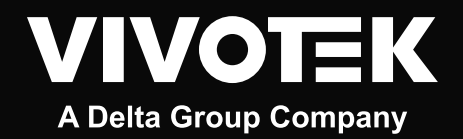

# Deep Learning VCA User Manual

Document Version: V1.0 / SW version: v7.12 or later version

### **Revision History**

- Version and FW Compatibility
- Glossary

### **General Introduction**

#### • Smart VCA

Accurate Detection and Recognition Reduced Management Efforts & Cost Making the Forensic Search Effortless How Smart VCA can help

- Vision Object Analytics
- Deep Search Capability Metadata
- How Deep Search Utilized Object Metadata DB ?

### Consideration

- Camera Installation Height Tilt Angle Focal Length
- People Detection and Tracking Limitation on People Detection
- Vehicle Detection and Tracking Limitation on Vehicle Detection
- Requirements for Deep Learning VCA Limitation on Browser

### Start using the VCA

- How to access Smart VCA
- Installation Excluded Area
- External Signal
   Add External Signal Options
   Source Options
   Rule Trigger Setting
- Detection
- **Configuration** Display
  - Protocol
- License
- Export and restore

#### • Smart Motion

Detection (Smart Motion) Schedule (Smart motion)

### **Configuration the Smart VCA Rule**

- Rule Setting User Interface
   Live View Windows
   Custom Properties
   Rule Setting Area
- Fundamental Functions
   Line Crossing Detection
   Intrusion Detection
   Loitering Detection
   Face Detection
- Smart VCA Fundamental+
   Unattended Object Detection
   Missing Object Detection
   Crowd Detection
- Proactive Safety Functions
   Parking Violation
   Restricted Zone
   Running Detection

### Coordinate events trigger by VCA

- Coordinate events trigger by VCA
- VCA Event on the VIVOTEK Backend System Real-time alarm by VCA event Event Post Search

### Uploading Specific Deep learning VCA Package

- Uploading the package to one camera
- Uploading the package to several cameras

### VCA Licensing

- Key Steps to Acquire Your License
- Upload license to a camera
- Batch upload license to several cameras
- Limitation

### Appendix

- A1, Smart VCA Rule Quick Reference Table Event Object Type
- A2, Deep search compatible info
- A3, Quick Guide for VCA design tool
   Detection Area
   Missing / Unattend Object Detection Area

## **Revision History**

| Doc. Ver. | Deep Learning<br>VCA Version | Release Note | Release Date | Contributor            |
|-----------|------------------------------|--------------|--------------|------------------------|
| V1.0      | V7.12 or later               | 1st release  | 2025/1/15    | Emma.Hsia<br>Aaron.Lin |

### Version and FW Compatibility

| Firmware Compatibility    |                                                                            |  |
|---------------------------|----------------------------------------------------------------------------|--|
| Deep learning VCA version | Minimum firmware requirement                                               |  |
| V7.12 or later            | 2401 or later version.<br>Example:<br>✓ 1.2401. XX.XXX<br>✓ 1.2402. XX.XXX |  |

### Glossary

| FoV, Field of View            | The Field of View (FoV) of a camera refers to the extent of the observable area that the camera can capture.                                                                                                    |
|-------------------------------|----------------------------------------------------------------------------------------------------|
| People/Vehicle Detection Area | VCA model should detection object (human/vehicle) in the FOV<br>with sufficient pixels to recognize. Therefore, the detection area<br>is slightly smaller than the camea FoV in order to meet the mini-<br>mum detection pixels requirement.                                                                                                    |
|                               | Typically, it refers to "people" or "vehicle" moving within the FoV in surveillance.                                                                                                    |
| Object                        | Only in specific application like "missing object detection" or<br>"unattended object detection", object refer to the thing of inter-<br>est like a passenger's luggage, fire extinguisher, or painting.                                                                                                    |
| Object classification         | Assigment or Label of object types (person, car, bike, truck or unknown) to tracked objects.                                                                                                    |
| Meta-data                     | VCA (Video Content Analysis) object metadata refers to the<br>detailed information generated by analyzing video footage of<br>objects to identify and describe objects within the camera's<br>view, especially the location and properties of all tracked ob-<br>jects. These metadata info can be used for object of interest<br>cross-camera or cross-day searching for forensic investigation. |

## **Revision History**

### Glossary

| Frame-based metadata | "frame-based metadata" refers to additional information em-<br>bedded within each video frame. This metadata include detec-<br>tion and analytic data. It helps in processing, analyzing, and<br>managing video content, enhancing functionality for security,<br>monitoring, and video analytics applications.                                                                               |
|----------------------|----------------------------------------------------------------------------------------------------|
| VMS                  | "VMS" stands for Video Management System. It is software that<br>allows users to manage and monitor video feeds from multi-<br>ple cameras. VMS provides functionalities such as live viewing,<br>recording, playback, and integration with analytics tools. It is<br>essential for organizing, storing, and accessing video data effec-<br>tively in surveillance and security applications. |
| Best Shot            | "BestShot" refers to a feature that captures and selects the clearest and most relevant images from a video stream.                                                                                                    |

VIVOTEK, a leading provider in the field of IP surveillance, offers advanced solutions to enhance security and operational efficiency.VIVOTEK Deep Learning VCA contain 2 major functions, "Smart VCA" (Video Content Analysis) & "Vision Object Analytics". These edge AI capabilities stand out as essential tools in modern surveillance.

- Smart VCA: Object recognition and tracking engine for reliable "real-time" security event notification.
- Vision Object Analytics: Camera-edge AI analytic for backend "Deep Search Scene Search, Atribute Search, Re-search" capability.

These edge AI capabilities stand out as essential tools in modern surveillance.

#### Smart VCA

Smart VCA is VIVOTEK's advanced technology for intelligent video content analysis that tackles many challenges faced by traditional surveillance systems. One significant issue with conventional systems is the excessive amount of video data and the high rate of false alarm security events, which require extensive labor to monitor and analyze.

#### Accurate Detection and Recognition

Smart VCA addresses this issue by utilizing a neural network-powered AI to detect and analyze incidents in real-time with high accuracy, minimizing the need for continuous human monitoring. The Smart engine can instantly recognize both humans and vehicles. The main advantage of Smart VCA is its accuracy and reliability. Factors such as changes in light, swaying vegetation, or animal activity in the scene do not trigger events. Only activities involving humans or vehicles that warrant attention will activate an event.

#### **Reduced Management Efforts & Cost**

By reducing false alarms and providing precise event notification, it enhances decision-making processes and operational efficiency across numerous applications.

VIVOTEK Smart VCA includes following rules:

- 1. Line Crossing detection
- 2. Intrusion detection
- 3. Loitering detection
- 4. Face detection
- 5. Unattended Object detection
- 6. Missing object detection
- 7. Crowd detection
- 8. Parking Violation
- 9. Restricted Zone
- 10. Running detection

These features enable the proactive identification of suspicious activities and anomalies. For example, intrusion detection can alert security personnel to unauthorized access in restricted areas, thereby preventing potential threats before they escalate.

The advantages of Smart VCA are evident in its ability to enhance situational awareness and response times. By automating the monitoring process, organizations can allocate their resources more efficiently, focusing on incident response rather than constant surveillance.

The backend Video Management System (VMS) and NVR utilize VCA-tagged events, which significantly reduces the time needed to search for related event evidence to just minutes. By recording videos only when a VCA event occurs, users can minimize both bandwidth and storage requirements. Additionally, detection and analysis are performed directly on individual cameras instead of on a dedicated server. This approach eliminates the need for expensive server hardware and reduces the network bandwidth used for video transmission to a minimum.

#### **Making the Forensic Search Effortless**

In addition to providing instant real-time notifications for events or alarms, forensic search capabilities using video recordings are crucial for video surveillance systems. Investigators require careful examination and analysis from multiple cameras to extract vital details about a case and establish a coherent timeline with evidence. Previously, performing cross-camera and cross-day forensic search for persons or vehicles of interest was a tedious and time-consuming process.

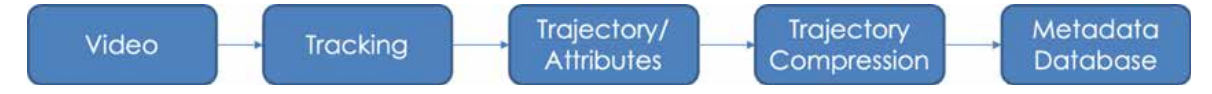

Since VIVOTEK Smart VCA detect and tracking people and vehicle, we deployed further "Vision Object Analysis" on the detected object's images, the bestshot, to extract their features and trajectory as object metadata at the camera edge directly. With these object information, it enable light-speed cross-camera and crossday search for people / vehicle of interest forensic searching.

#### How Smart VCA can help

#### 1. Store & Mall Security:

Detecting personnel entering during store closing hours at night. Detecting customers loitering at the escalator exit.

#### 2. Station Safety:

Abnormal Alarm: More than five people start running in the station hall. Potent Hazard: Unattended objects left beside the trash can.

#### 3. Railroad Crossing Safety:

Detecting vehicles stuck on the railroad crossing after the barriers have been lowered before a train passes, and providing real-time alerts.

#### 4. Factory Security:

Protects sensitive zones and ensures operational safety, reducing risks of accidents and unauthorized access.

#### 5. Business Building Security:

Maintains a secure environment by monitoring access points and identifying unauthorized or suspicious activities.

By activating proactive monitoring rules on VIVOTEK cameras, operators receive real-time notifications of events, allowing them to identify potential hazards quickly. This enables them to make informed decisions and initiate critical responses to potential threats. These features contribute to safer, more secure, and well-managed facilities.

### **Vision Object Analytics**

Vision Object Analytics is an innovative technology from VIVOTEK that utilizes advanced edge-AI to accurately identify and classify objects within video footage. This capability effectively addresses the challenges of distinguishing between different types of objects, managing time-sensitive investigations, and conducting in-depth analysis. All detection and analysis take place on individual cameras, instead of being processed on a dedicated server. There is no need for expensive server hardware, and the use of network bandwidth for transmitting videos is reduced to minimum.

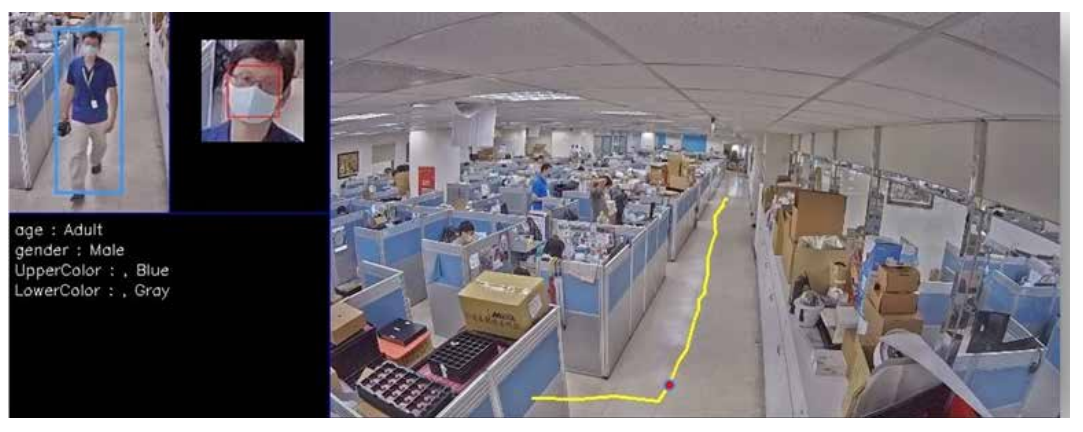

Object Metadata

#### Key features of Vision Object Analytics:

- Object metadata
  - 1. Object classification (gender, adult/child, vehicle type,...)
  - 2. Attribute recognition (color, accessory,...)
  - 3. Trajectory extraction
  - 4. Object Bestshot (People/Vehicle Image, Face Bestshot)
- Derive distinguished feature vector for describing an object's appearance.
  - 1. People Face
  - 2. License Plate of Vehicle

Object metadata enables the backend VMS to discern humans and vehicles, offering valuable insights for surveillance investigations and various industries. The camera-edge "Vision Object Analytics" AI serves as a crucial foundation for the core VIVOTEK deep search capabilities in modern surveillance.

### **Deep Search Capability**

Deep Search is an advanced tool designed to simplify the process of retrieving specific information from large video archives. One of the major challenges in video surveillance is the tedious task of manually reviewing hours of footage to find relevant events. Deep Search tackles this challenge by allowing users to conduct quick searches based on specific criteria, such as object type, color, or behavior.

Key features of Deep Search include attribute search, scene search, and event-based search. These tools allow users to quickly identify individuals or incidents of interest, significantly reducing the time and effort required for investigations. The main advantage of Deep Search is its ability to provide swift and accurate retrieval of critical information, which is essential for timely decision-making and response.

VIVOTEK offers a unique feature called "Re-search," which is powered by Vision Object Analytics. This function utilizes object feature vectors to enhance proactive security and facilitate timely decision-making. Once users identify a person of interest through deep search, they can use the "Re-search" feature to locate that individual across all VIVOTEK cameras. This function quickly compiles a timeline and path of the person's movements. Whether for forensic investigations or real-time monitoring, the Deep Search capabilities significantly enhance the effectiveness of surveillance systems.

Note:

For detail VCA-rule, capability, and VMS feature support for different camera model, please refer the VCA quick reference table

VIVOTEK's Smart VCA, Vision Object Analytics, and Deep Search capabilities mark significant advancements in video surveillance technology. These innovations tackle key challenges like data overload, false alarms, and the need for manual analysis. As a result, they enable organizations to improve proactive security measures, streamline operations, and make informed decisions.

#### Metadata

Smart VCA detects and track object (person/vehicle) in the scene, the result will display frame-based metadata with video streaming. Real-time Smart VCA event like line-crossing or loitering detection are determined or triggered by frame-base metadata.

After object leaving the field of view, VIVOTEK Vision Object Anlytic will analyze the data for classification and key information extraction. The refined metadata are called "Object Metadata".

#### • Type I, Frame-based metadata

The frame-base metadata focus on the the object type (people/vehicle) and position of the object and it's transmitted with video streaming. VMS system can mark the "tracking" block on the real-time video or video reply with saved frame-based metadata record. The real-time tracking determine the event trigger status and it helps user to validate the VCA object detection & tracking on liveview.

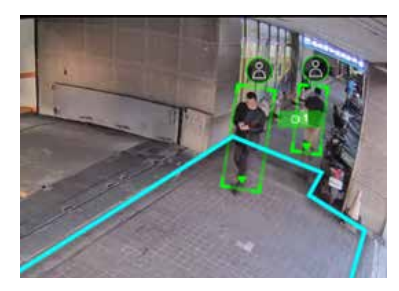

Frame-based Metadata

#### • Type II, Object Metadata

For investigation efficiency, VIVOTEK VISION OBJECT ANALYTICS refines the detected objects passing through the frame, such as people, four-wheeled vehicles, and two-wheeled vehicles. It not only labels the type of these objects, identifies primary colors, detects items carried by individuals (e.g., hat, backpack), but also captures best shot images, along with detailed trajectory information. The object metadata and extracted key features of their appearance as numertical vector are analyzed on the camera's edge and saved into object metadata database after object leaving or disapear from camera's FoV. These information will be saved within object metadata DB in camera and extract key features of their appearance as numertical vector for cross search. VIVOTEK backend system and VIVOTEK VMS plug-in sync the object database with cameras reguarly and ready for deep-search investigation within minutes.

These info helps backend VMS to filter the object of interest quickly. For example:

- 1. Scene Search: Filter the person passing the lane by their trajectory.
- 2. Attribute Search:

Filter the person by gender, color, or belongings.

Filter the vehicle by type, color, or (upcoming) license plate.

Note:

Software partners can also acquire metadata (frame-based or object metadata) from cameras for building various applications. Please refer Ch10 for detail license requirement .

#### Object Metadata – Attribute Label Table

#### People

| Category         | Туреѕ         | Note |
|------------------|---------------|------|
| Gender           | Male / Female |      |
| Age              | Adult / Child |      |
| Upper Body Color |               |      |
| Lower Body Color |               |      |
| Belonging        | Backpack      |      |
| BestShots        | Body & Face   |      |

#### Vehicle

| Category  | Туреѕ                                | Note                                |
|-----------|--------------------------------------|-------------------------------------|
| Туре      | Car / Truck / Bus / Motocycle / Bike |                                     |
| Age       | Adult / Child                        |                                     |
| Color     |                                      | No color attribute for<br>motobike. |
| Best Shot | Vehicle Body                         |                                     |

#### How Deep Search Utilized Object Metadata DB?

With object DB from camera-edge analyze, VIVOTEK backend solution can achieves following objectives in general station without expensive and power-consuming GUP server.

1. Backend systems like VAST Security Center (VSS), VORTEX, VIVOTEK NVR, or Genetec MILESTONE with the VIVOTEK plugin can quickly search for target objects, avoiding lengthy video playback after events.

Users can filter specific behaviors using trajectory information (e.g., intrusion, entry/exit, loitering).

Filter identified people or vehicles by color and type within a time frame.

Users can further identify the best shots of targets, quickly identifying potential suspects and reviewing marked video segments to confirm behaviors, greatly accelerating response efficiency.

2. For various specialized backend system or applications, vision object metadata database in camera can be accessed via a license. They are perfect for building application like traffic enforcement, traffic flow analysis, retail customer analysis, and more. VIVOTEK Vision Object Analytics replaces traditional GPU servers in the system, significantly reducing transmission and computation server costs.

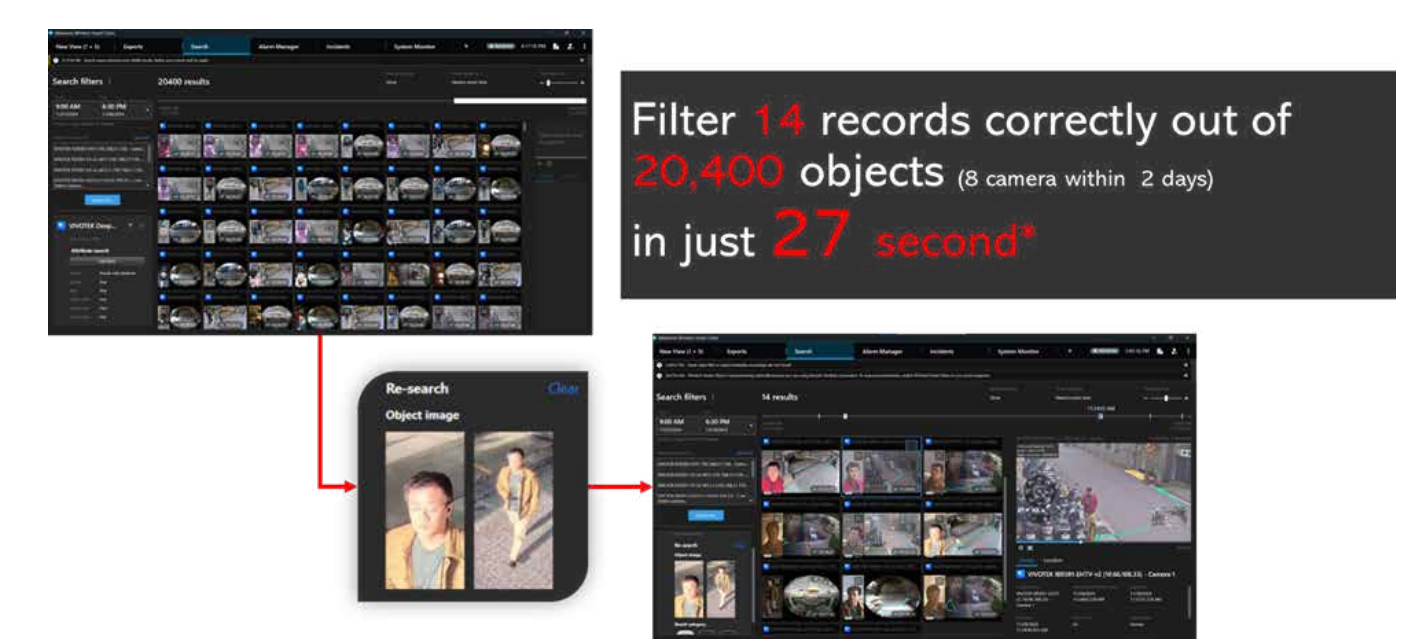

Frame-based Metadata

4. For deep investigation on special case, locate the person cross day and camera is critical to build the case profiling and timeline. VIVOTEK provide a unique "Re-search" capability by Vision Object Analytics. The camera edge AI will not only label these objects but also extract their appearance feature vector. That enables the "VIVOTEK Re-search function" that backend system can use the "Re-search" appearance to filter the person or features that looks similar. Therefore, user can pick among the results by their best shot images and building a clear timeline on where the peoson/vehicle of interest shows within the site quick by VIVOTEK Re-search function.

#### Note:

A limited metadata database are within camera's storage. VIVOTEK backend system (VSS, VORTEX, NVR, and 3rd party VMS plug-in) will query the database regularly. Generally, VIVOTEK backend object database will synced less than 10 mins.

VIVIOTEK backend system will set the time sync with device in camera registration process. Since the timestamp in database are marked according to device time, altering the time sync setting or time zone manually will lead to wrong timestamp for object metadata and incorrect search result.

#### Limitation

Due to the camera's storage limitation, long-time network failure will lead to object metadata DB lost since they are covered by new data and backend have not synced due to network failure.

While Smart VCA is a powerful tool for detecting and analyzing objects within video footage; however, several factors can impact its effectiveness. The accuracy of object detection largely depends on variables such as camera angles, object sizes, and environmental conditions. The positioning and orientation of the cameras greatly influence the quality of the captured images and, as a result, the performance of the VCA system. Furthermore, smaller objects or those that are farther away can be more difficult to detect with high precision. Therefore, while VCA systems provide valuable insights, it is essential to consider these limitations when designing and implementing them for specific applications.

- **Minimum Object Size in Pixels:** VCA systems typically require objects to be represented by a minimum number of pixels to ensure reliable detection.
- **People/Vehicle Detection Area:** The VCA system defines specific zones within the camera's field of view where object size over the minimum object spec will be detected. These zones can be configured to cover the particular areas of interest, such as entry points or restricted zones, maximizing efficiency and reducing false alarms by ignoring irrelevant areas.

This document provides a general specification for pixel size requirements as a quick reference. Please note that these specifications may vary based on factors such as camera resolution, form factor (e.g., fisheye, bullet, or multiple sensors), and tilt angle. For a more precise indication of the "people/vehicle detection area," For the detail "people / vehicle detection area" for different model and installation (height & tilt angle), please visit VIVOTEK VCA evaluation tool site (https://vca.vivotek.com/). For tool instruction, please refer the UM Appendix.

#### **Camera Installation**

VIVOTEK deep learning VCA provide accurate people/vehicle detection function for proactive security surveillance. However, the detection area varies with camera model, installation height, and camera viewing angle (tilt & roll).

Since these 4 installation & setting parameters (height, tilt, roll, focal length) are used to construct the 3D model from 2D surveiliecne image, they each affect the range of human & vehicle detection that match the minimum people/vehicle detection pixels. VIVOTEK Provide a simulation tool website for user to calculate the specific human & vehicle detection area for camera selection and site design phase.

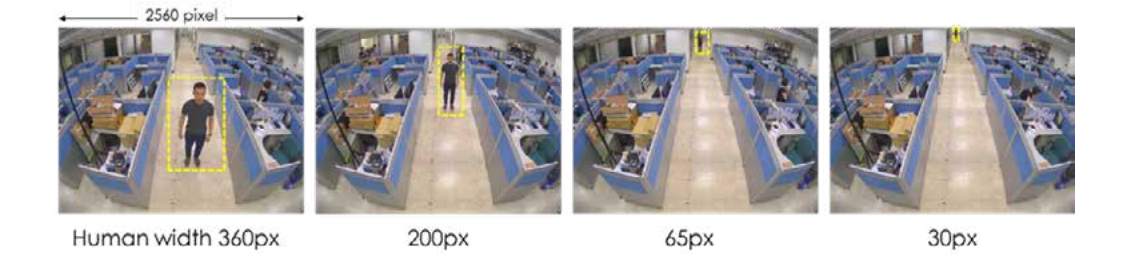

These images are taken by a 5-megapixel camera with the body width initially at 360 pixel. As I stand further away, while remaining the same resolution, the width of my body decreases in terms of pixel.

At a certain distance, the pixel density is too low to detect a human movement; therefore, at different set of parameters (height, tilt, rotation, focal length), there will be a boundary to provide effective human detection range.

#### Height

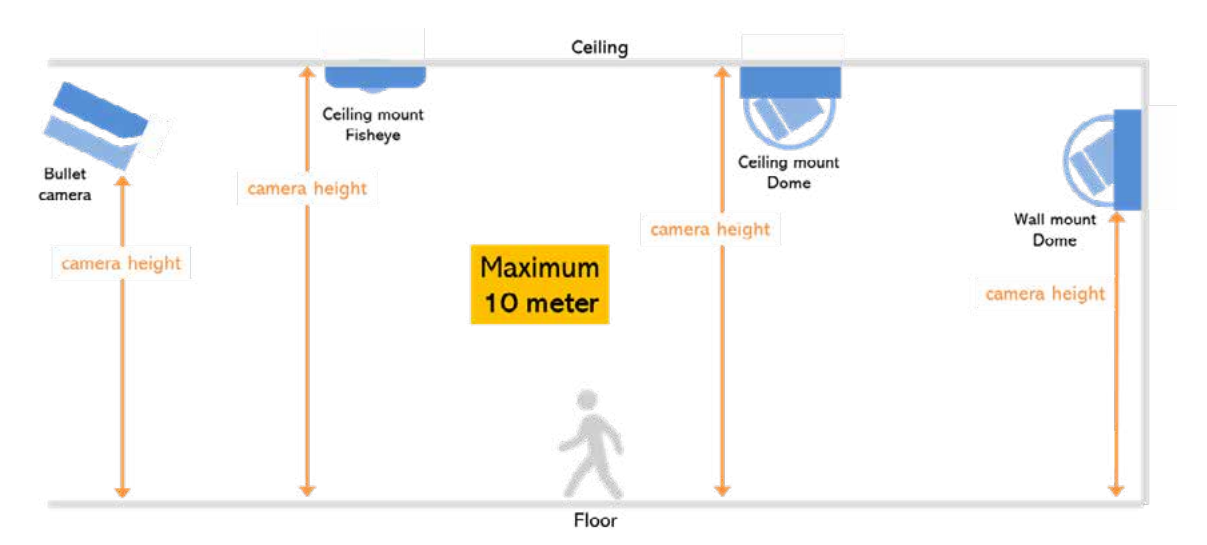

|                         |              | Fixed Dome    |                  | Fisheye          |               | Panoram-        |
|-------------------------|--------------|---------------|------------------|------------------|---------------|-----------------|
| Bull                    | Bullet       | Wall<br>Mount | Ceiling<br>Mount | Ceiling<br>Mount | Wall<br>Mount | (Wall<br>Mount) |
| Floor to<br>the ceiling |              |               | $\checkmark$     | $\checkmark$     |               |                 |
| Floor to<br>the Lens    | $\checkmark$ | $\checkmark$  |                  |                  | $\checkmark$  | $\checkmark$    |

The maximum supported height is 10 meters. In the case of ceiling mount, either fisheye or dome, that distance is measured from the floor to the ceiling. In the case of wall-mount dome or bullet camera, that distance is measured to the height of the lens.

#### **Tilt Angle**

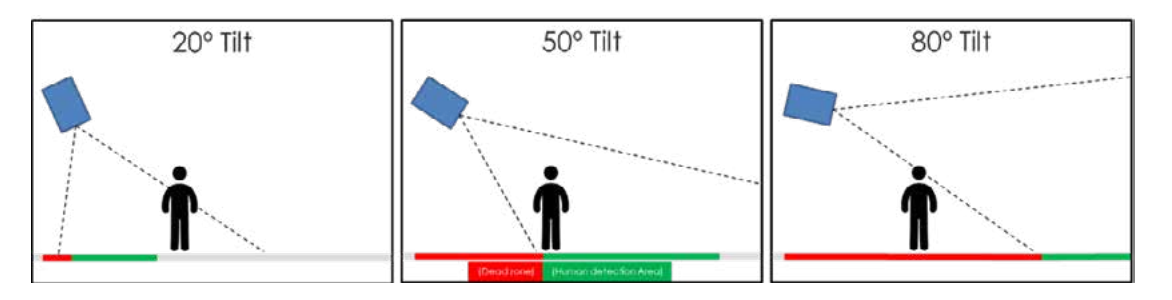

The tilt angle discussed here is the angle between the camera and the y-axis.

| Red                                                                                             | Green                                                                                                    | Gray                                                                 |
|-------------------------------------------------------------------------------------------------|----------------------------------------------------------------------------------------------------|----------------------------------------------------------------------|
| Dead Zone<br>Object (People/Vehicle) can<br>not be detected due to viewing<br>angle limitation. | Detection Area<br>There will be sufficient pixels<br>for a standard object in this<br>field for VCA detection. | Out of Detection area<br>The objects are too small for<br>detection. |

As that tilt angle increases, larger view is available to fit human, so the detection area is extended. However, as we increase the tilt angle, we also increase the dead zone below the camera, this should be considered during the design phase.

Smaller the tilt angle, the less view is available, so there is a smaller floor space to get a recognizable human image. In this case, we can expect a smaller human detection area.

As that tilt angle increases, larger view is available to fit human, so the human detection area is extended. However, as we increase the tilt angle, we also increase the dead zone below the camera, this should be considered during the design phase.

#### **Focal Length**

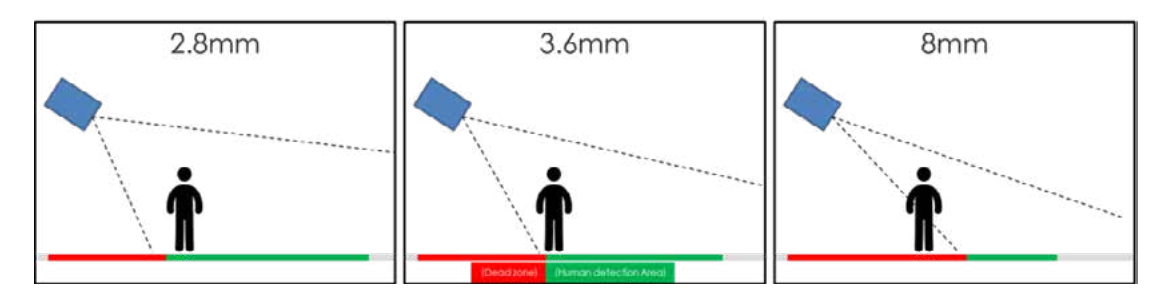

| Red                                                                                             | Green                                                                                                    | Gray                                                                 |  |
|-------------------------------------------------------------------------------------------------|----------------------------------------------------------------------------------------------------|----------------------------------------------------------------------|--|
| Dead Zone<br>Object (People/Vehicle) can<br>not be detected due to viewing<br>angle limitation. | Detection Area<br>There will be sufficient pixels<br>for a standard object in this<br>field for VCA detection. | Out of Detection area<br>The objects are too small for<br>detection. |  |

Focal length relates to the field-of-view. Shorter focal length equals a wider FOV; longer focal length (zoomsin) the view and therefore, a narrower FOV. With a narrow FOV, it has a smaller view to fit a full human, so the human detection area will be smaller than a short focal length. Dead zone will increase with longer focal length (or zoom-in). To maximize the precise human detection feature, try to stay with a shorter focal length and install at a closer distance.

### **People Detection and Tracking**

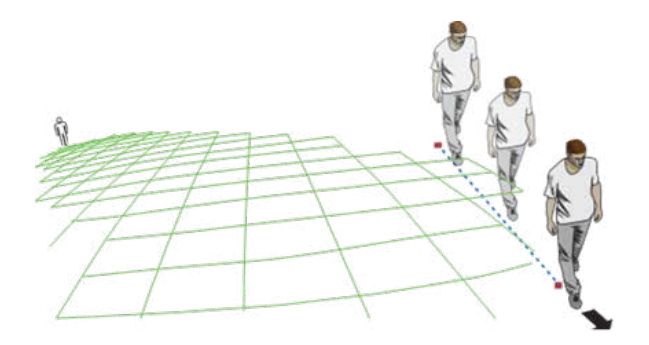

For effective detection, as long as a human silhouette is detected in the field of view, and his feet travelled through the People detection area, he can be detected. Due to the visual perspective of lens, sometimes the entire body may not be fully contained by the detection area.

| People Detection Condition        |                                                                                                    |                                                                  |  |
|-----------------------------------|----------------------------------------------------------------------------------------------------|------------------------------------------------------------------|--|
| Minimum Size of Human             | 5 MP                                                                                                    | Min. size: width 32 pix<br>Recommend: 44 pixels ( ~ 2% of Width) |  |
|                                   | 8 MP (4K)                                                                                                    | Min. size: width 56 pix<br>Recommend: 76 pixels ( ~ 3% of Width) |  |
| Detection number at the same time | Reference: 20 people<br>Note: The spec depends on camera series.                                                         |                                                                  |  |
| Attribute Extraction Condition    |                                                                                                    |                                                                  |  |
| Minimum Size of Humon             | 5 MP                                                                                                    | Recommend: 60 pix ( ~ 3 % of Width)                              |  |
| Minimum Size of Human             | 8 MP (4K) Recommend: 90 pix ( ~ 3% of Width)                                                                             |                                                                  |  |
| Minimum illumination              | Min. illumination level : 10 lux<br>Recommended illumination level : 50 lux<br>Color recognition is limited to day mode. |                                                                  |  |

| Face Detection Condition |                                            |                                                                  |  |
|--------------------------|--------------------------------------------|------------------------------------------------------------------|--|
| Range of angle           | Horizontal: 0° - 60°<br>Vertical: 0° - 45° |                                                                  |  |
| Minimum Size of Face     | 5 MP                                       | Min. size: width 30 pix<br>Recommend: 60 pixels ( ~3 % of Width) |  |
| Minimum Size of Face     | 8 MP (4K)                                  | Min. size: width 30 pix<br>Recommend: 60 pixels ( ~2 % of Width) |  |
| Recommended illumination | 100 lux                                    |                                                                  |  |

#### Limitation on People Detection

| People Detection Limitation |                                                                                                    |  |
|-----------------------------|----------------------------------------------------------------------------------------------------|--|
| 1. Height                   | The effectiveness of the Smart VCA detection slightly diminishes for<br>objects lower than 130cm, such as children.<br>Persons, bicycles and motorbikes may be confused, especially<br>when seen from the front.                                                                                                    |  |
| 2. Crowded Scene            | Due to the optic concave charac-<br>teristics of a lens, people can be<br>temporarily blocked behind oth-<br>ers. When people's head-shoulder<br>feature is concealed, they may not<br>be detected for a short moment.<br>Therefore, their trajectory will be<br>segmented as different object.                              |  |
|                             | That will compromise the Smart VCA rule accuracy like line crossing<br>since the trajectory is critical for rule trigger judgement. These tra-<br>jectory-based Smart VCA analytics are not designed for a crowded<br>scene.                                                                                                 |  |
| 3. Pose                     | A sitting, squatted, or lying person on the floor may not be detect<br>ed as a human, because their silhouette have been destroyed. De<br>tection may also be affected when a human form is changed, e.g.<br>man's body is hidden behind a counter, or a man showing only th<br>upper half of his body by leaning on a desk. |  |

| 4. Recommend planar area for<br>Smart VCA rule setting | VIVOTEK VCA can tracking object in non-planar plan like slpe and<br>User should not setting Smart VCA in non-planar areas like slope,<br>stair, or terraced structure. But these condition will lead to more<br>variance. Therefore, we recommend user set rules on planar area<br>to secure the rule accuracy. |
|--------------------------------------------------------|----------------------------------------------------------------------------------------------------|
| 5. Running Condition                                   | If running are expected, following tips should be considered.<br>1. Set a wider FOV to enable a longer observation time.<br>2. Use the V or S series camera instead of the entry-level C-series<br>product due to its limited processing power.                                                                 |

### Vehicle Detection and Tracking

| Vehicle Detection Condition       |                                                                                         |                                                                      |  |
|-----------------------------------|-----------------------------------------------------------------------------------------|----------------------------------------------------------------------|--|
|                                   | 5 MP                                                                                    | Min. size: length 56 pix<br>Recommend: 76 pixels ( ~ 3% of Width)    |  |
| Minimum Size of Vehicle           | 8 MP (4K)                                                                               | Min. size: width 83 pix<br>Recommend: 114 pixels ( ~ 3% of<br>Width) |  |
| Detection number at the same time | Reference: 20 Vehicles<br>Note: The spec depends on camera series.                      |                                                                      |  |
| Attribute Extraction Condition    |                                                                                         |                                                                      |  |
| Minimum Sizo of Vahiclo           | 5 MP                                                                                    | Recommend: 76 pix ( ~ 3 % of Width)                                  |  |
| Withinfull Size of Vehicle        | 8 MP (4K)                                                                               | Recommend: 114 pix ( ~ 3% of Width)                                  |  |
| Minimum illumination              | Min. illumination level : 10<br>Recommended illuminatio<br>Color recognition is limited | lux<br>n level : 50 lux<br>l to day-mode.                            |  |

#### Limitation on Vehicle Detection

| Vehicle Detection Limitation |                                                                                                    |  |
|------------------------------|----------------------------------------------------------------------------------------------------|--|
| Large Vehicle Classification | Due to the large size of truck and trailer, the VCA recognition accu-<br>racy for them is slightly less since they might only show partially in<br>FOV. (EX: Busses and trucks may be confused.)                              |  |
| Vehicle Speed                | If fast moving objects are expected, following tips should be con-<br>sidered.<br>1. Set a wider FOV to enable a longer observation time.<br>2. Avoid the entry-level C-series product due to it limited processing<br>power. |  |

### **Requirements for Deep Learning VCA**

| Condition                                        | Description                                                                                                    |
|--------------------------------------------------|----------------------------------------------------------------------------------------------------|
| 1. Lens Clearness                                | Dust spots or smears on dirty lens can produce miscalculation of pixels, correlation, and movements.<br>Regular clearing must be arranged according to your installation environment.                                                                                                    |
| 2. Exclusive area setting for reflective surface | For glass and reflective surfaces (such as aluminum foils) in the<br>field of view, the reflection will lead to false object detection on<br>reflection. False or duplicate event might be triggered. Some other<br>possible sources of interference may include: shadows on the wall,<br>mirrored object image on the reflective surface.<br>User can use the "Exclusive area settings" to get rid of the side ef-<br>fects. |
| 3. Night Mode with IR                            | In the night mode, the Smart VCA works if additional lighting is pro-<br>vided, e.g., using the on-board or external IR light.<br>Avoid obstructions that can reflect IR lights back to the camera.<br>Color recognition are not support in the night mode.                                                                                                    |

| 4. Busy area Limitation                        | In crowded scenes or busy areas, objects can be obscured by<br>others in the images. The performance of VCA object detection,<br>attribute recognition, and tracking may be hindered due to these<br>physical limitations. For busy area, user should deploy multiple<br>surveillance cameras from different angle for securing the capture<br>rate. |
|------------------------------------------------|----------------------------------------------------------------------------------------------------|
| 5. Eliminating uncertainty                     | To reduce false or missed alarms, unnecessary objects within<br>the field of view should be avoided. Items such as doors, floating<br>curtains, and moving objects like escalators can lead to detection<br>errors.                                                                                                    |
| 6. Camera model selection for<br>busy area     | Due to the edge computation power difference and limitation,<br>entry-level camera models of VIVOTEK C-series are not suitable for<br>main entrance or busy area surveillance.                                                                                                    |
| 7. Configuration web console<br>Loading        | Due to system loading consideration, do not open two configura-<br>tion web consoles at the same time during VCA or streaming per-<br>formance validation.                                                                                                    |
| 8. Weather                                     | Detection accuracy can be affected by severe weather, such as heavy rain or fog since the object visibility is compromised.                                                                                                    |
| 9. Vibration due to bad mount type or position | Ensure the camera is properly mounted. Excessive vibration, such as that when mounted on a thin or unstable pole, can affect the detection accuracy.                                                                                                    |
| 10. Background Contrast                        | Contrast between the object and the background cannot be too low. A black car in a very shaded area may not be detected.                                                                                                    |

#### Limitation on Browser

| LIMITATION       |                                                                                                    |  |
|------------------|----------------------------------------------------------------------------------------------------|--|
| Web Browser      | <ol> <li>1. VIVOTEK camera officially support "Google Chrome 58.0" or<br/>above.</li> <li>2. Microsoft Edge browser is included, too.</li> <li>3. IE browser is removed from the web browser option along with<br/>the Microsoft IE EOL notification.</li> </ol> |  |
| Streaming Format | H.265 streaming format are not supported on Chrome and Edge<br>browser.<br>For configuration web console, user must set at least 1 streaming<br>in MJPG or H.264 format for live viewing on configuration web con-<br>sole.                                      |  |

#### How to access Smart VCA

There are two ways to access Smart VCA on the camera web console. One is through the Deep Learning VCA package on the App page, and another is through Smart VCA tab in the Detection. Access Deep Learning VCA package to open the monitoring and configuration page.

| H     | VIVOTEK                                      |                                                                                                    |       |
|-------|----------------------------------------------|----------------------------------------------------------------------------------------------------|-------|
| ine.  | Installation                                 | 10-                                                                                                    |       |
|       | Image 🗸                                      | App settings                                                                                                    |       |
| 2     | Video & Audio 🛛 🗸                            |                                                                                                    | ^     |
| ι÷έ,  | PTZ Settings                                 |                                                                                                    | + bbA |
|       | Арр                                          |                                                                                                    |       |
| Ц     | Detection  Smart VCA                         | TREND MICRO IOT SECURITY         ***           Version: 1.3g, a1.11.0         License: 2026-06-05           Size: 15.3 MB         Size: 15.3 MB |       |
|       | Motion<br>Audio detection<br>Shock detection | Version : 7.12.2.5.3g<br>License : Pass<br>Size : 116.7 MB                                                                                      |       |
|       | Tampering detection                          | STRATOCAST                                                                                                    |       |
| 8     | Event                                        | Version : 1.3e a1.6.0<br>License : N/A<br>Size : 3.2 MB                                                                                         |       |
| 122.1 | Recording                                    |                                                                                                    |       |

Smart VCA and Smart Motion share the same package; the tab at the top of the right can switch between them. If you go from the Smart Motion detection link, you will enter the Smart Motion main page. If you go from the Smart VCA link, you will enter the Smart VCA page directly.

| ≡ | VIVOTEK            |   |                                                                                                    |          |             | Smart VCA    |
|---|--------------------|---|----------------------------------------------------------------------------------------------------|----------|-------------|--------------|
| • | Live               |   |                                                                                                    |          |             | Smart Motion |
| 0 | Rule               |   | •                                                                                                    | All rule | S           | Smart VCA    |
| ۵ | Settings           | ^ | 1                                                                                                    | Time 👻   | Triggers    |              |
|   | Installation       |   | 1222                                                                                                    |          |             |              |
|   | External signal    |   | and the second second s |          |             |              |
|   | Detection          |   | HEOPLE DETECTION AREA                                                                                                    |          |             |              |
|   | Configuration      |   |                                                                                                    |          |             |              |
|   | License            |   |                                                                                                    |          | i           |              |
|   | Export and restore |   |                                                                                                    |          | No triggers |              |
|   |                    |   |                                                                                                    |          |             |              |

The live page will show whenever accessing the Deep Learning VCA package. The people detection and vehicle detection areas indicate the boundaries within which effective people activity detection can occur, and it will be on full screen the first time the Smart VCA is accessed. The camera will calculate the detection area based on its installation height and tilt/roll angles, and it will adapt to the floor area under Auto mode after a while; a rule can be added under either situation.

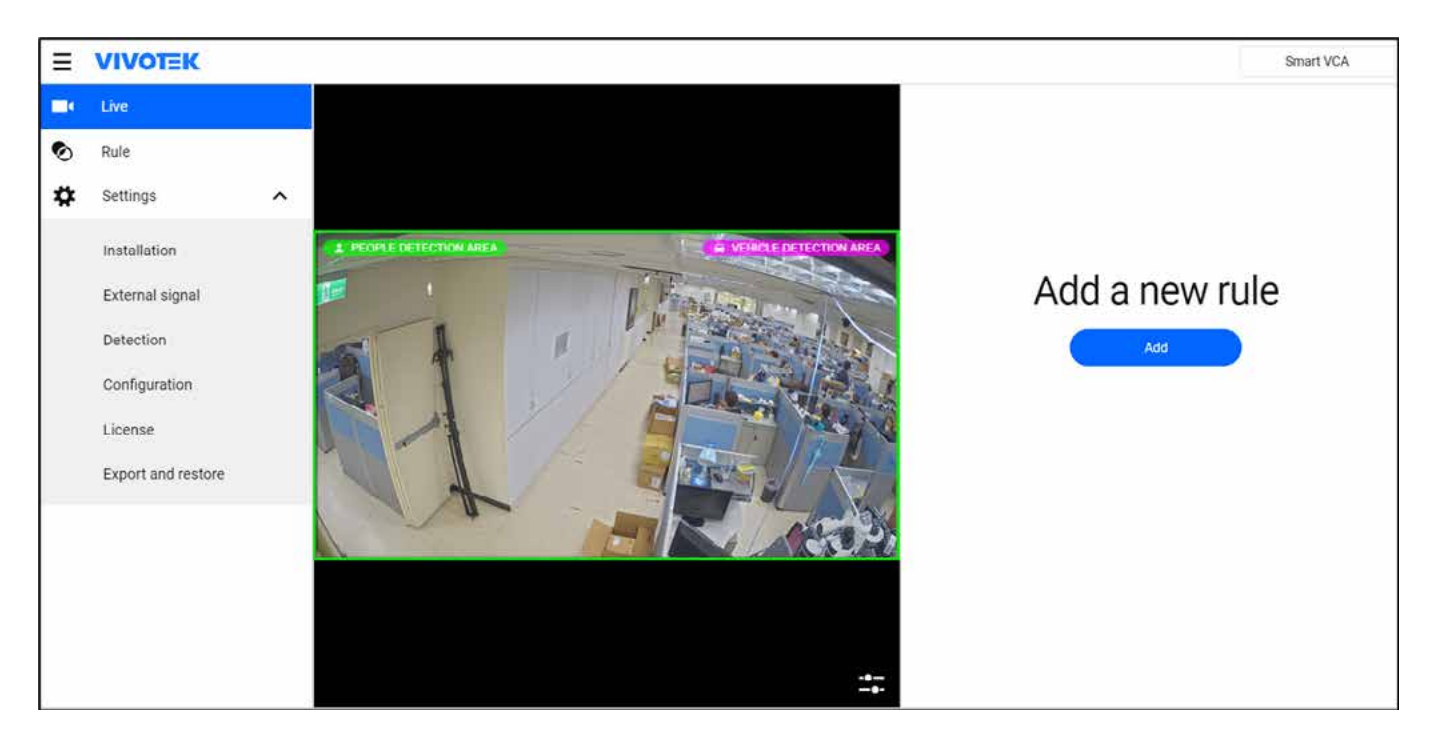

Due to the camera's visual perspectives on the ceiling, a person enters the scene from the edge of the FOV with his feet appearing first and head later; the head and feet positions can only be aligned until the person is within the detection area.

The Detection area of fisheye camera running a Smart VCA package is shown in below picture. The vehicle detection area is slightly different from the human detection area, and different algorithm is used.

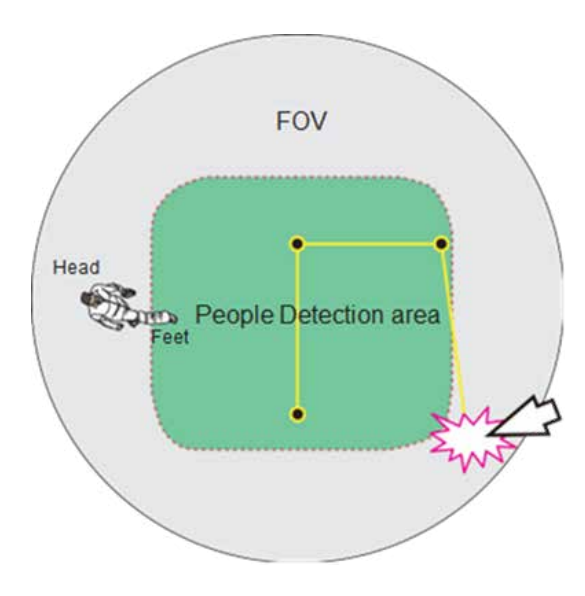

#### Installation

The Settings page provides the generic tuning options, and the Smart Motion detection and Smart VCA share the same setting parameters.

In the installation setting, there are two modes: auto and manual. Many VIVOTEK cameras are equipped with a G sensor, which facilitates automated calibration to adjust the camera's angle in auto mode. The Deep Learning VCA AI model detects the camera's height, allowing users to simply install the camera and set the rules without worrying about the installation process. Initially, the detection area will cover the full screen until the AI model determines the camera's height. Once calibration is complete, the detection area will shrink to the floor area to enhance accuracy.

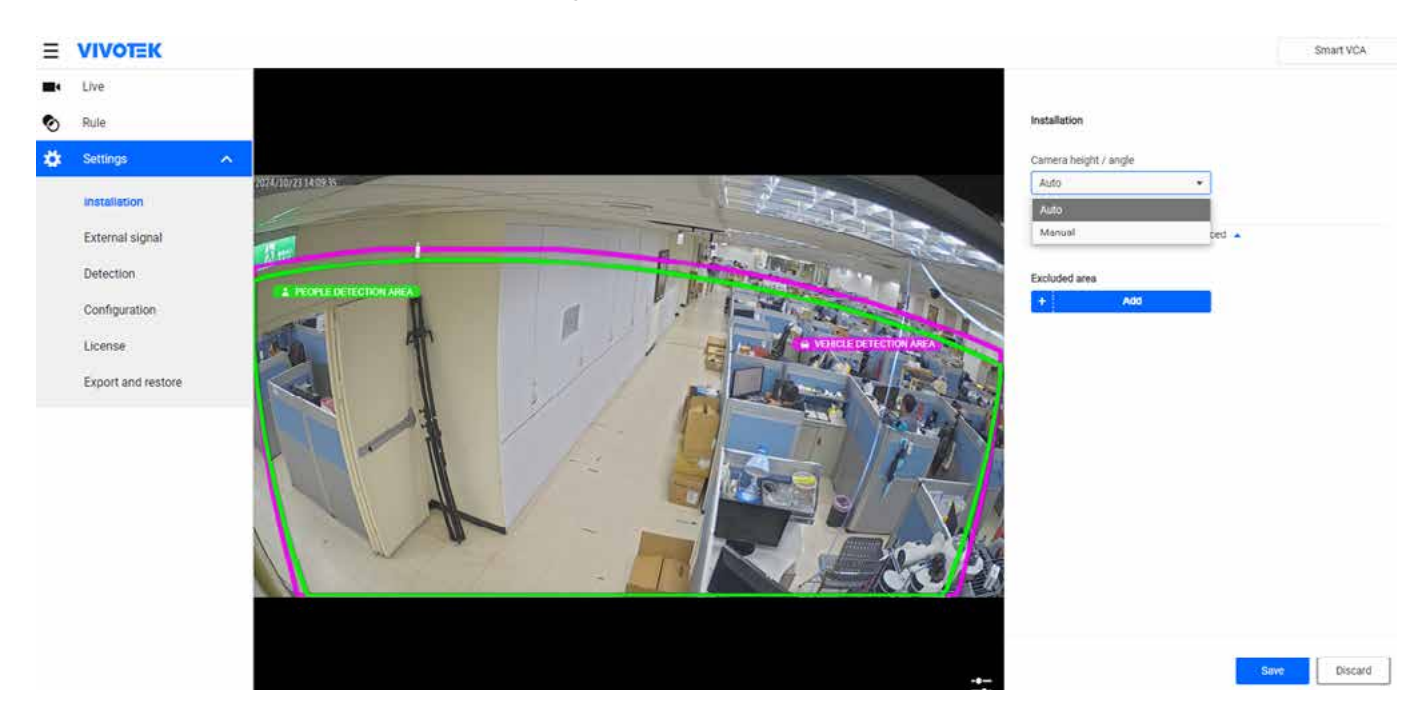

We keep the manual mode for users who prefer not to wait for the AI to learn. If you are using devices that do not have a G sensor, you can manually enter the tilt and roll angles. Once you have entered the values, please click the Save button to finalize your changes.

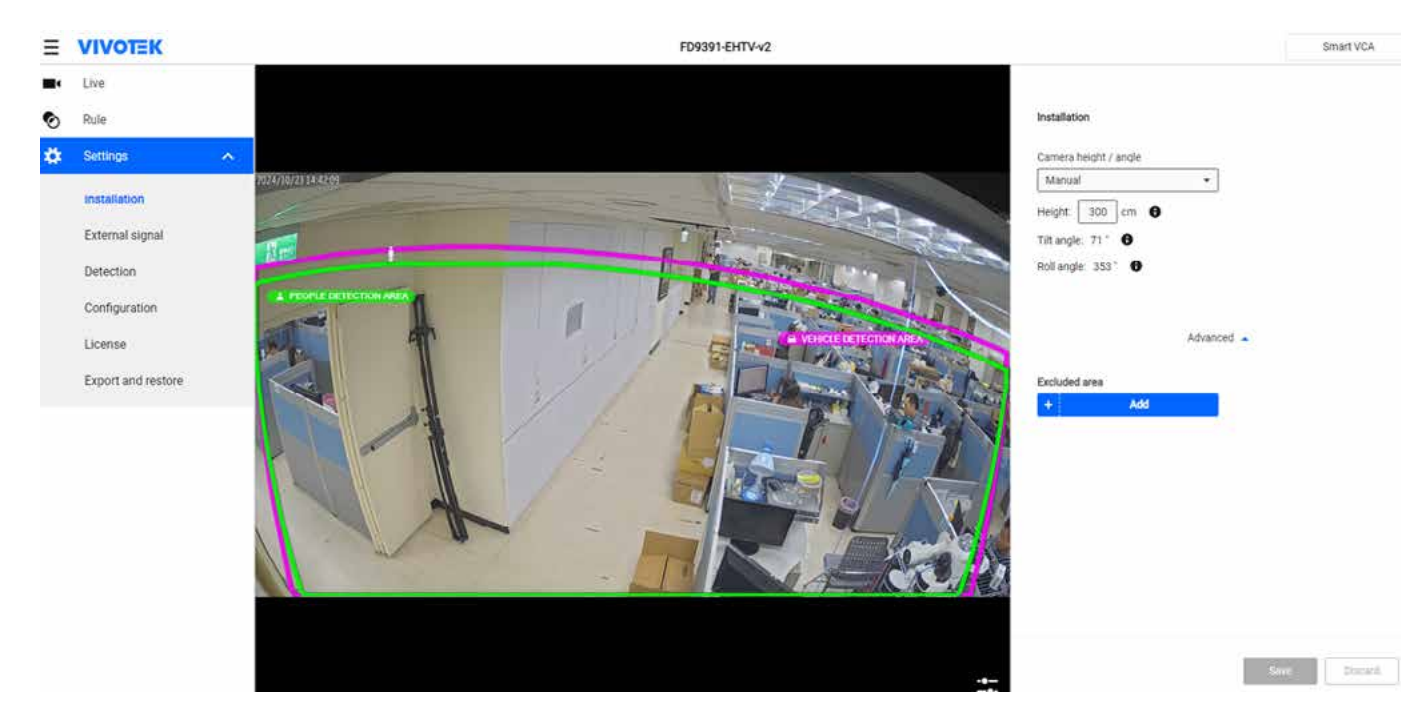

#### IMPORTANT:

Ensure that you accurately measure the height of your camera while in manual mode. This height information is crucial for achieving accurate video analytics results, as it allows for horizontal and vertical keystone corrections of the field of view. Measure the distance from the ceiling where the camera is mounted to the ground.

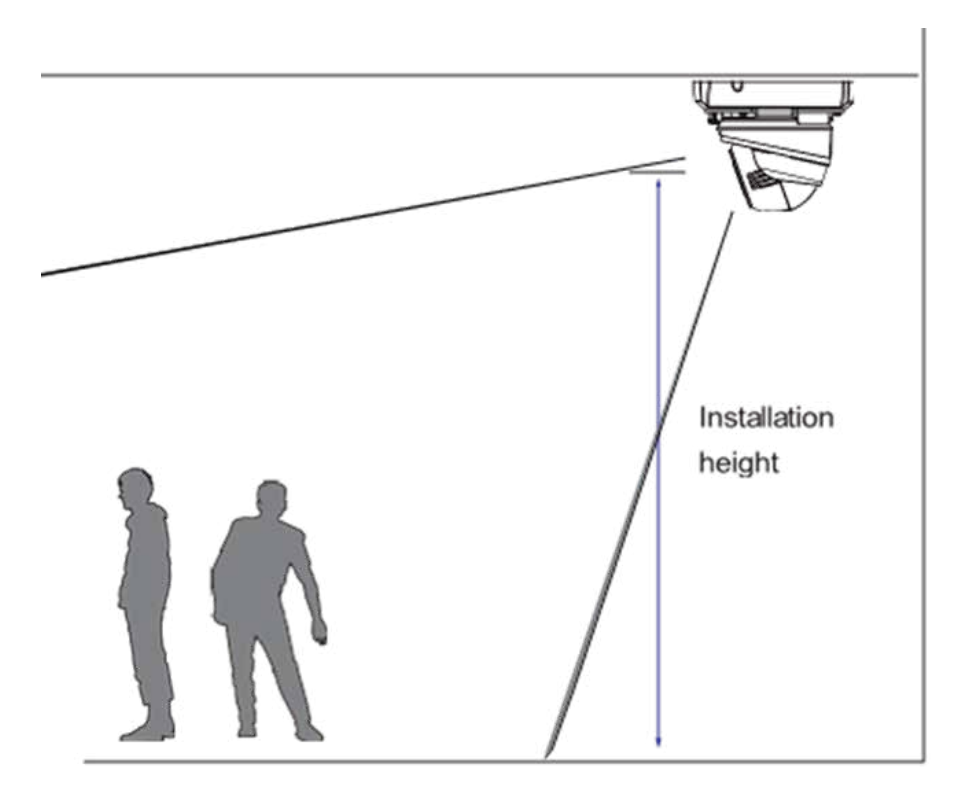

For bullet cameras or wall-mounted domes, measure the distance from the lower edge of the camera canister to the ground.

Note that the tilt angle correlates to the absolute downward direction. If a camera is installed on a ceiling, and its lens points straight downward, its tilt angle is 0 degrees. If your camera lens is tilted, enter the angle related to the vertical line, e.g., 60° as shown below. The roll angle refers to the horizontal level line.

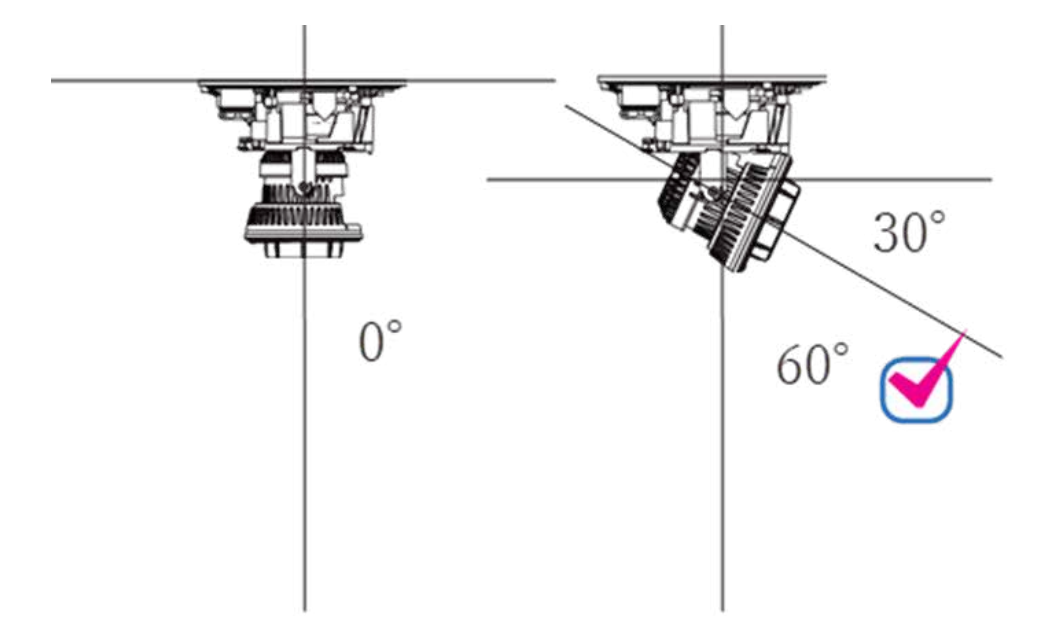

#### **Excluded** Area

Sometimes, there are non-related elements in the camera's field of view, such as a white wall where no one can walk or a fishpond with a reflective water surface. You can add excluded areas to block out the unnecessary elements that might affect the correctness of video analytics in the scene.

Click the Add area button 🕕 to add an Excluded area.

To create Excluded areas, use mouse clicks on the screen to draw polygons. Click Save to preserve your settings. Up to 20 clicks can be used. A minimum of 3 clicks are required for an excluded area. You can also double-click to conclude an area.

To delete an area, click the cross sign  $\bigotimes$  on the area.

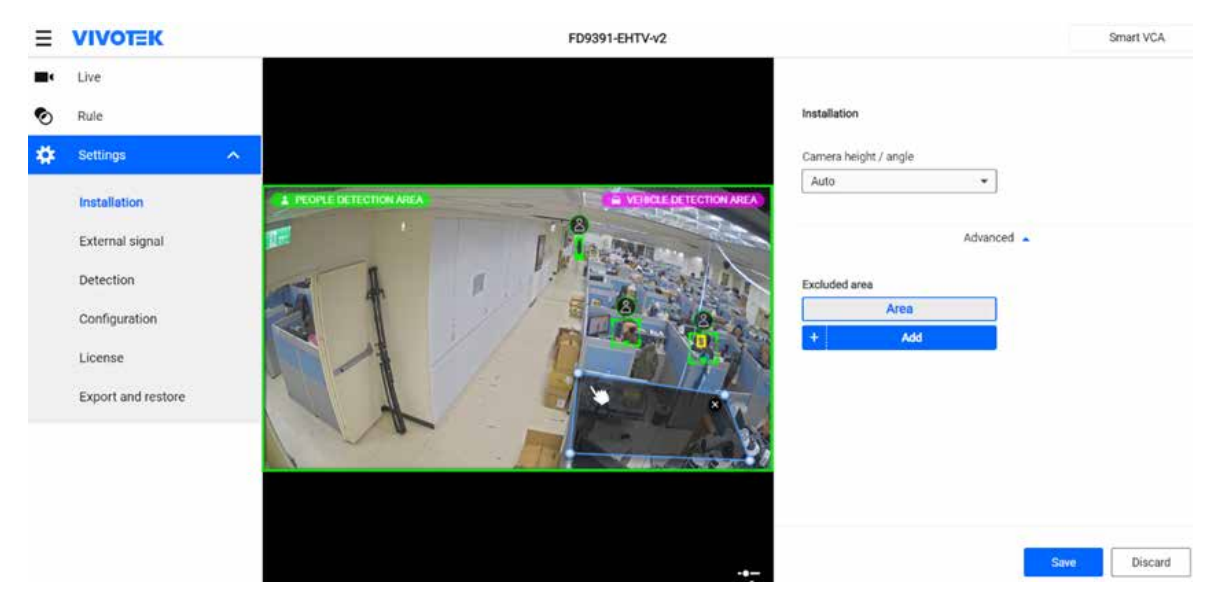

#### Note:

An Excluded area can be placed outside the people detection area.

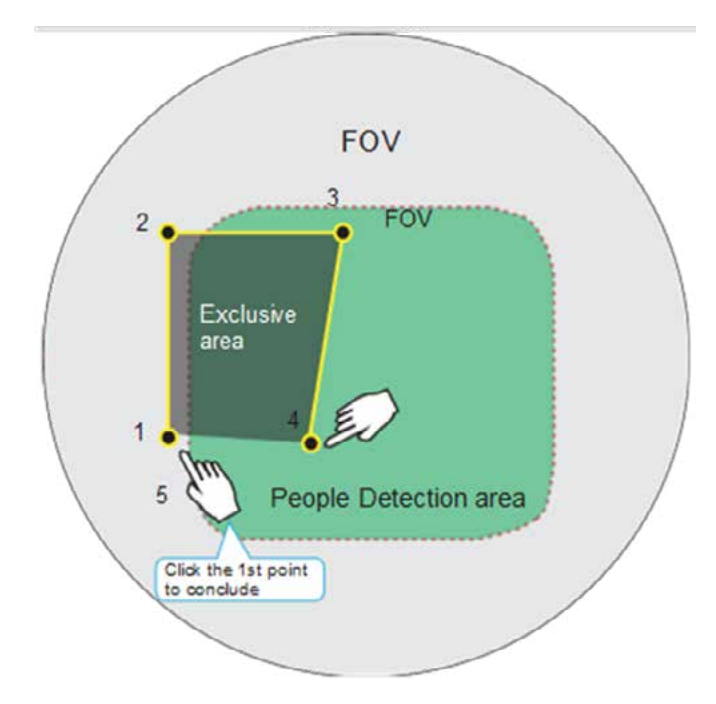

### **External Signal**

For specific application like "level-crossing monitoring", user need to couple the VCA monitoring with external infrastructure status. User can utilize the "external signal" setting to fulfill the application requirement.

External signal can activate VCA rules as an advanced trigger condition. For example, a line crossing detection or parking violation rules set at a level crossing are only active when the crossing barrier is down. Similarly, a line crossing detection at an intersection is only active when the traffic light turns red.

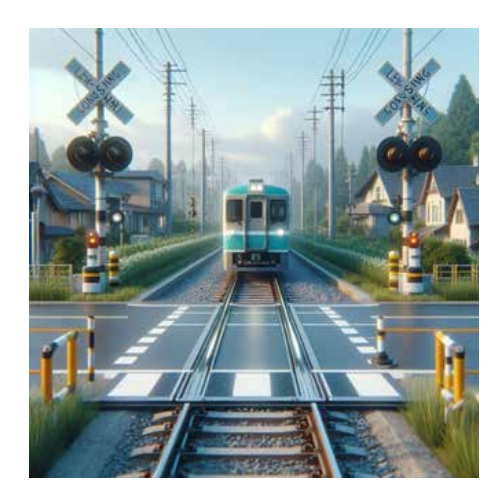

#### **Add External Signal Options**

Before setting the rule, user must add the "external signal" in setting. User can define "name" for the external signal, and choose the "Source" from option list.

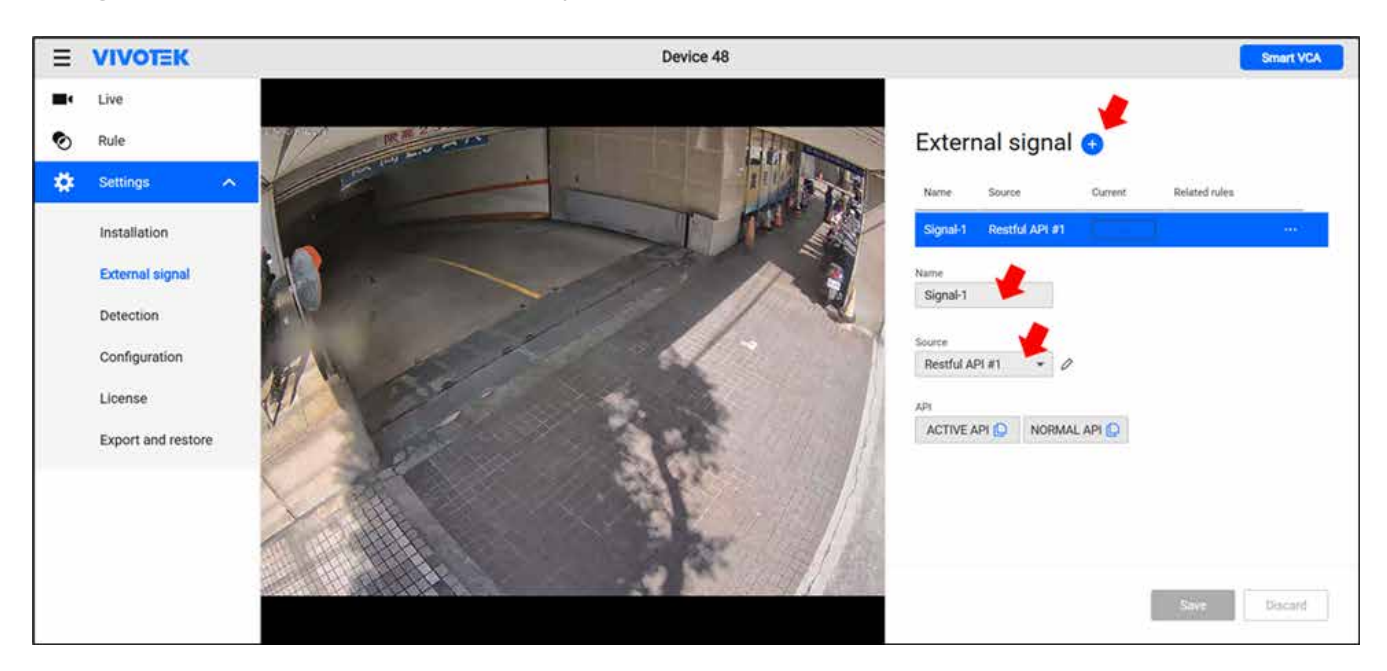

#### **Source Options**

| Options       | Number                    | Note                                                         |
|---------------|---------------------------|--------------------------------------------------------------|
| Digital Input | Depend on Camera Hardware | If the camera is without DI, the option will be hidden.      |
| Restful API   | 3                         | User can directly copy the API from UI for easy integration. |

#### **Rule Trigger Setting**

Once the external signals are set, user can active the "external signal" trigger option. The pre-defined option will be available to choose.

| type                                  |                       |
|---------------------------------------|-----------------------|
| Line Crossing Detection               | •                     |
| Trigg                                 | er 🔺                  |
| Object                                |                       |
| All                                   | People                |
| 合即<br>4-Wheeled                       | ට්ර් ජේර<br>2-Wheeled |
| External signal                       |                       |
| Signal-1                              |                       |
|                                       |                       |
| Signal-1                              |                       |
| Signal-1<br>Trigger                   | + Ad                  |
| Signal-1<br>Trigger<br>Name<br>Rule-1 | + Ad                  |

#### Detection

The VCA detection results appear immediately on screen (depending on the activities and inputs in the scene).

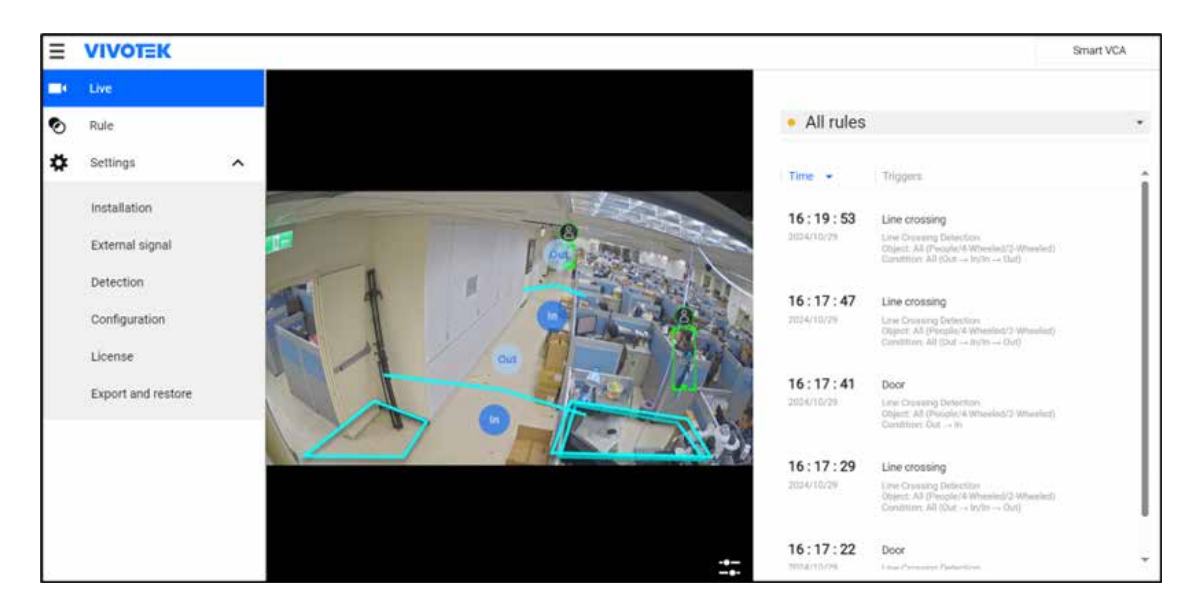

In **Settings > Detection**, the VCA sensitivity settings can be tuned if detection does not perform as you expected. Note that these Sensitivity parameters are shared between Smart VCA and Smart Motion detection.

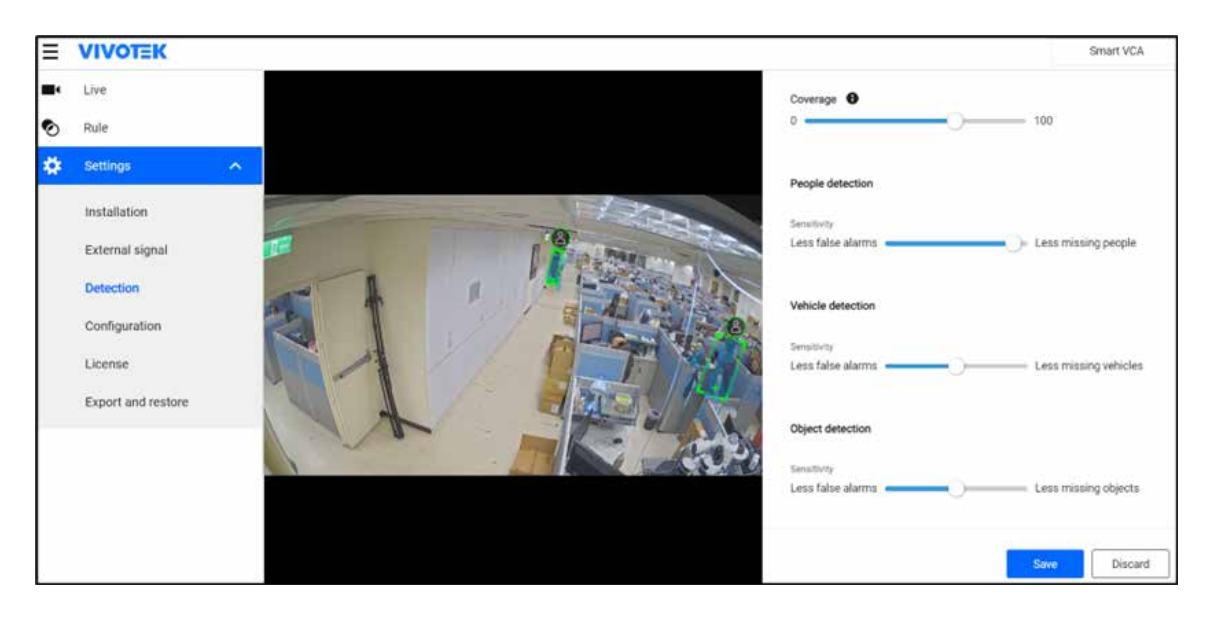

**People detection, Vehicle detection, Object detection:** In real-world applications, the effectiveness of VCA detection can be affected by the following:

Fast-moving, running in the scene,

Lingering at the edges of FOV,

People crouching or crawling.

In such situations, users can consider tuning the sensitivity towards "Less missing objects," vehicles, and people.

On the contrary, if tuned towards "Less false alarms," the detection algorithm will apply more strictly human or vehicle silhouette matching. In some situations, such as when a man crouches to pick up an object, he will be temporarily undetected. With a live view, you can observe the effectiveness of People detection on screen.

### Configuration

#### Display

You should select a video stream your client-side uses for live viewing. Otherwise, the subject camera will have to deliver another video stream, e.g., Stream 1 + Stream 2, causing increased loading on the camera.

If streaming 1 is 5MP full resolution at 30fps, it is used for video recording and the VCA package uses stream 3 full HD 30 fps, the camera will have to handle stream 1 5MP 30fps + stream 3 full HD 30fps, which causes higher CPU loading. Therefore, it is recommended that the same stream be used for viewing, recording, and VCA analytics.

#### Protocol

The ONVIF option is selected when you need to display detection details (frame base metadata) on 3rd-party software, such as Milestones and Genetec. The metadata is sent to the VMS using the ONVIF protocols. Another option is for the analytics data to be ported to a 3rd-party platform, displaying detection results on video management software.

| ≣  | VIVOTEK            |                                                                                                    | Smart VCA |
|----|--------------------|----------------------------------------------------------------------------------------------------|-----------|
| =- | Live               |                                                                                                    |           |
| ۲  | Rule               | Display                                                                                                    |           |
| \$ | Settings           | Video settings on camera web                                                                                                    |           |
|    | Installation       | Stream 1 - H 264 (3840 X 2160/Max. 15fps)   * VCA use the suitable stream automatically to increase system performance while next connection. |           |
|    | External signal    |                                                                                                    |           |
|    | Detection          | Protocol                                                                                                    |           |
|    | Configuration      | ONVIF ONVIF compliant analytics metadata output                                                                                               |           |
|    | License            | Preprietary Internation protocol                                                                                                    |           |
|    | Export and restore | VCA analytics metadata output for 3rd party platforms                                                                                         |           |
|    |                    |                                                                                                    |           |
|    |                    |                                                                                                    |           |
|    |                    |                                                                                                    |           |
|    |                    | Sa                                                                                                    | Discard   |

#### License

The license page provides a detailed overview of the status of each rule and function. When you hover your mouse over the icons, the available time will be displayed. The ObjMetadata functions included in the license are specifically designed for third-party software. However, VIVOTEK back-end products do not require a license to perform searches.

| ≡ | VIVOTEK            | Smart VCA                                                                  |
|---|--------------------|----------------------------------------------------------------------------|
|   | Live               | Functions                                                                  |
| 0 | Rule               |                                                                            |
| ٠ | Settings ^         | S Infrusion Detection                                                      |
|   | Installation       | C Loitering Detection                                                      |
|   | External signal    | S Line Crossing Detection                                                  |
|   | Detection          | S Missing Object Detection                                                 |
|   | Configuration      | S Unattended Object Detection                                              |
|   | License            | S Face Detection                                                           |
|   | Export and restore | S Running Detection                                                        |
|   |                    | Parking Violation Detection 2024-12-09123:59:592 Restricted Zone Detection |
|   |                    | SceneSearch-ObjMetadata                                                    |
## **Export and restore**

The **Export & restore** page can save the VCA configuration as a file. Sometimes, the configuration file can be repeatedly used on different cameras. For example, when you install many cameras at the doors of train carts, one configuration file can be used on several cameras since the camera positions to the door should be identical.

The VCA system log and configuration file are required for debugging or detailed troubleshooting.

| Ξ  | VIVOTEK            |   |                                              | Smart VCA |
|----|--------------------|---|----------------------------------------------|-----------|
| -  | Live               |   |                                              |           |
| ۲  | Rule               |   | Export                                       |           |
| \$ | Settings           | ^ | Version                                      |           |
|    | Installation       |   | Evnort                                       |           |
|    | External signal    |   | Configurations                               |           |
|    | Detection          |   | Logs                                         |           |
|    | Configuration      |   |                                              |           |
|    | License            |   | Restore                                      |           |
|    | Export and restore |   | Restore by configurations                    | Restore   |
|    |                    |   | * Same configurations versions are required. |           |

## **Smart Motion**

The only difference in display options of live view between Smart Motion and Smart VCA is Motion cells, which share the same detection setting as Smart VCA.

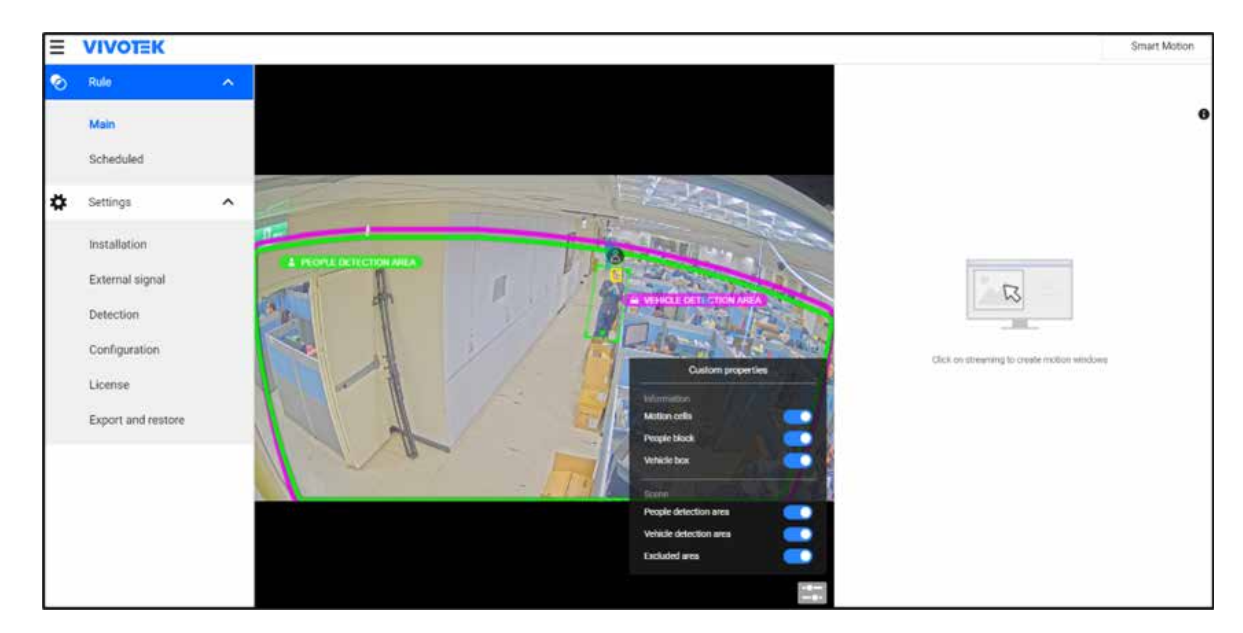

Observe the human traffic and tune the Coverage until the motion cells match the human figures on the screen. The same applies if you aim to detect larger objects like vehicles. Tune the Coverage so that the appearance of motion cells better coordinates the appearance of the objects of your interest.

| Coordinated | Not enough cells | Excessive cells |
|-------------|------------------|-----------------|
|             |                  |                 |

A real-world view of excessive motion cells is shown below. The higher the Coverage, the higher the chance of generating more motion cells.

Below is the comparison of the same object detected through different Coverage levels. Excessive motion cells can be observed at the Coverage level 90, while at level 30, the detection ends up with insufficient motion cells.

Coverage: 90

Coverage: 30

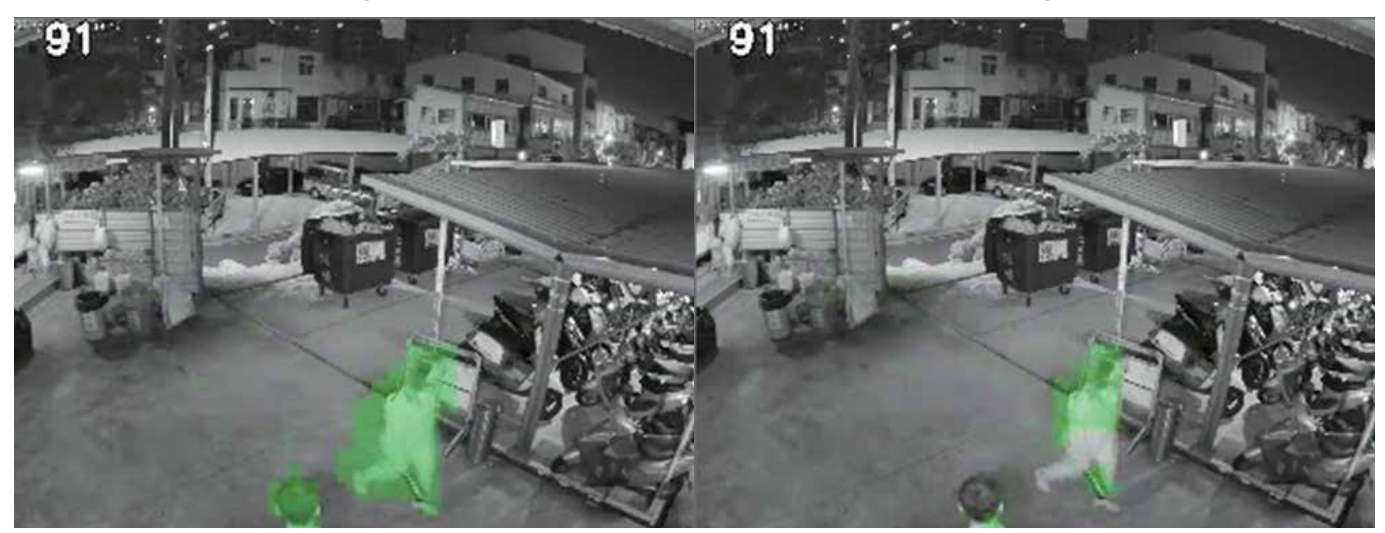

**People / Vehicle detection:** This toggle turns the People/Vehicle detection feature on or off. When People/Vehicle detection is disabled, motion activity configuration options will differ.

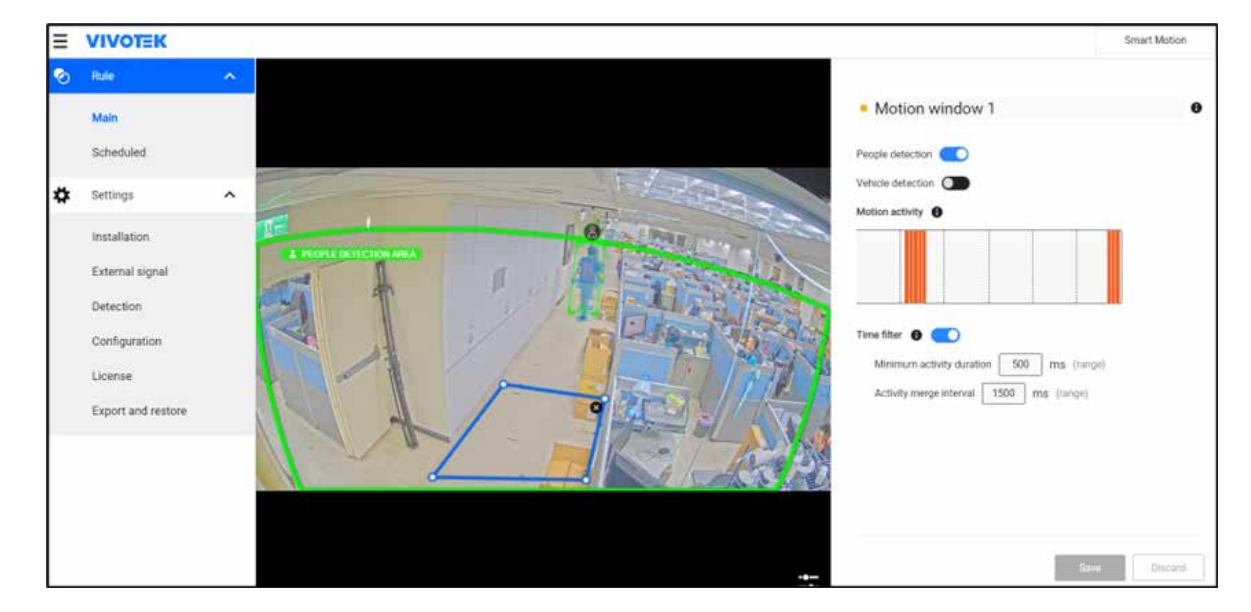

With a live view, you can observe the effectiveness of People detection on screen.

**Motion activity:** The detected human activities are displayed on a 1-minute timeline. The 3 consecutive orange lines indicate a detected presence persisted for 3 seconds.

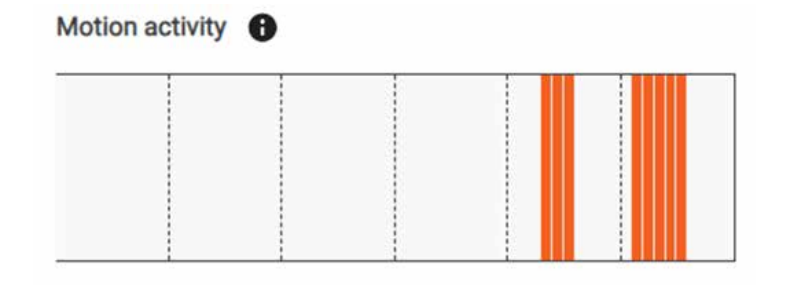

**Time filter - Minimum activity duration:** A human activity (or moving objects) must persist for longer than this duration to be considered an effective trigger. This aims to avoid the situation when one enters and leaves the scene very quickly.

**Time filter - Activity merge interval:** Setting this interval aims to avoid the stop-and-move maneuver by some thieves. The activities that occurred during this duration are considered as one trigger. If activities occur before the end of the interval, the interval will be prolonged, e.g., 7 + 7 seconds.

If activities occur before the end of this interval, the inconsecutive actions will be considered as one trigger.

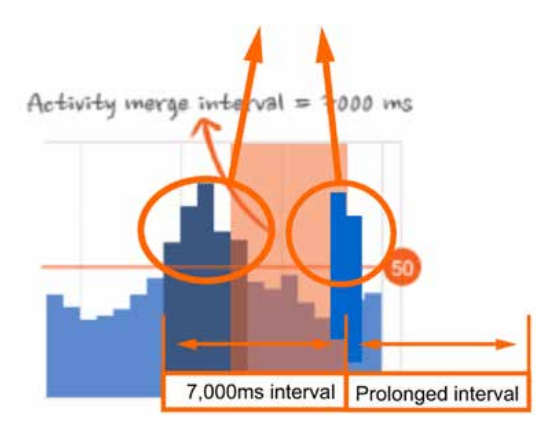

## **Detection (Smart Motion)**

Tune the following setting if the need should arise.

Motion cell coverage: Use the slide bar to change the coverage. The default is 70%.

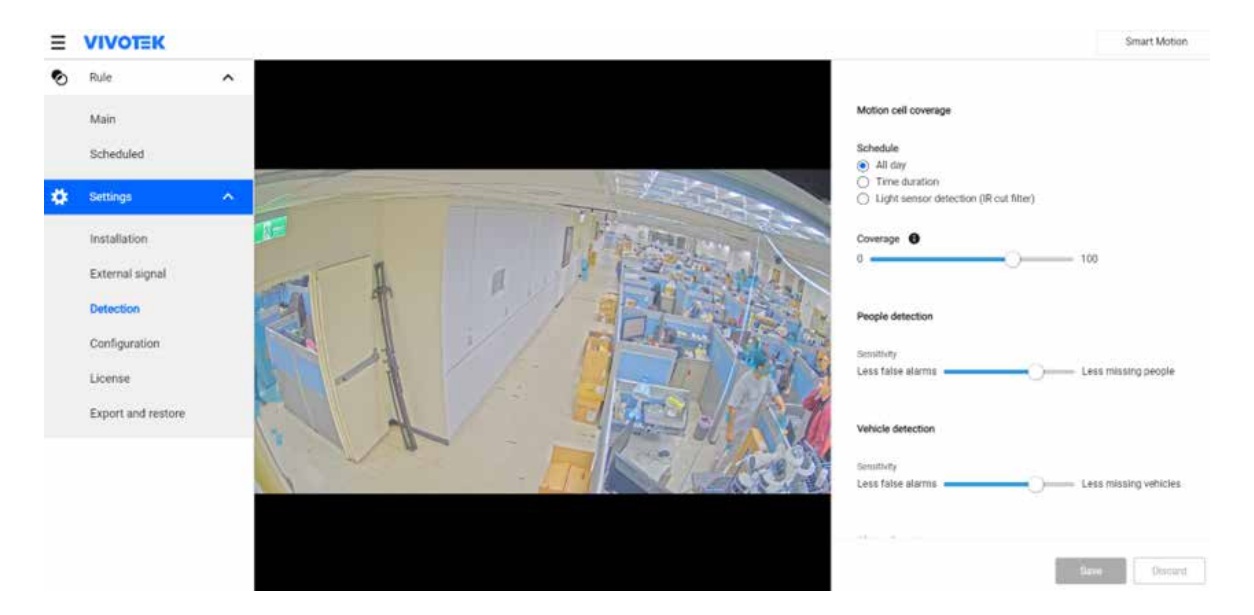

## Schedule (Smart motion)

You can select to enable a Night mode to accommodate different lighting conditions in the day and night scenes. If the need should arise, you can specify the duration of the night mode.

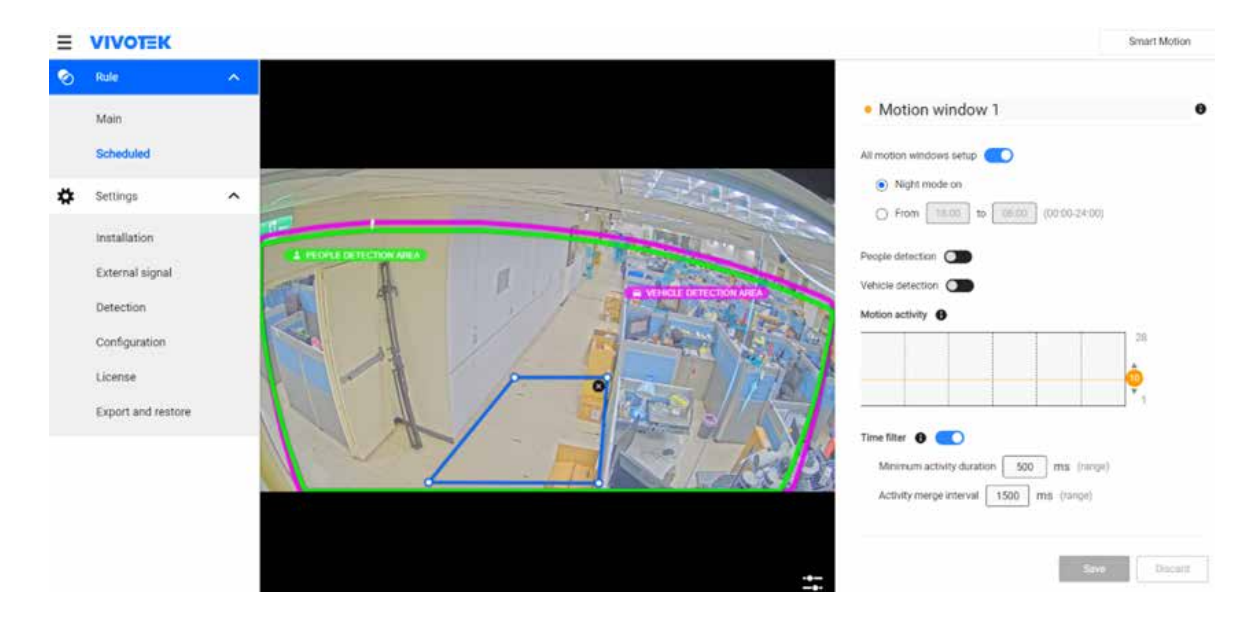

A major pain point in conventional video surveillance systems is the overwhelming volume of video data, which is labor-intensive to monitor and analyze. Smart VCA solves this by NN-engine powered AI detecting and analyzing incidents in real-time accurately, reducing the need for constant human oversight. The primary advantage of "Smart VCA" lies in its accuracy and reliability. By reducing false alarms and providing precise event notification, it enhances decision-making processes and operational efficiency across numerous applications. Here's the use case and benefit for different scenes that give us the big picture on the advantage of Smart VCA rules.

# **Rule Setting User Interface**

## **Live View Windows**

The windows displays following information.

- 1. All existing rules
- 2. Custom Properties Scene

People Detection Area Vehicle Detection Area Exclusion Area

3. Object Tracking Box Non-shaded area for rule setting guide

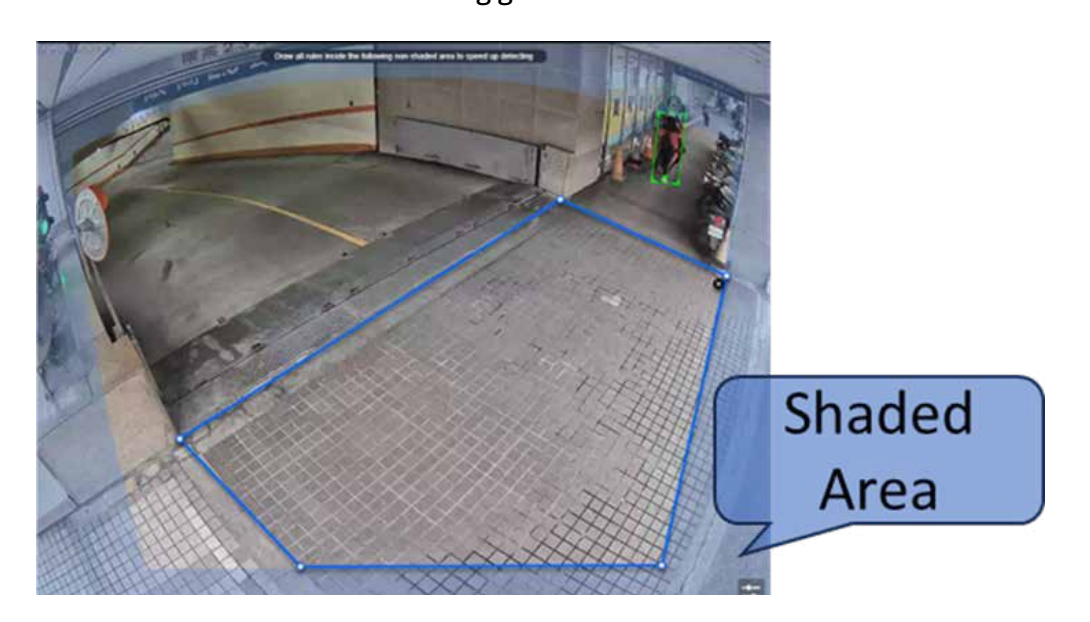

For rules like "line crossing" and "intrusion", the crossing line determination of an object is the key to the rule triggering judgment.

Live view windows will show shaded area to guide user. We highly recommend user to set rule monitoring area within the non-shaded area in order to keep sufficient room to object (people/vehicle) detection limitation. That can secure the tracking start before crossing the time for VCA accuracy.

## **Custom Properties**

| Information            |                                                                                                    |
|------------------------|----------------------------------------------------------------------------------------------------|
| People Block           | Show the real-time human tracking position by box indicator on live streaming.                                         |
| Vehicle Block          | Show the real-time vehicle tracking position by box indicator on live streaming.                                       |
| Scene                  |                                                                                                    |
| People Detection Area  | It indicate the human detection limitation that meet the minimum pixel requirement in current camera setting & pose.   |
| Vehicle Detection Area | It indicate the vehicle detection limitation that meet the minimum pixel requirement in current camera setting & pose. |
| Excluded Area          | Show the excluded area defined in VCA "instllation".                                                                   |

## **Rule Setting Area**

VIVOTEK VCA rule is composed by 4 major component.

- 1. Rule Type
- 2. Rule Definition
  - Name Definition

Monitoring Region Definition: Area / Line

3. Trigger

Object: Define the types of object that can trigger the rule. External Trigger: enable the VCA rule by external control. Condition: Detail definition for limited triggering situation.

- 4. Action: Set the camera event triggered by this VCA rule
- 5. Schedule: defined the regular activated time by schedule setting .

#### Add a new rule

When configuring a detection rule for people detection, such as Intrusion, Loitering, or Line Crossing, we recommend adding rules within the detection area to enhance accuracy.

| ≡ | VIVOTEK    |                                                     | Smart VCA |
|---|------------|-----------------------------------------------------|-----------|
| = | Live       |                                                     |           |
| 0 | Rule       | Rule-1                                              | / 🛨       |
| * | Settings 🗸 | Courd people detection area         Courd Detection |           |
|   |            | Save                                                | Discard   |

You can freely choose the rule name while creating it; however, please note that the name cannot be modified after the rule has been established.

Important:

| For cyber security concern, following speci- | l characters are not allowed in the rule name: | * \$ ) ( + = , / | $ ?[;: \] <> "$ | ' & { } |
|----------------------------------------------|------------------------------------------------|------------------|-----------------|---------|
|----------------------------------------------|------------------------------------------------|------------------|-----------------|---------|

| ≣ | VIVOTEK  |   |                    |                      | Smart VCA   |
|---|----------|---|--------------------|----------------------|-------------|
|   | Live     |   |                    |                      |             |
| 0 | Rule     |   |                    | • Rule-1             | / +         |
| * | Settings | ~ | PROVE DETERION MAA | Type Crowd Detection | ]<br>M      |
|   |          |   | <u></u>            |                      | nvn Discard |

Click the Tools button at the lower-right of the streaming window for the display options. Users can toggle the Custom Properties option to show detailed information on the live page.

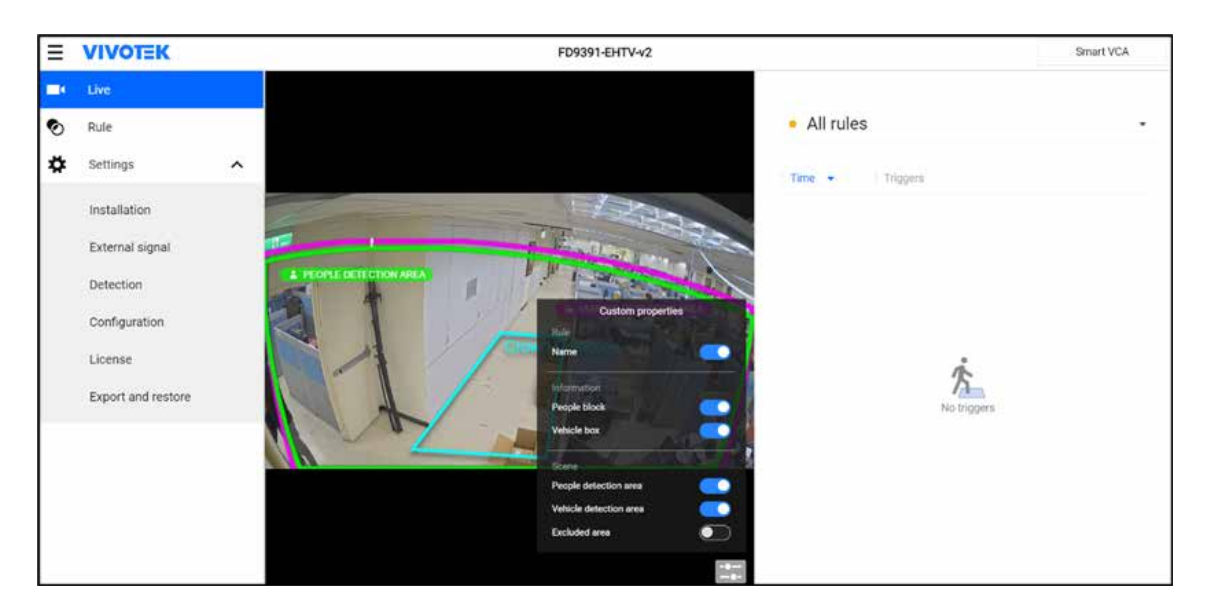

Below are the statuses of the VCA rule detection polygons (zones):

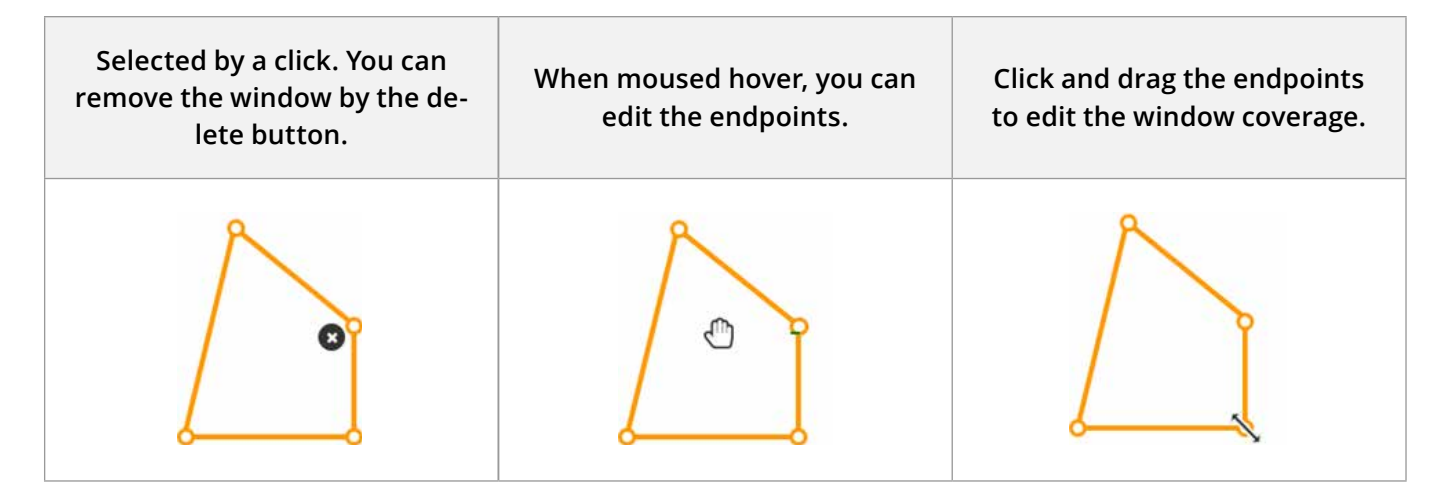

On the camera's live view outside the Smart VCA page, a red detection zone will show when it's triggered.

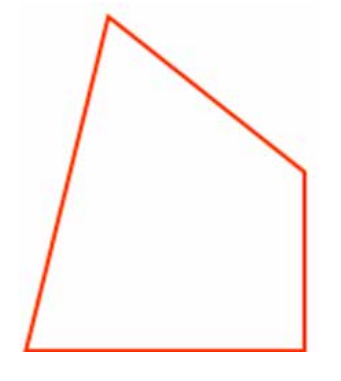

#### • Delete a rule

To delete a rule, please scroll down to click at the "Delete this rule" button.

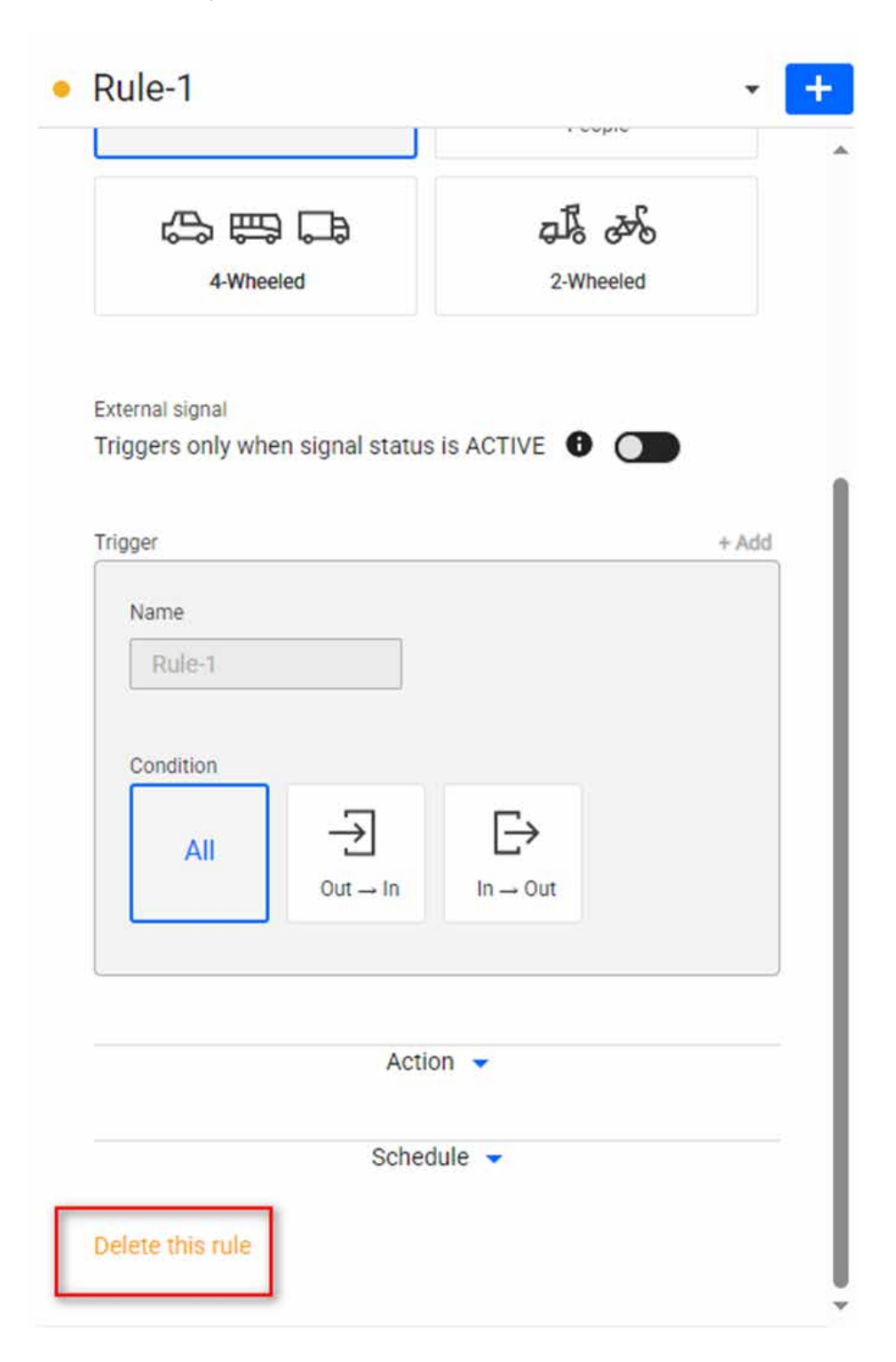

## Object

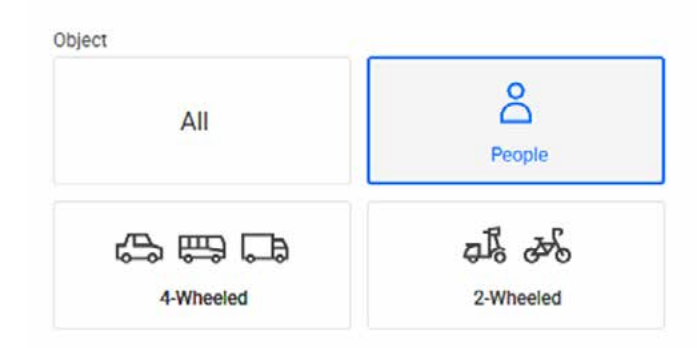

#### Action

VCA is a powerful tool for detecting and analyzing objects within video footage. We recommend configuring events to receive notifications or trigger actions when a VCA rule is triggered. The camera can send notifications via Email, FTP, HTTP, or to networked storage, so be sure to click the "Go to Event Settings" button to set this up on the camera. If multiple cameras share the same notification, you can save time by adjusting the event settings on the NVR and VSS.

For more information about event settings, please refer to the camera user manual. Note that VCA rules use the VADP type as the trigger source.

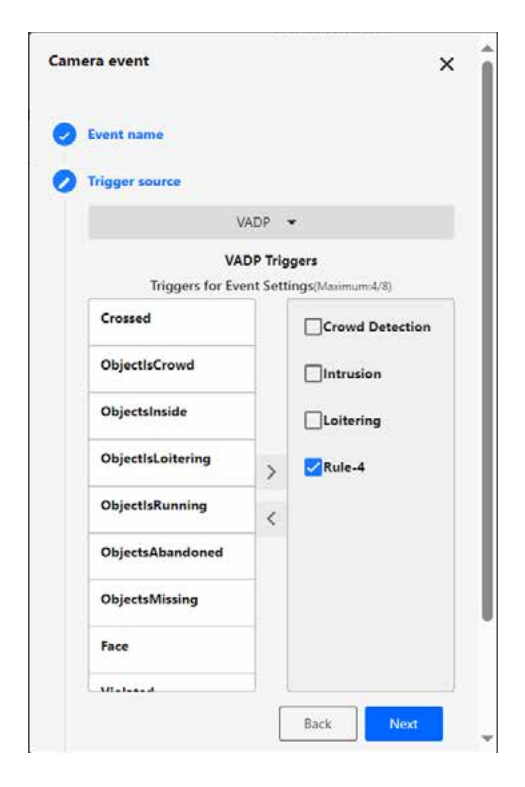

See Coordinate events trigger by VCA to know more details about events at the backend.

#### Schedule

Besides triggered by external signal, user can also define schedule for rule activation. For Smart VCA rules, the schedule settings can be found in the individual Rule configuration.

| Ξ | VIVOTEK            |                                                                                                    | Smart VCA |
|---|--------------------|----------------------------------------------------------------------------------------------------|-----------|
| - | Live               |                                                                                                    |           |
| 0 | Rule               | <ul> <li>Crowd Detection</li> </ul>                                                                                                    | - +       |
| * | Settings           | Type                                                                                                    | . 1       |
|   | Installation       |                                                                                                    | °         |
|   | External signal    | Thisse - Thisse -                                                                                                    |           |
|   | Detection          | Action -                                                                                                    |           |
|   | Configuration      | Streak -                                                                                                    | I         |
|   | License            |                                                                                                    | I         |
|   | Export and restore | Alarya Property Contractor                                                                                                    | I         |
|   |                    | Data Data                                                                                                    | I         |
|   |                    | Ruday Manday                                                                                                    | I         |
|   |                    | Tariday<br>Wedseday                                                                                                    | I         |
|   |                    | Those The second second s |           |
|   |                    |                                                                                                    |           |
|   |                    | AB city 💽                                                                                                    | ÷         |
|   |                    |                                                                                                    |           |
|   |                    |                                                                                                    | Discar    |

You can select the Repeated schedule check circle when configuring a VCA rule. The default is Always.

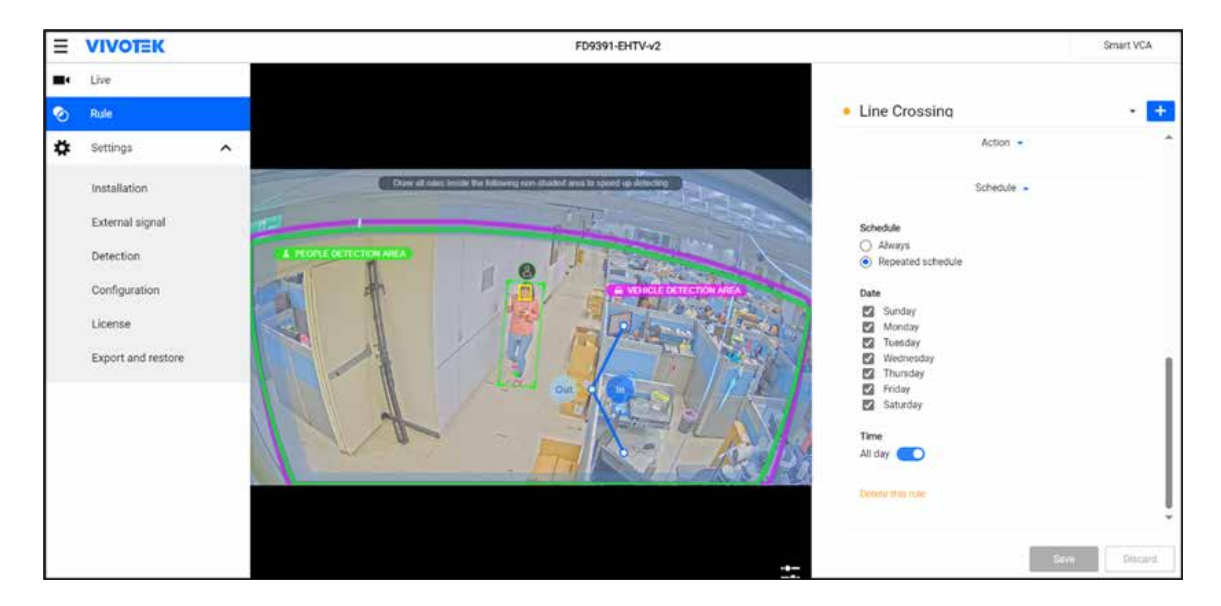

On the Repeated schedule setting, you can select the days for the rule to take effect within a week, and a period can also be defined as effective for a rule. Use the pull-down menus to select the beginning and the end time. The detection rule will take effect during these periods. Up to two-time spans can be configured for each rule. 1 or 2 time spans are available depending on the detection rule types.

| <ul> <li>Line Crossing</li> </ul>                                                                                                    | • Line Crossing • +                                                                                                    |
|----------------------------------------------------------------------------------------------------|----------------------------------------------------------------------------------------------------|
| Action -<br>Schedule -                                                                                                    | Schedule                                                                                                    |
| Schedule   Always   Repeated schedule   Date   Sunday   Monday   Monday   Vednesday   Vednesday   Vednesday   Friday   Saturday   Time All day | <ul> <li>Repeated schedule</li> <li>Date <ul> <li>Sunday</li> <li>Monday</li> <li>Tuesday</li> <li>Wednesday</li> <li>Wednesday</li> <li>Thursday</li> <li>Friday</li> <li>Saturday</li> </ul> </li> <li>Time <ul> <li>All day</li> <li>20:00</li> </ul> </li> <li>Pelete this rule</li> </ul> |
| Save                                                                                                    | Discard Save Discard                                                                                                    |

Due to the wide variety of view perspectives, zoom ratio, and the complex parameters involved, currently, there is no rule to calculate the speed of the object.

Another notice is that while people are moving around, the silhouette of one man can be blocked by another during their movements, and hence the detection can be interfered.

The indicators on the Speed level chart indicate the detected activities. They do not represent the number of people walking or running in the scene.

# **Fundamental Functions**

## Line Crossing Detection

The Line Crossing detection detects one or multiple persons crossing a virtual trip-wire. The traffic direction can be assigned on screen for persons passing the line in one specific direction or in both directions.

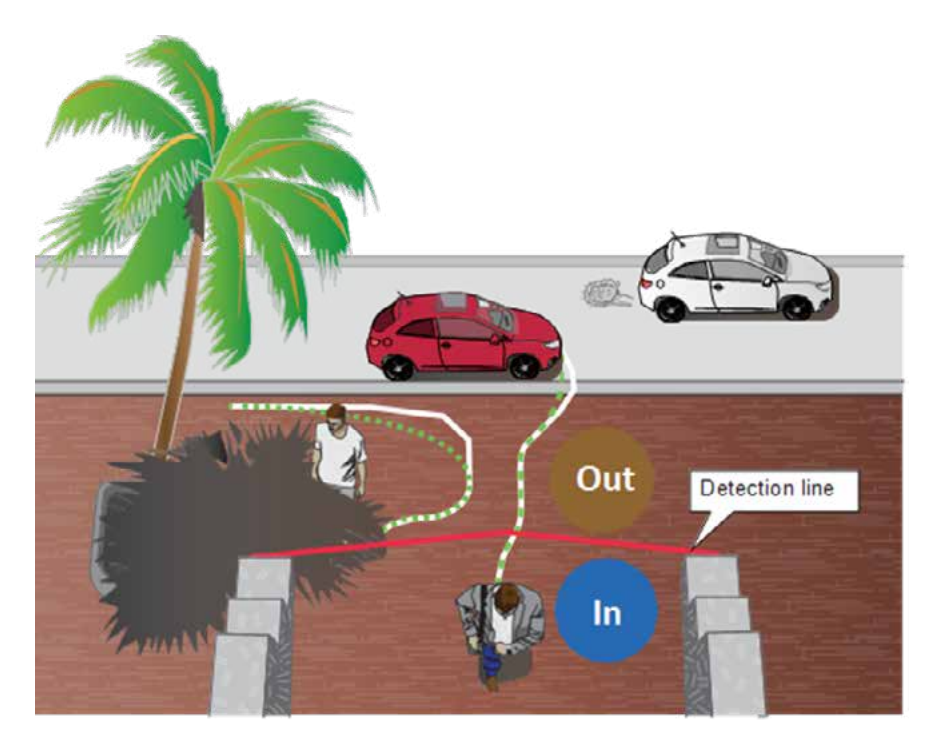

The applicable scenarios of this feature can be:

- \* Detects someone who enters a drive way, entrance, or exit through the virtual line.
- \* Detects and triggers an alarm in a predetermined direction.

\* The detection line can be used as a fence boundary to know if someone has crossed the articulated line around a perimeter.

## • Line Crossing Rule Configuration

By default, a detection line will appear on the screen; use your cursor to change the location of the point and the rule. Select the direction of the line to suit your application.

Note that you should not place the line too close to the edge of FOV. The time people appear before reaching the line may be too short. The camera may be unable to detect people's presence before they cross the line. You can bend the line to make room for detecting the presence.

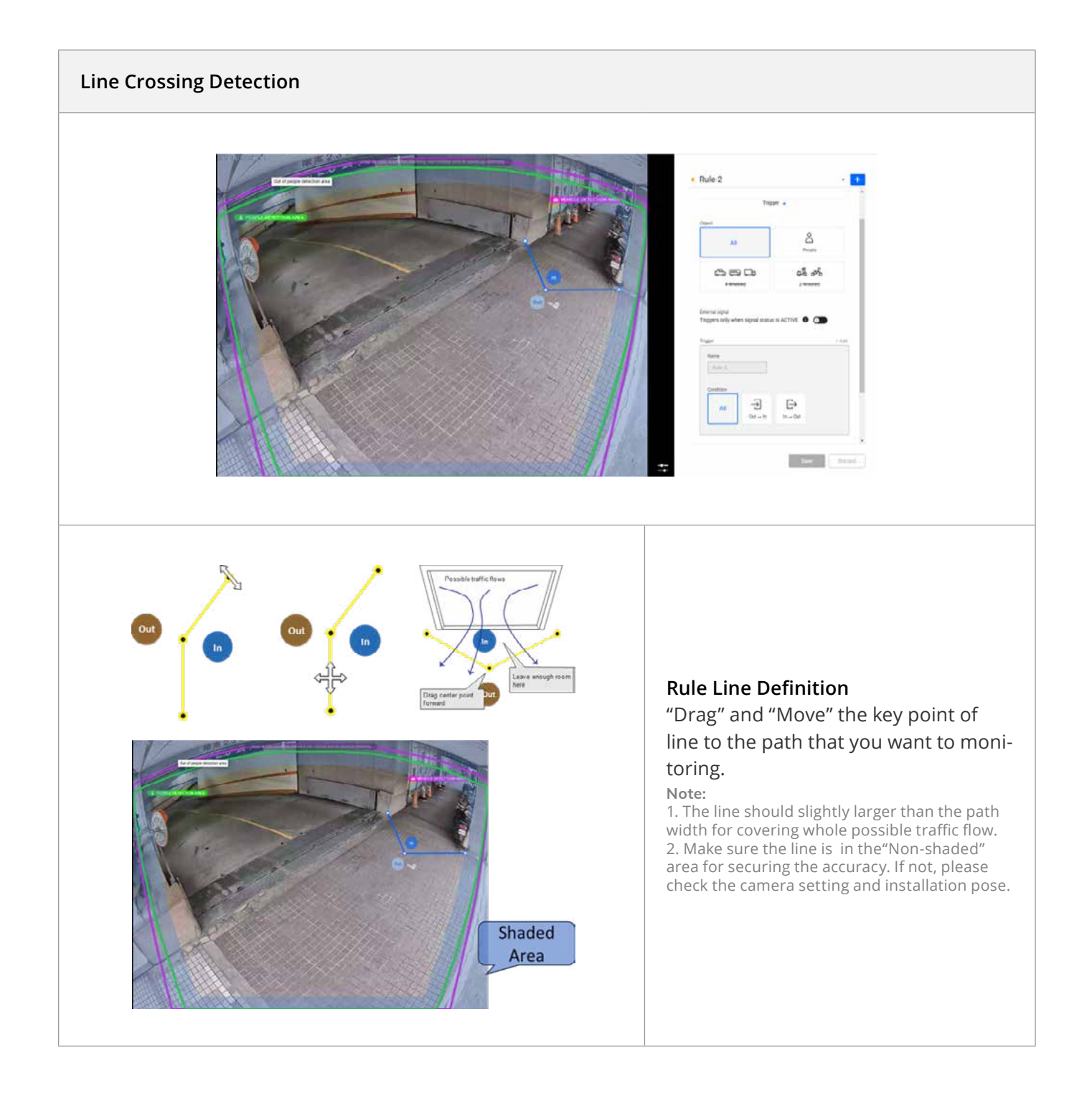

| <complex-block></complex-block>                                                                                                    | ine Crossing Dete                                             | ection                          |                                                                                                    |
|----------------------------------------------------------------------------------------------------|---------------------------------------------------------------|---------------------------------|----------------------------------------------------------------------------------------------------|
| I the Costeroid plotted on   Trager •   Point   Proper   Proper •   Proper • <tr< th=""><th>Туре</th><th> <b>^</b></th><th></th></tr<>                                                                                                    | Туре                                                          | <b>^</b>                        |                                                                                                    |
| Trigger   Compared and the standing of the standing of the standi                                                                                                    | Line Crossing Detection                                       | •                               |                                                                                                    |
| Spect         Image: Service         Spect         Togers only when signal status is ACTVE         Toger         Image: Service         Image: Service         Image:                                                                                                    | Trigge                                                        | er 🔺                            |                                                                                                    |
| All   Proper   Specify when signal status is ACTIVE   Tigger of when signal status is ACTIVE   Image: Specify when signal status is ACTIVE   Image: Specify when signal status is ACTIVE   Image: Speci                                                                                                    | Object                                                        |                                 |                                                                                                    |
| Subsection   Subsection   Subsection <td>All</td> <td>People</td> <td></td>                                                                                                    | All                                                           | People                          |                                                                                                    |
| User can select target object type as trigger<br>- All<br>- People<br>- 4-Wheeled<br>- 2-Wheeled<br>- 2-Wh                                                                                                   | 승 晤 다<br>4-Wheeled                                            | 2-Wheeled                       | Objects                                                                                                    |
| <ul> <li>All</li> <li>People</li> <li>4-Wheeled</li> <li>2-Wheeled</li> <li>2-Wheeled</li> <li>2-Wheeled</li> <li>2-Wheeled</li> <li>Bound the rule with external signal source for rule activition trigger. Please refer Ch5-General Setting for detail</li> <li>Trigger - Condition</li> <li>Depend on application and scene, user can define spectobject's moving direction as abnormal that should trig the event.</li> <li>Schedule •</li> <li>Schedule •</li> <li>Schedule •</li> <li>Schedule •</li> </ul>                                                                                                    |                                                               |                                 | User can select target object type as trigger                                                                                  |
| <ul> <li>People</li> <li>4.Wheeled</li> <li>2.Wheeled</li> <li>2.Wheeled</li> <li>2.Wheeled</li> <li>Bound the rule with external signal source for rule activation trigger. Please refer Ch5-General Setting for detail</li> <li>Trigger - Condition</li> <li>Depend on application and scene, user can define specobject's moving direction as abnormal that should trig the event.</li> <li>Schedule</li> <li>Schedule</li> <li>Set "Always" or "Repeated Schedule" for rule activation</li> </ul>                                                                                                    | xternal signal<br>'riggers only when signal status i          |                                 | - All                                                                                                    |
| <ul> <li>- 4-Wheeled</li> <li>- 2-Wheeled</li> <li>- 2-Wheeled</li> <li>External Signal</li> <li>Bound the rule with external signal source for rule activition trigger. Please refer Ch5-General Setting for detail</li> <li>Trigger - Condition</li> <li>Depend on application and scene, user can define speciologict's moving direction as abnormal that should trig the event.</li> <li>Schedule •</li> <li>Name</li> <li>Schedule •</li> <li>Schedule</li> <li>Steet this rule</li> </ul>                                                                                                    |                                                               | + 444                           | - People                                                                                                    |
| <ul> <li>- 2-Wheeled</li> <li>External Signal</li> <li>Bound the rule with external signal source for rule act tion trigger. Please refer Ch5-General Setting for detail</li> <li>Trigger - Condition</li> <li>Depend on application and scene, user can define spectoloject's moving direction as abnormal that should trig the event.</li> <li>Schedule</li> <li>Schedule</li> <li>Schedule</li> <li>Stead</li> </ul>                                                                                                    | ngger                                                         | ( Carden                        | - 4-Wheeled                                                                                                    |
| Condition   All   Out - In   In - Out   Action - In - Out Schedule - Indexe this nule before setting up Event settings Schedule - Indexe this nule before setting up Event settings Schedule - Indexe this nule before setting up Event settings Schedule - Indexe this nule before setting up Event settings Schedule - Indexe this nule before setting up Event settings Schedule - Indexe this nule before setting up Event settings Schedule - Indexe this nule before setting up Event settings Schedule - Indexe this nule before setting up Event settings Schedule - Indexe this nule before setting up Event settings Schedule - Indexe this nule before setting up Event settings Schedule - Indexe this nule before setting up Event settings Schedule - Indexe this nule before setting up Event settings Schedule - Indexe this nule before setting up Event setting up Event setting in the event. Schedule - Indexe this nule before setting up Event setting in the event. Schedule - Indexe this nule before setting up Event setting in the event. Schedule - Indexe this nule before setting up Event setting in the event. Schedule - Indexe this nule before setting up Event setting in the event. Schedule - Indexe this nule before setting up Event setting in the event in the event. Schedule - Indexe this nule before setting up Event setting in the event in the event in the ev                                                                                                    | Line Crossing Detecti                                         |                                 | - 2-Wheeled                                                                                                    |
| All<br>All<br>Co to -m<br>Action -<br>Action -<br>Acti | Condition                                                     |                                 | External Signal                                                                                                    |
| Action Action Condition Action Action                                                                                                    | All Out - In                                                  | [→<br>In → Out                  | Bound the rule with external signal source for rule activa-<br>tion trigger. Please refer Ch5-General Setting for detail.      |
| Action - Depend on application and scene, user can define specologication between the schedule - Add at least 1 trigger and save this rule before setting up Event settings - Schedule - Mays - Bepeated schedule - Mays - Bepeated schedule - Bet - Bepeated schedule - Bepeated schedule - Bepeated - Bepeated - Bepeate                                                                                                    |                                                               | -                               | Trigger - Condition                                                                                                    |
| Schedule  Schedule  Schedule Schedule Sove Discord                                                                                                    | Action                                                        | •                               | Depend on application and scene, user can define specific object's moving direction as abnormal that should trigger the event. |
| Schedule  Schedule  Schedule  Schedule  Schedule  Sove Discard                                                                                                    | Go to Event Settings<br>* Add at least 1 trigger and save the | is rule before setting up Event | Schedule                                                                                                    |
| Schedule  Always Repeated schedule ete this rule  Sove Discard                                                                                                    | aarno 19a                                                     |                                 | Set "Always" or "Repeated Schedule" for rule activation.                                                                       |
| Idule<br>Always<br>Repeated schedule<br>te this rule                                                                                                    | Schedu                                                        | le .                            |                                                                                                    |
| hedule Always Repeated schedule Lete this rule                                                                                                    |                                                               | - C                             |                                                                                                    |
| ) Repeated schedule                                                                                                    | hedule<br>Always                                              |                                 |                                                                                                    |
| Hete this rule                                                                                                    | ) Repeated schedule                                           |                                 |                                                                                                    |
| Save Discard                                                                                                    | elete this rule                                               |                                 |                                                                                                    |
| Save Discard                                                                                                    |                                                               | -                               |                                                                                                    |
|                                                                                                    |                                                               | Save Discard                    |                                                                                                    |
|                                                                                                    |                                                               | unicers .                       |                                                                                                    |

## **Intrusion Detection**

VIVOTEK Intrusion Detection can be used to detect people entering or leaving a virtual area in the camera field of view.

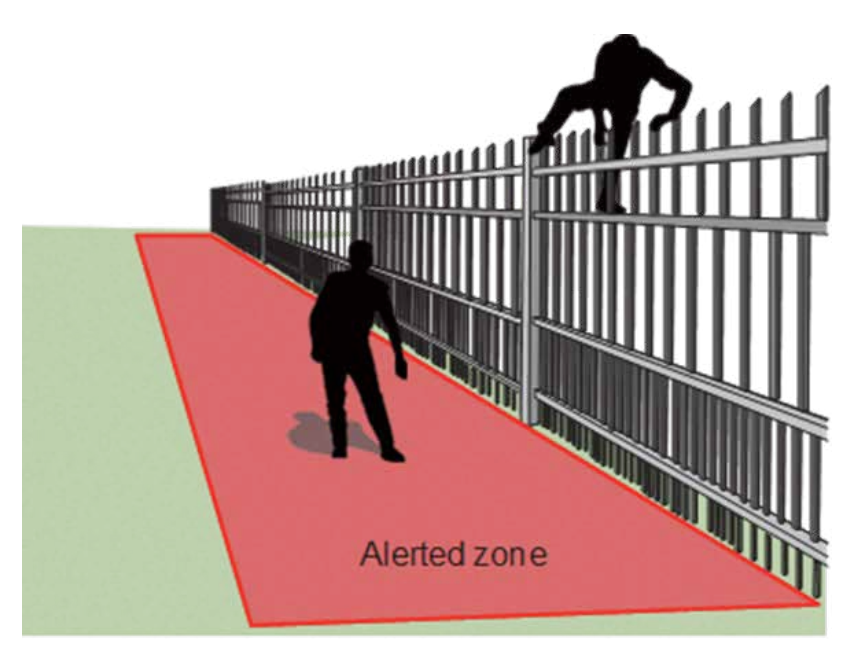

Intrusion detection identify unauthorized entry or suspicious activity within a monitored area to detect and alert security personnel of potential threats.

## Use Case

1. Monitoring the building vehicle entrance. Detect on whether people illegally walk in the vehicle entrance lane for safety protection.

2. Detects when a person enters a bank vault or school after the office hours.

3. Detects when a person leaves an emergency exit or fire escape, or any place that is normally forbidden from access.

**Benefit:** Intrusion detection enhances security by providing real-time alerts, reducing the risk of theft or damage or unauthorized access. It enables quicker responses to potential threats, ensuring the safety of assets and people.

#### Intrusion Detection Configuration

#### **Intrusion Zone Setting**

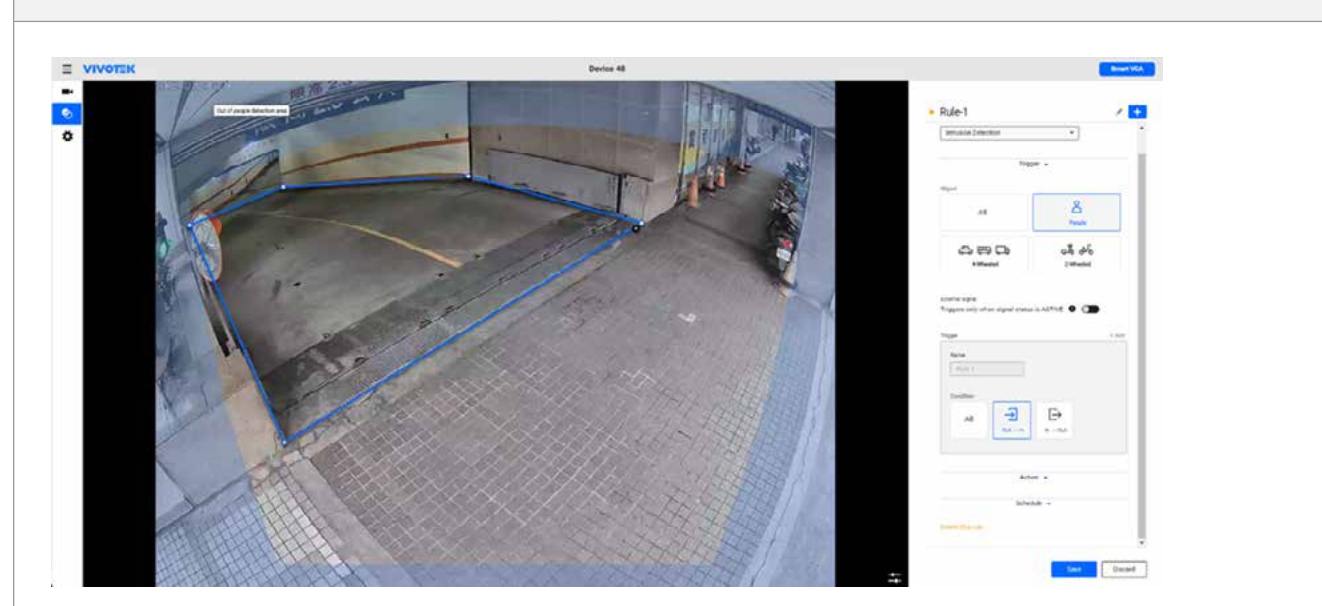

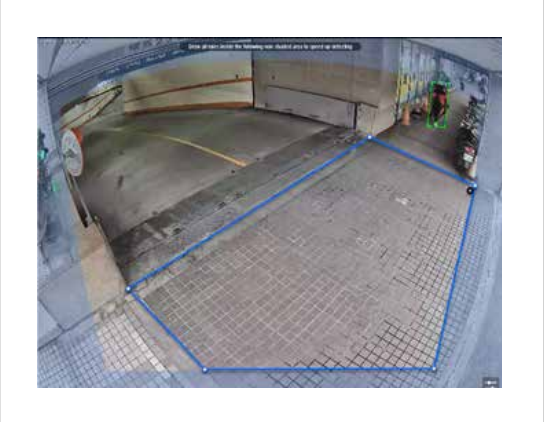

## Area Definition

Click on positions on the live view screen to define the vertices of a polygon detection area, ensuring it forms a closed region.

#### Limitation

Please define the area within the "Non-shaded area" since there are sufficient space from the people/vehicle detection limitation.

| Intrusion Detection                                 | *                     |                                                                                                    |
|-----------------------------------------------------|-----------------------|----------------------------------------------------------------------------------------------------|
| Trig                                                | ger ·                 |                                                                                                    |
| Object                                              |                       |                                                                                                    |
| All                                                 | People                | Objects                                                                                                    |
| 승 등 다<br>4-Wheeled                                  | ටයි වේර්<br>2-Wheeled | User can select target object type as trigger<br>- All<br>- People                                          |
| External signal<br>Triggers only when signal status | s is ACTIVE 🚯 🌑       | - 4-Wheeled<br>- 2-Wheeled                                                                                  |
| Trinner                                             | * 444                 | External Signal                                                                                             |
| Name<br>Role-2                                      |                       | Bound the rule with external signal source for activation trigger. Please refer Ch5-General Set for detail. |
| Condition                                           |                       | Trigger - Condition                                                                                         |
|                                                     | [→<br>In → Out        | Select the trigger Condition by object entering leaving the detection area.                                 |
| -                                                   |                       | Schedule                                                                                                    |
| Acti                                                | on •                  | Set "Always" or "Repeated Schedule" for rule ac tion.                                                       |
| Scher                                               | dule -                |                                                                                                    |
| Schedule  Always  Repeated schedule                 |                       |                                                                                                    |
| PLANERA PRIMA LINE                                  |                       |                                                                                                    |

## **Loitering Detection**

The Loitering detection can be used to detect a person or a group of people lingering in an area for longer than a preset time threshold.

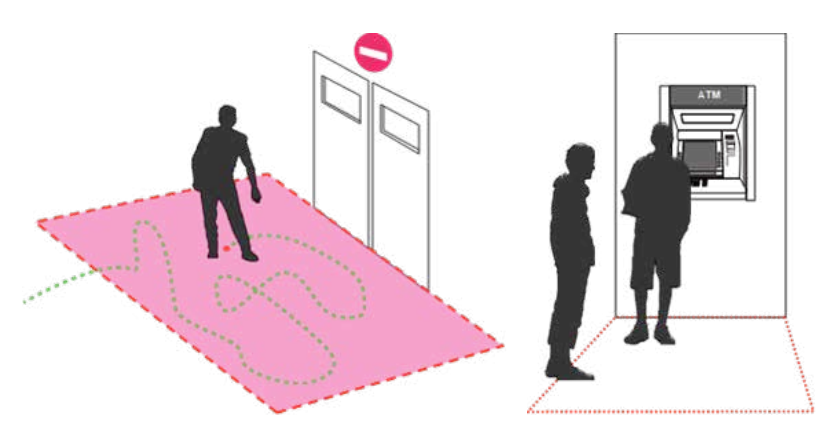

The applicable scenarios of this feature can be:

## • Loitering Detection Configuration

Loitering detection in surveillance involves monitoring areas to identify individuals lingering longer than a predetermined time, which may indicate suspicious behavior.

## Use Case:

1. A transportation hub employs loitering detection to monitor platforms and waiting areas. If someone is detected loitering beyond normal limits, security is alerted to assess the situation.

2. Detects when a person is loitering at a walk-up of ATM lane.

3. Detects when a person is loitering in a high-theft area of a store, or to prevent vandalism and break-ins.

4. Detects when a person is loitering in an area that is normally not an access for visitors.

**Benefit:** Loitering detection helps prevent potential security threats, such as vandalism or theft, by enabling early intervention. It enhances safety by allowing security personnel to focus on unusual behavior patterns, thereby improving overall situational awareness.

# <image>

| • RL       | 16-1                                                                                                    |                                 |         |
|------------|----------------------------------------------------------------------------------------------------|---------------------------------|---------|
| 719        | #                                                                                                    |                                 |         |
| 10         | round Calaboota                                                                                                    | •                               |         |
|            | Trip                                                                                                    | pr .                            | - 1     |
|            |                                                                                                    |                                 |         |
| 6.m<br>Tro | end sand<br>opens only when signal status                                                                                                    |                                 |         |
|            |                                                                                                    |                                 |         |
| 17         | 18 <sup>-1</sup>                                                                                                    |                                 | 100     |
|            | turn .                                                                                                    |                                 |         |
|            | mark -                                                                                                    |                                 |         |
|            |                                                                                                    |                                 |         |
|            | Candlen                                                                                                    | A                               |         |
|            | The special states in the particular states and the second states and the second states are set as a second state state stat | ne (necosol) x                  |         |
|            |                                                                                                    |                                 |         |
|            |                                                                                                    |                                 | - 1     |
| 1.60       | - · · · · · · · · · · · · · · · · · · ·                                                                                                    | <b></b>                         |         |
|            |                                                                                                    |                                 |         |
|            | A Add at least 1 house and save                                                                                                    | the side before and the station | e       |
|            | and a                                                                                                    |                                 |         |
|            |                                                                                                    |                                 |         |
|            | Schel                                                                                                    | We -                            |         |
| 2.54       | white                                                                                                    |                                 |         |
| (8)        | Alicept                                                                                                    |                                 |         |
| 0          | Argented schedule                                                                                                    |                                 |         |
|            |                                                                                                    |                                 |         |
|            |                                                                                                    |                                 |         |
|            |                                                                                                    | 1                               |         |
|            |                                                                                                    | Time                            | Distant |

# Objects: Human Only

## External Signal

Bound the rule with external signal source for rule activation trigger. Please refer Ch5-General Setting for detail.

## **Trigger - Condition**

Set "Time filter" for fine tune the sensitivity on event notification.

## Schedule

Set "Always" or "Repeated Schedule" for rule activation.

## Loitering Time Display

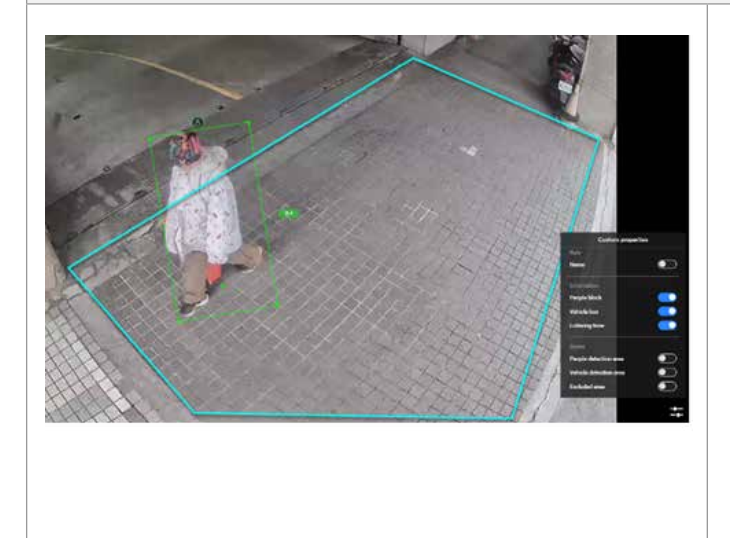

After a person stays in the zone (seconds): Select a time threshold to trigger an event for a person lingering in the detection zone.

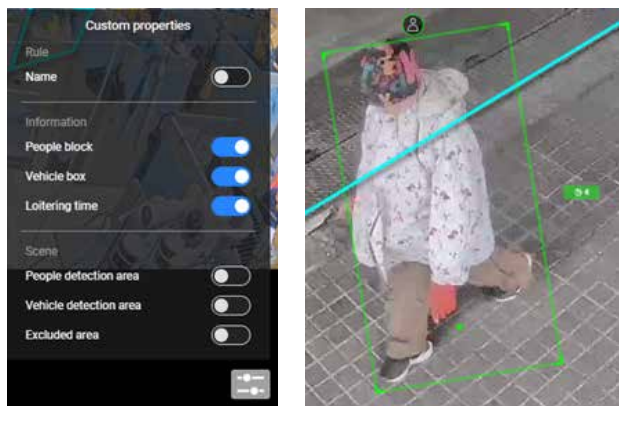

## **Face Detection**

Note:

Face Detection is a legacy Smart VCA rule that has been largely replaced by vision object analytics. Vision object analytics captures comprehensive data about a passing person, including a full-body bestshot, a close-up of the face bestshot, relevant attributes, and trajectory, all with a timestamp. The initial purpose of face detection, which was to reduce searching time, is no longer relevant. As a result, VIVOTEK will phase out the face detection rule in 2025 to simplify the user interface.

Face detection is not supported on fisheye cameras.

Currently there is no configurable option for this feature. Face detection detects the presence of human faces in the field of view. The recognition of facial features is determined by the built-in database.

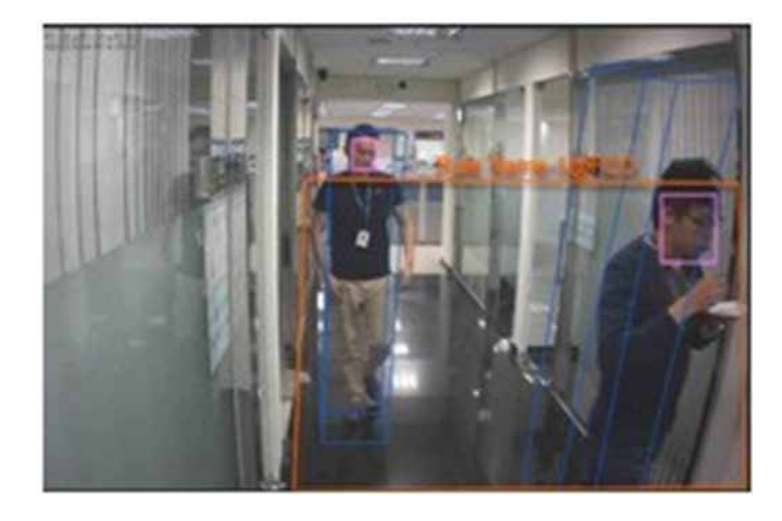

The applicable scenarios of this feature can be:

1. By tagging the video frames which contain facial features, the administrator can later search for the video clips with presence of these faces in a more efficient manner.

2. Instead of searching through hours of recordings, face detection can facilitate the process of forensic search in recorded videos. Objects irrelevant to facial features will be filtered out.

# Smart VCA – Fundamental\*

## **Unattended Object Detection**

Unattended Object detection is to detect objects intentionally or unintentionally left on the scene.

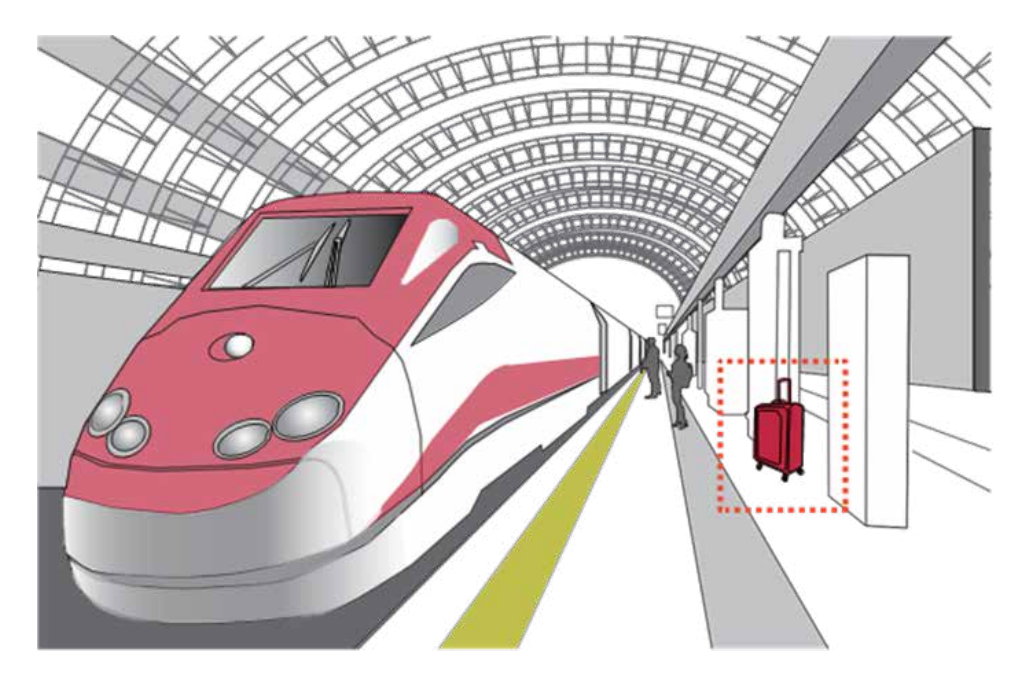

The applicable scenarios of this feature can be:

- \* Detects objects placed in front of an emergency exit.
- \* Detects objects left on subway tracks, platform, on a bridge, or in a bank lobby.

## Unattended Object Detection Configuration

## Loitering Zone Setting

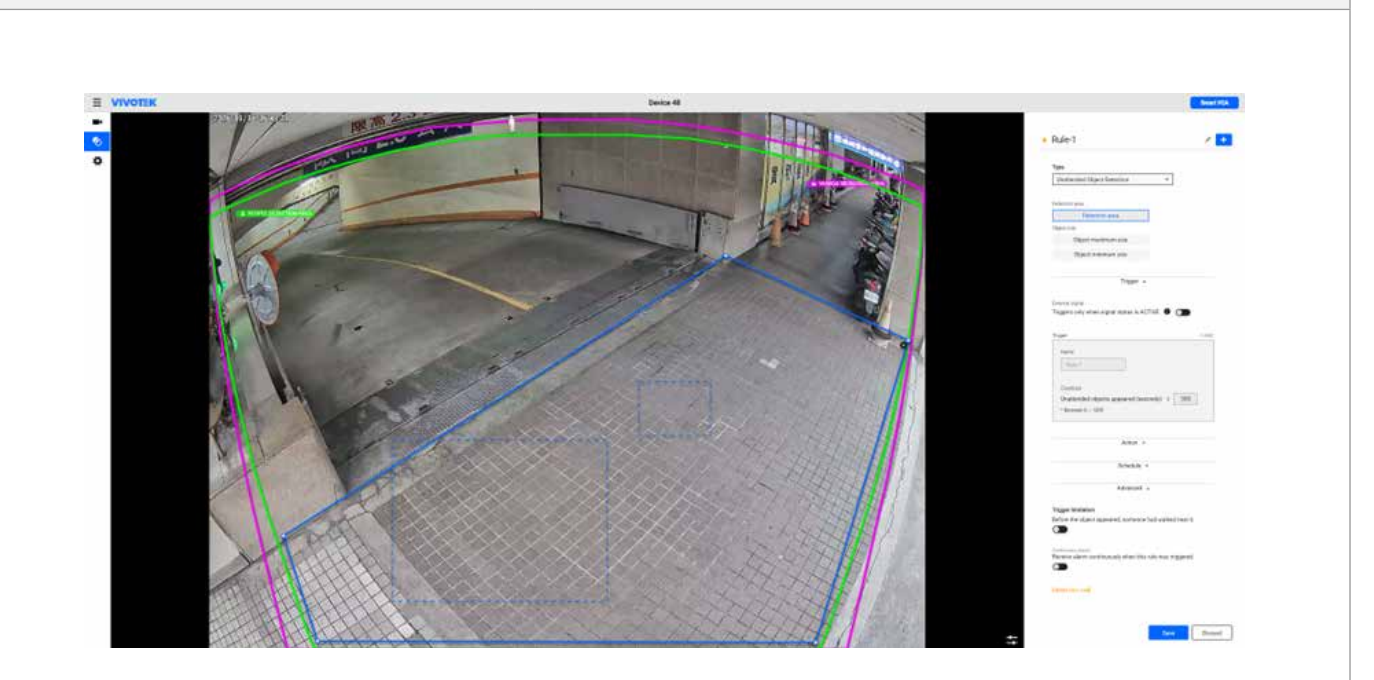

## Area Definition

Click on positions on the live view screen to define the vertices of a polygon detection area, ensuring it forms a closed region.

## Limitation

For "Left object detection", please define the area within the "People / Vehicle Detection area" to secure reliable detection on the human leaving the object. If the region of interest is out of detection area, please review the camera setting or installation position.

## Maximum & Minimum Object Size

After the zone is set, two block will show in the live view windows.

User can drag their vertices to set the max and min size of object to detect

| 1 ype                                                                                                    |                                                                                                    |
|----------------------------------------------------------------------------------------------------|----------------------------------------------------------------------------------------------------|
| Unattended 0                                                                                                    | bject Detection 👻                                                                                                    |
| Detertion eres                                                                                                    |                                                                                                    |
| Det                                                                                                    | tection area                                                                                                    |
| Object size                                                                                                    |                                                                                                    |
| Object                                                                                                    | maximum size                                                                                                    |
| Object                                                                                                    | minimum size                                                                                                    |
|                                                                                                    | Trinner                                                                                                    |
|                                                                                                    |                                                                                                    |
| External signal                                                                                                    |                                                                                                    |
| Triggers only w                                                                                                    | hen signal status is ACTIVE 🛭 🌀                                                                                                    |
| *                                                                                                    |                                                                                                    |
| mgger                                                                                                    |                                                                                                    |
| Name                                                                                                    |                                                                                                    |
| Bule-1                                                                                                    |                                                                                                    |
|                                                                                                    |                                                                                                    |
| 2012010                                                                                                    |                                                                                                    |
| Condition                                                                                                    | objects appeared (seconds): > 300                                                                                                    |
| Condition<br>Unattended<br>* Between 6 -                                                                                                    | objects appeared (seconds): ≥ 300                                                                                                    |
| Condition<br>Unattended<br>* Between 6 ~                                                                                                    | objects appeared (seconds): 2 300<br>1800                                                                                                    |
| Condition<br>Unattended<br>* Between 6 ~                                                                                                    | objects appeared (seconds): 2 300<br>- 1800                                                                                                    |
| Condition<br>Unattended<br>* Between 6 ~                                                                                                    | objects appeared (seconds): 2 300<br>1800<br>Action •                                                                                                  |
| Condition<br>Unattended<br>* Between 6 ~                                                                                                    | objects appeared (seconds): 2 300<br>1800<br>Action •<br>Schedule •                                                                                    |
| Condition<br>Unattended<br>* Between 6 ~                                                                                                    | objects appeared (seconds): 2 300<br>1800<br>Action •<br>Schedule •<br>Advanced •                                                                      |
| Condition<br>Unattended<br>* Between 6 -                                                                                                    | objects appeared (seconds): 2 300<br>1800<br>Action •<br>Schedule •<br>Advanced •                                                                      |
| Condition<br>Unattended<br>* Between 6 -<br>Trigger limitatio                                                                                | objects appeared (seconds): 2 300<br>1800<br>Action •<br>Schedule •<br>Advanced •                                                                      |
| Condition<br>Unattended<br>* Between 6 -<br>Trigger limitatic<br>Before the obje                                                             | objects appeared (seconds): 2 300<br>1800<br>Action •<br>Schedule •<br>Advanced •<br>on<br>ct appeared, someone had walked near it.                    |
| Condition<br>Unattended<br>* Between 6 -<br>Trigger limitatic<br>Before the obje                                                             | objects appeared (seconds): 2 300<br>- 1800<br>Action •<br>Schedule •<br>Advanced •<br>on<br>ct appeared, someone had walked near it.                  |
| Condition<br>Unattended<br>* Between 6 -<br>Trigger limitatic<br>Before the obje                                                             | objects appeared (seconds): 2 300<br>- 1800<br>Action •<br>Schedule •<br>Advanced •<br>on<br>ct appeared, someone had walked near it.                  |
| Condition<br>Unattended<br>* Between 6 -<br>Trigger limitatic<br>Before the obje                                                             | Action  Action  Action  Action  Action  Action  Action  Action  Action  Action  Action  Advanced  Advanced  Continuously when this rule was triggered. |
| Condition<br>Unattended<br>* Between 6 -<br>Trigger limitatic<br>Before the obje                                                             | objects appeared (seconds): 2 300<br>- 1800<br>Action •<br>Schedule •<br>Advanced •<br>on<br>ct appeared, someone had walked near it.                  |
| Condition<br>Unattended<br>* Between 6 -<br>Trigger limitatic<br>Before the obje<br>Controvort storm<br>Receive alarm of<br>Delete this rule | objects appeared (seconds): 2 300<br>- 1800<br>Action •<br>Schedule •<br>Advanced •<br>on<br>ct appeared, someone had walked near it.                  |

## **External Signal**

Bound the rule with external signal source for rule activation trigger. Please refer Ch5-General Setting for detail.

#### **Trigger - Condition**

Set "Time filter" for fine tune the sensitivity on event notification.

## Schedule

Set "Always" or "Repeated Schedule" for rule activation.

#### Advanced

Bound with Human: For "Left object detection", user can enable the 1st option. It will only notify the left-object event and ignore other like big trash bag blows around by wind.

Continuous Alarm: if you want it trigger the action like "indicator light" or "siren" by camera DO output continuously, please enable this option.

## **Missing Object Detection**

Missing Object detection is to detect the removal of a predefined asset from a surveillance scene.

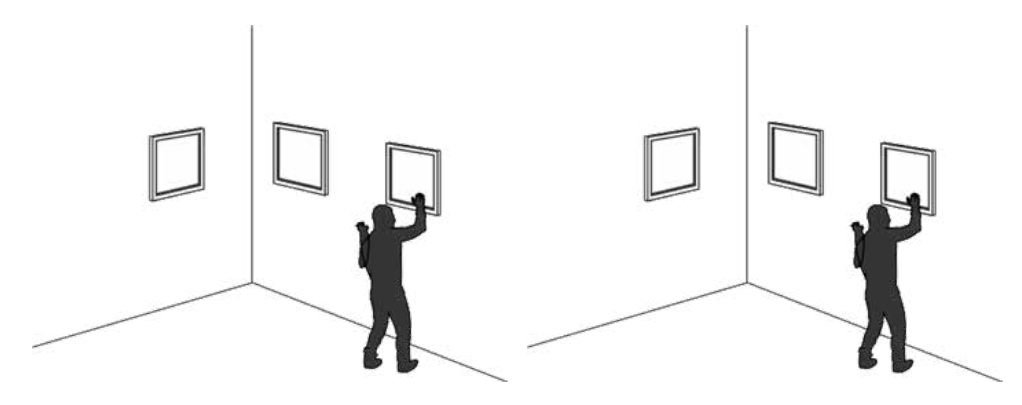

The applicable scenarios of this feature can be:

\* In a campus setting, the Missing Object feature can be used to monitor high-risk areas for theft, such as the administrative offices, computer labs, or science laboratories.

\* Detects when theft occurs in storage areas or warehouses. It is helpful when there are security personnels monitoring the scene, yet their attention went down through time.

## Missing Object Detection Configuration

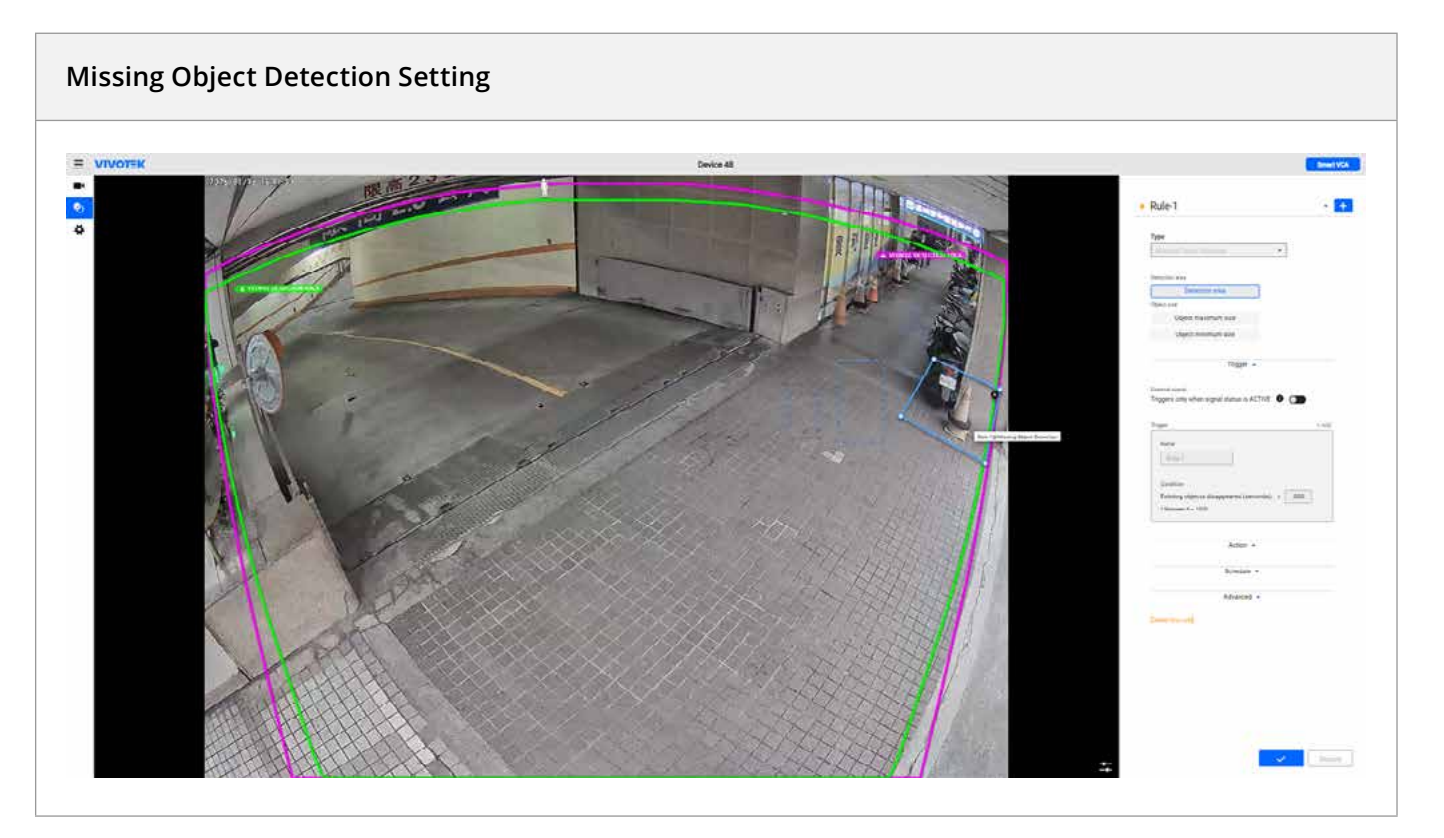

## Area Definition

Click on positions on the live view screen to define the vertices of a polygon detection area around the object that you want to secure, ensuring it forms a closed region.

## Limitation

For "theft detection", please define the area within the "People / Vehicle Detection area" to secure reliable detection on the human leaving the object. If the region of interest is out of detection area, please review the camera setting or installation pose.

#### Maximum & Minimum Object Size

After the zone is set, two block will show in the live view windows.

User can drag their vertices to set the max and min size of object to detect Make sure the "object of interest" is within the range.

| Tune                                                                             |
|----------------------------------------------------------------------------------|
| Missing Object Detection                                                         |
| Detection area                                                                   |
| Detection area                                                                   |
| Object size                                                                      |
| Object maximum size                                                              |
| Object minimum size                                                              |
| Trigger .                                                                        |
|                                                                                  |
| External signal                                                                  |
| inggers only when signal status is ACTIVE 🔮 🌑                                    |
| Trigger + Add                                                                    |
| News                                                                             |
| Natie                                                                            |
| Folle-1                                                                          |
| Condition                                                                        |
| Existing objects disappeared (seconds): 2 300                                    |
| * Between 6 - 1800                                                               |
|                                                                                  |
| Action -                                                                         |
|                                                                                  |
| Schedule -                                                                       |
|                                                                                  |
| Advanced 🔺                                                                       |
|                                                                                  |
| Trigger limitation<br>Before the object disappeared, someone had walked near it. |
|                                                                                  |
|                                                                                  |
|                                                                                  |
| Delete this rule                                                                 |
| Delete this rule                                                                 |
| Delete this rule                                                                 |
| Delete this rule                                                                 |
| Delete this rule                                                                 |
| Delete this rule                                                                 |

#### **External Signal**

Bound the rule with external signal source for rule activation trigger. Please refer Ch5-General Setting for detail.

## **Trigger - Condition**

Set "Time filter" for fine tune the sensitivity on event notification.

#### Schedule

Set "Always" or "Repeated Schedule" for rule activation.

## Advanced

Bound with Human: For "Left object detection", user can enable the 1st option. It will only notify the left-object event and ignore other like big trash bag blows around by wind.

#### Note:

The missing object detection algorithm rapidly learns the presence of objects in a scene within only a few frames. Therefore, if objects are continuously moved in and moved out of the scene, the events will be triggered whenever objects are moved.

## **Crowd Detection**

For important access or checkout areas, the crowd detection can be used to trigger an alarm when the number of people waiting has exceeded a configured threshold. The number of people waiting in queue reminds a manager of staff management problems and to take immediate actions, e.g., sending men to help or opening another check-in counter.

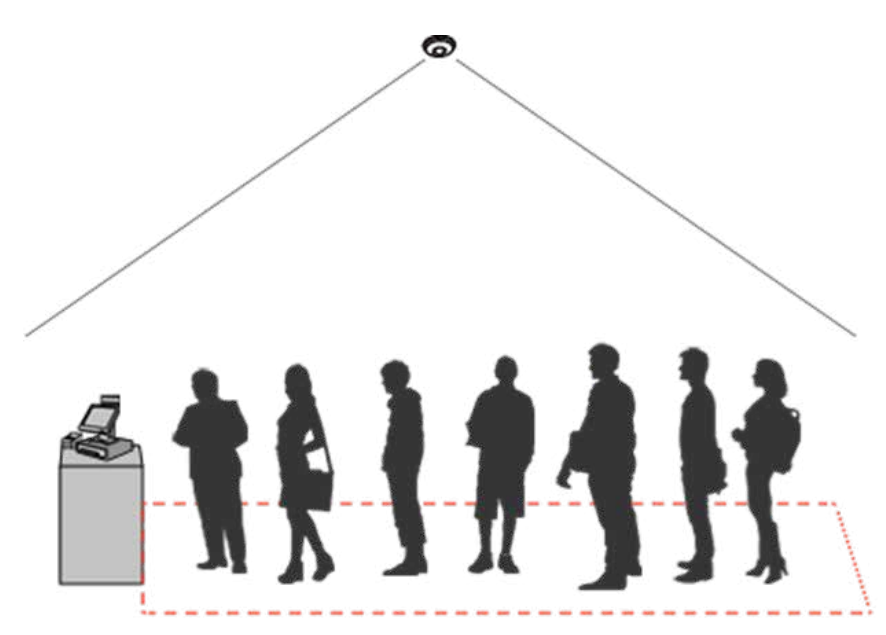

The applicable scenarios of this feature can be:

\* Detects abnormal gatherings within sensitive areas.

\* Monitors the utilization rate of services or facilities.

\* Can help improve the efficiency of customer service and improve customer experience. It leads to better planning and more cost-effective staffing.

## • Crowd Detection Configuration

|                                                                                                    | *        |
|----------------------------------------------------------------------------------------------------|----------|
|                                                                                                    |          |
| Tripper                                                                                                    |          |
| nigger 🔺                                                                                                    |          |
| External signal                                                                                                    |          |
| Triggers only when signal status is ACTIVE                                                                                                    |          |
| Trigger                                                                                                    | + Add    |
| Name                                                                                                    |          |
| Rule-2                                                                                                    |          |
| Condition                                                                                                    |          |
| Number of people in the zone: 2                                                                                                    | ]        |
| * Between 1 ~ 20                                                                                                    |          |
|                                                                                                    |          |
| Anting                                                                                                    |          |
| Action                                                                                                    |          |
| Action                                                                                                    |          |
| Schedule -                                                                                                    |          |
| Schedule -                                                                                                    |          |
| Schedule -<br>Advanced -                                                                                                    |          |
| Action - Schedule - Advanced - Delay counting                                                                                                    |          |
| Action  Schedule  Advanced  Advanced | : 0      |
| Action • Schedule • Advanced • Delay counting After a person entered the zone (seconds):                                                                                                    | · 0      |
| Action • Schedule • Advanced • Delay counting After a person entered the zone (seconds): Delete this rule                                                                                                    | 0        |
| Action • Schedule • Advanced • Delay counting After a person entered the zone (seconds): Delete this rule                                                                                                    | : 0<br>0 |

Select to detect when the number of people exceeds a pre-configured threshold.

The number of people in zone ≥: If the number of people equals or exceeds the threshold number, an event will be triggered.

The max. number is 20.

After a person entered the zone (seconds): People must be present in the zone for \_ seconds before the detection takes place. When staying for a time too short, people may not have the intention for staying or entering.

After a person left the zone (seconds): An effective count takes effect after people left the zone for \_ seconds. If a man leaves a zone temporarily for 1 or 2 seconds, he may not intend to leave. If a crowd of people are talking and standing close together, one man may block the image of another. The person may be temporarily undetected.

If someone stands very still playing his cell phone, he may be exempted from track list. Setting the leave delay for 1 or 2 seconds helps correct this issue.

# **Proactive Safety Functions**

## **Parking Violation**

The Parking Violation detection helps when vehicles stay still for a period of time in an area. You can configure an area where parking can cause problems. You can configure an event notification when vehicles stay longer than a configurable period of time, e.g., 20 seconds.

The applicable scenarios of this feature can be:

- \* Detects abnormal parking on the side of the road.
- \* To receive notifications when someone parks in front of an important access.

## • Parking Violation Configuration

| Parking Violation Detection                                                             |                                           |
|-----------------------------------------------------------------------------------------|-------------------------------------------|
| Tr                                                                                      | inner 2                                   |
|                                                                                         | iggei                                     |
| ject                                                                                    |                                           |
| All                                                                                     | 은 때 다<br>4-Wheeled                        |
| ధిశ్ సౌస                                                                                |                                           |
| 2-Wheeled                                                                               |                                           |
| gger                                                                                    | + Add                                     |
| igger<br>Name                                                                           | bbA +                                     |
| Name                                                                                    | + Add                                     |
| Name<br>Rule-2<br>Condition                                                             | + Add                                     |
| igger Name Rule-2 Condition After a vehicle stays in the                                | + Add<br>zone (seconds): 2 300            |
| Name<br>Rule-2<br>Condition<br>After a vehicle stays in the                             | + Add<br>zone (seconds): 2 300            |
| igger Name Rule-2 Condition After a vehicle stays in the                                | + Add<br>zone (seconds): 2 300            |
| rigger Name Rule-2 Condition After a vehicle stays in the Ar                            | + Add<br>zone (seconds): 2 300<br>ction - |
| Name Rule-2 Condition After a vehicle stays in the Arter stays in the Sch               | + Add<br>zone (seconds): 2 300<br>ction - |
| igger Name Rule-2 Condition After a vehicle stays in the After behicle stays in the Sch | + Add<br>zone (seconds): ≥ 300<br>ction ~ |

Click on the screen to draw a non-parking zone.

After a vehicle stays in the zone: (seconds)  $\ge$  xxx seconds. Enter a number to be the duration of time for a vehicle to stay before triggering an event.

## **Restricted Zone**

The Restricted Zone is a conditional detection where an intruder can be detected by entering a Restricted zone. The workers inside a facility will not trigger an alarm by entering a Defined zone first and then enter the Restricted zone.

The applicable scenarios of this feature can be:

\* Detects and triggers an alarm when a person or vehicle enters a restricted zone while someone passes through two zones will not trigger an alarm.

## • Restricted Zone Configuration

| Туре                                                                                                    |                         |       |
|----------------------------------------------------------------------------------------------------|-------------------------|-------|
| Restricted Zone Detection                                                                                                    | -                       |       |
|                                                                                                    |                         |       |
| Restricted zone                                                                                                    |                         |       |
| Restricted zone                                                                                                    |                         |       |
| Defined zone                                                                                                    |                         |       |
| Defined zone 1                                                                                                    |                         |       |
| + Add                                                                                                    | ,                       |       |
|                                                                                                    |                         |       |
| Trigge                                                                                                    | 15 🔺                    |       |
|                                                                                                    |                         |       |
| Object                                                                                                    |                         |       |
| 141                                                                                                    | å                       |       |
| - CU                                                                                                    | People                  |       |
|                                                                                                    |                         |       |
| 印印                                                                                                    | কাৰ্ড প্ৰকৃ             |       |
| 4-Wheeled                                                                                                    | 2-Wheeled               |       |
| Triggers only when signal status i<br>Trigger                                                                                                    | sactive 8 💽             | + Add |
| Alexand and a second second seco |                         |       |
| Restricted Tons                                                                                                    |                         |       |
|                                                                                                    |                         |       |
| Condition<br>Before a object enters the Res                                                                                                    | tricted Zone the object |       |
| also crosses the Defined 2                                                                                                    | Zone                    |       |
| o does NOT cross any Defin                                                                                                    | ed Zone                 |       |
|                                                                                                    |                         |       |
| Action                                                                                                    | n 👻                     |       |
| Schedu                                                                                                    | ile 👻                   |       |
| Delete this rule :                                                                                                    |                         |       |
|                                                                                                    |                         |       |

**Restricted zone:** Click on the screen to draw a restricted zone.

**Defined zone:** Use clicks on the screen to draw one or two defined zones.

**Before an object enters the Restricted Zone, the object also crosses the Defined Zone:** This determines the direction in which the event will be triggered. The object must pass the Defined zone and then enter the Restricted Zone to trigger an Event.

Before an object enters the Restricted Zone, the object does NOT cross any Defined Zone: This option is the contrary. An object enters the Restricted zone will trigger an alarm, while the alarm won't be triggered if the object enters the defined zone first.

## **Running Detection**

Running Detection can be used to detect people running from a crime scene or rioting occurs in a virtual area, such as gang fights. The algorithm can detect abnormal running behavior with a speed higher than the normal walking speed.

The applicable scenarios of this feature can be:

\* Detects when a person running from a crime scene.

\* Detects unusual events when one or many people running in abnormal speed such as on a plaza, shopping mall, etc., that is normally calm with casual activities.

# Type **Running Detection** Ŧ Speed level (Fast) Trigger . External signal Triggers only when signal status is ACTIVE Trigger + Add Name Condition Number of people running: ≥ \* Action . Discard

## **Running Detection Configuration**

Number of people running ≥: Select a number to trigger an event (normally 1) when people run in the scene.

#### Speed level (0 ~ 5):

**Red:** People moving faster than the threshold. Considered as running.

Blue: People moving slower than the threshold. Not running.

**Threshold tab:** Pull this tab to determine the threshold for moving speed.

The speed parameters are determined by the size of your FOV. In a wide open scene where people are smaller, you can tune the speed threshold lower. In a near scene where people appear larger, you can tune the speed threshold higher.

It is recommended to have a co-worker to run in the scene when you are configuring the speed threshold. Try test the effectiveness by observing the human traffic in scene. Observe and use the speed threshold tab to change the threshold. A speed faster than level 5 will still be displayed as level 5; 0 means static.

Use the Add rule button + to configure a new rule. This button will be disabled if all 5 rules have been created. If there are existing rules, they can be found in the pull-down menu. You may also click the specific detection zone on the screen. A selected zone (rule) will have its border points highlighted.

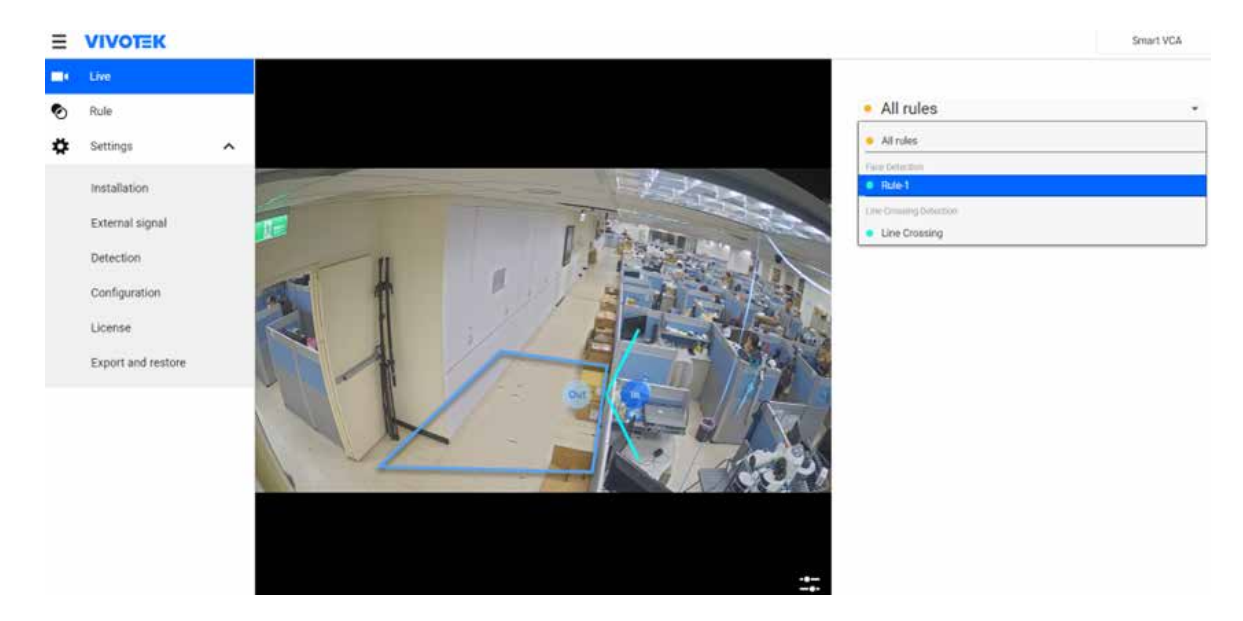

Select from the pull-down menu the type of VCA detection features you want to configure. Click on the streaming window to create a detection zone in which you want the detection feature to take effect. You can use up to 20 clicks to generate border points.

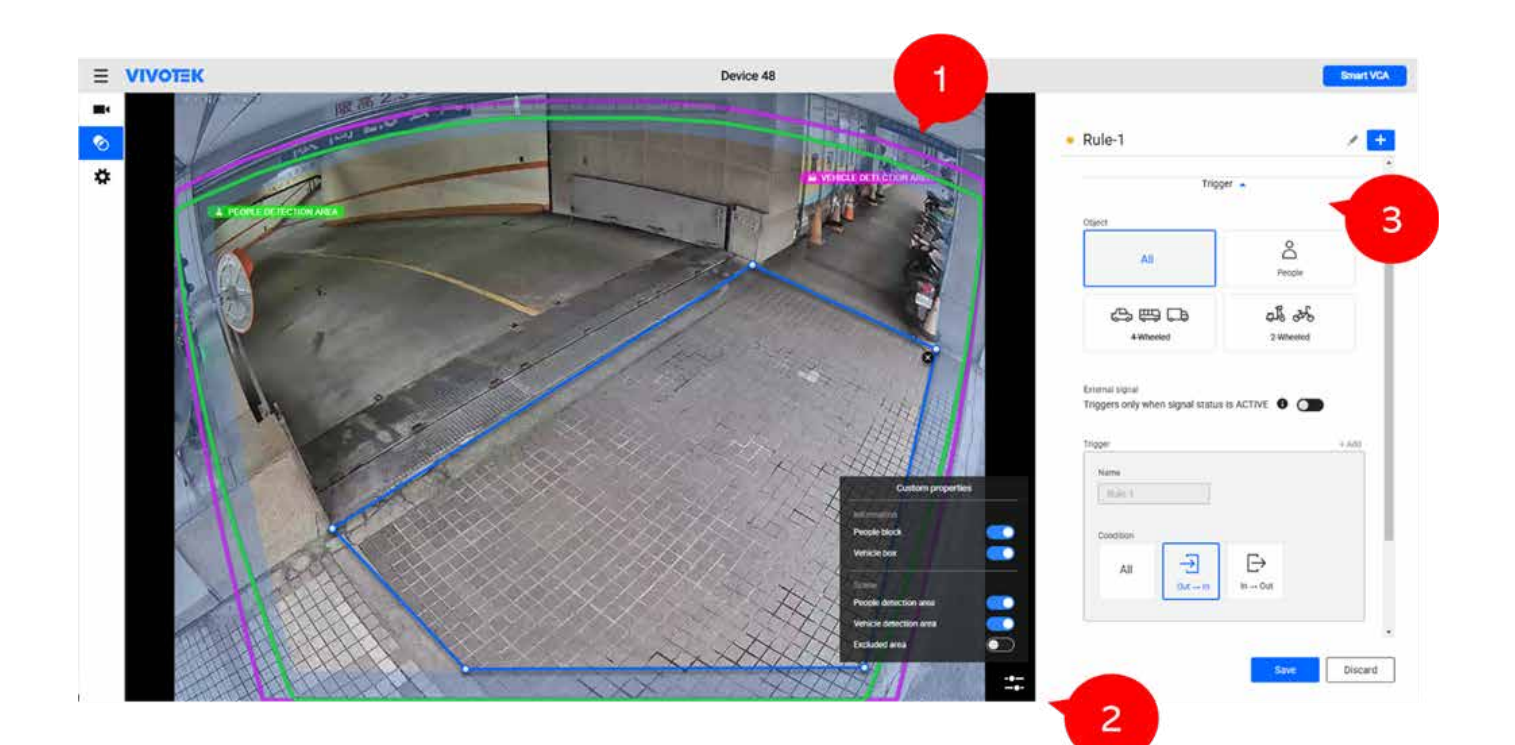

#### **1. Live View Windows**

Shows the live streaming. User can use the "custom properties" to choose what information are display on the windows.

#### 2. Custom Properties

Toggle the display of information on the screen.

- Scene: Detection & Exclusion Area

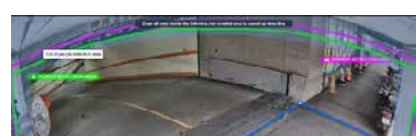

- Object Tracking Box

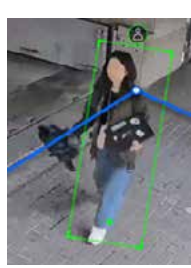

#### 3. Rule Setting Area

Detail setting on

- Choose rule
- Rule Naming
- Object type to monitor
- Specific trigger condition
- Action Definition
- Schedule

# Coordinate events trigger by VCA

When the Smart VCA configuration is made, associate the event delivery with the occurrence of VCA events. For example, you can configure the camera to record the related video clips by the time the events occur or send an Email containing a snapshot of the event.

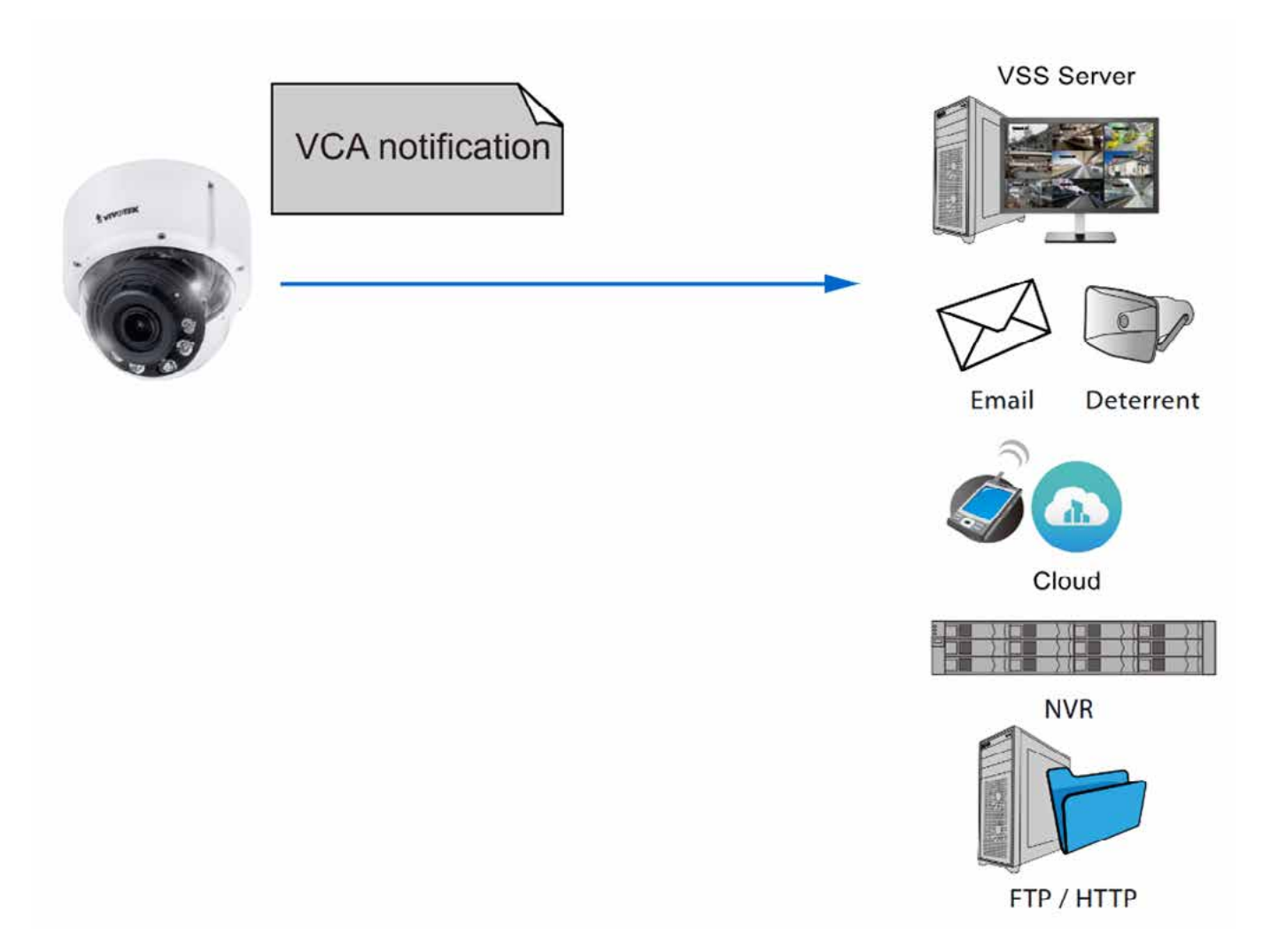
### **Camera event**

Configure the camera event notification in camera Configuration > Event. With the event, the camera can send your receivers snapshots, video clips, or logs.

Set the **Event server & media** before configuring the event. For more details about the server & media, please refer to the camera user's manual.

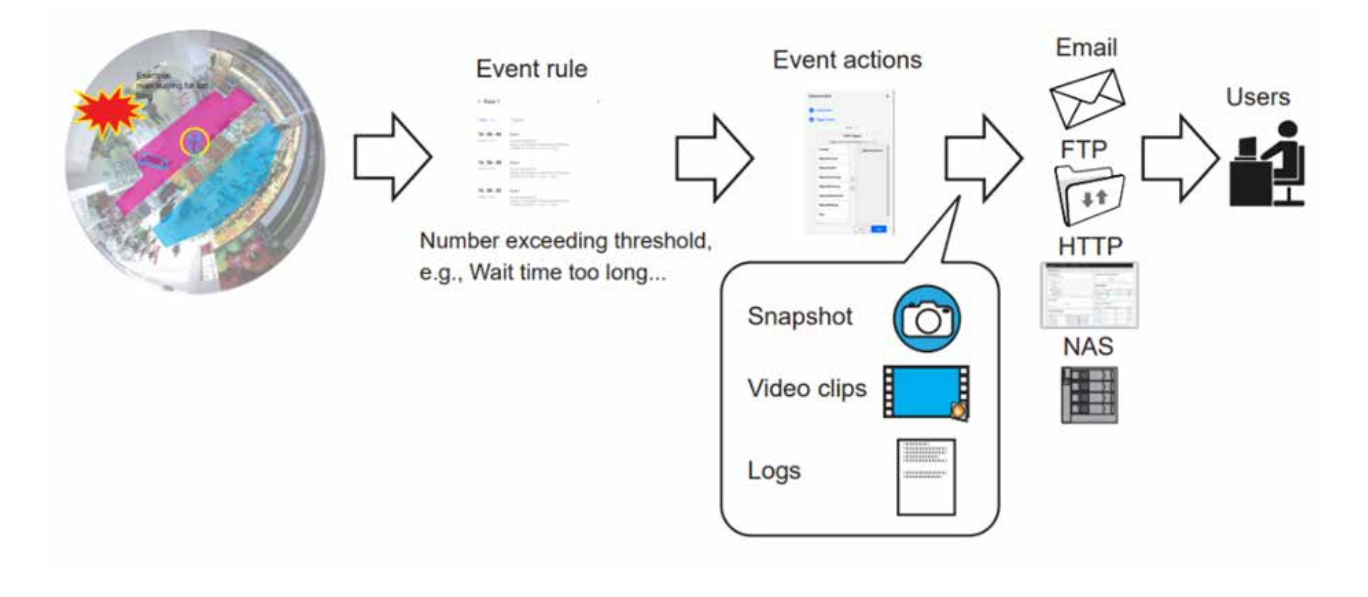

In camera event, VCA rules can be select as a VADP trigger source.

| Ξ  | VIVOTEK       |   |       |              |                            |       |                     | Denice 40 |           |       | Add Event |
|----|---------------|---|-------|--------------|----------------------------|-------|---------------------|-----------|-----------|-------|-----------|
|    | Installation  |   | Event |              |                            |       |                     |           |           |       |           |
|    | Image         | * | Less. | Carrier Inte | Event action through 11717 | 11115 | Description & could |           |           |       |           |
| 27 | Volue & Audio | ¥ |       |              |                            |       |                     |           |           | + 444 |           |
| +  | FT2 Settings  |   |       |              |                            |       |                     |           |           |       |           |
| Ш  | A             |   |       |              |                            |       |                     |           | o         |       |           |
| п  | Detection     | 4 |       |              |                            |       |                     |           | 8         |       |           |
|    | Record        |   |       |              |                            |       |                     |           | No second |       |           |
|    | Recording     |   |       |              |                            |       |                     |           |           |       |           |
| 0  | System        |   |       |              |                            |       |                     |           |           |       |           |
|    |               |   |       |              |                            |       |                     |           |           |       |           |

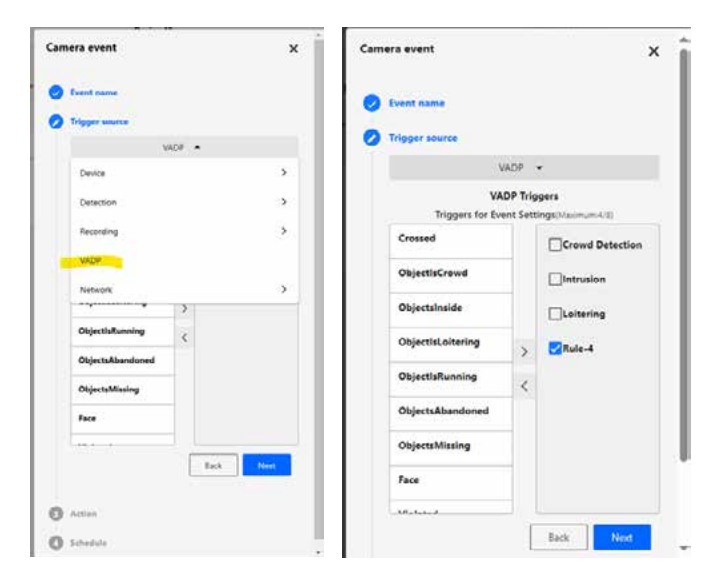

- 1. For trigger source, choose "VADP" category.
- 2. Select the VCA rule predefined.

### VCA Event on the VIVOTEK Backend System

When cameras are added to VIVOTEK backend like VSS and ND-NVR, it will be convenient to manage several cameras with VSS/NVR and users can see the event of all VCA rules of different cameras on one VSS/NVR. On VSS/NVR, the user can configure it to have an alarm pop up to get a warning when a VCA rule is triggered, or configure and search in the recorded footage to obtain evidence.

#### Real-time alarm by VCA event

When configured with backend, VCA events can be prompted on the live view as an alarm and be searched. A single click on the event prompt can replay the related video footage.

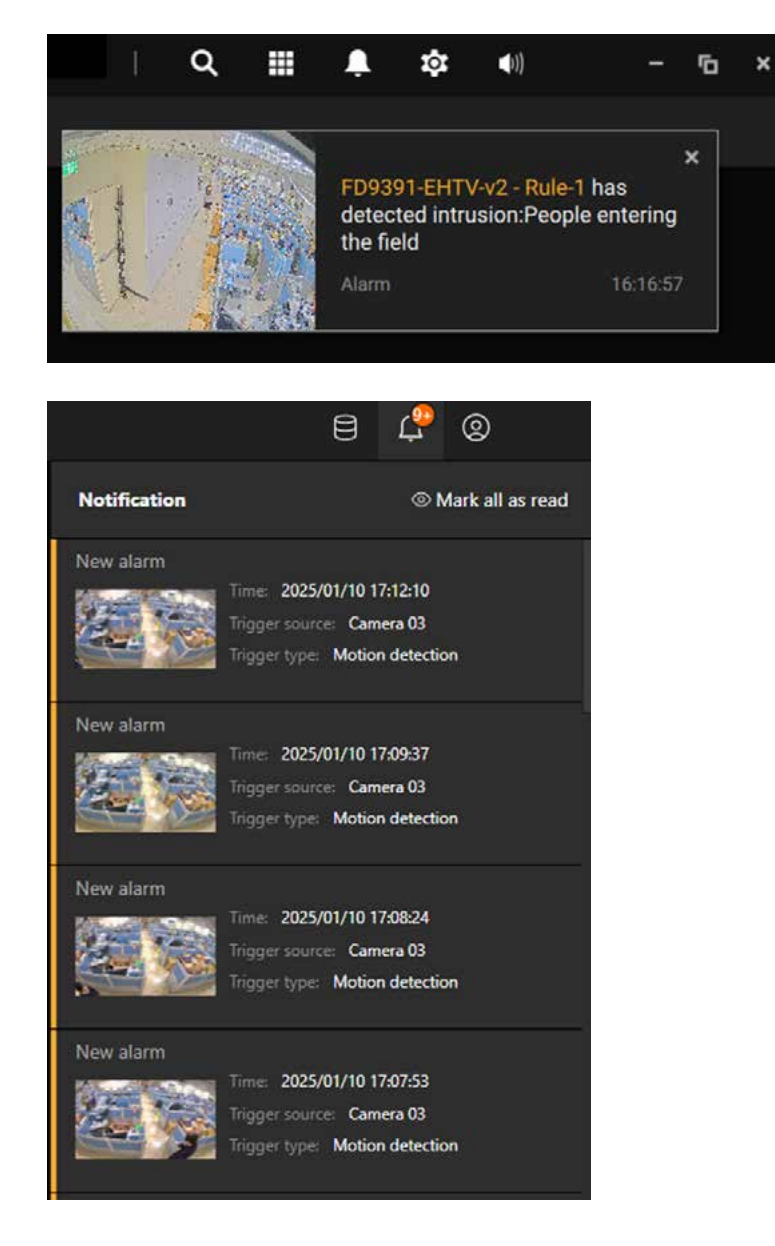

All alarms can also be searched in the Alarm list/search; refer to 2-13 Alarm in VSS user manual to know how to configure the alarm and search it in the list.

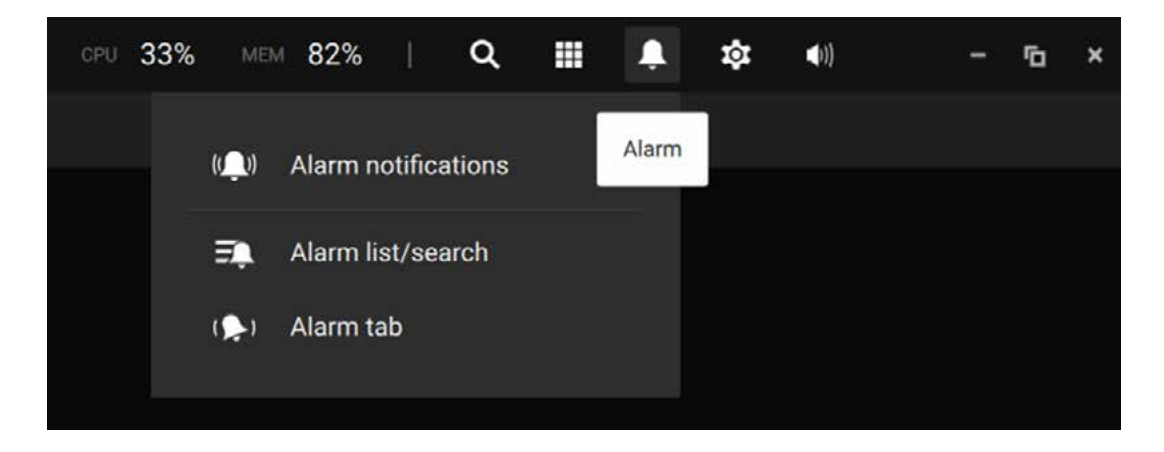

VCA Events as Event Prompts, in List, and in Thumbnails.

| 18% - 18% - 15% 🔠 🌲 🏘 - 15 ×                  | VAUT2           | @ \$               | <b>a</b> , a    |                         |                     |         |
|-----------------------------------------------|-----------------|--------------------|-----------------|-------------------------|---------------------|---------|
| ×                                             | Alarm list      |                    | OIME            |                         |                     |         |
| FE9191 - Rule-2 has detected line<br>crossing | Name            |                    | Trigger source  |                         |                     |         |
| Autor Line critical 15:22-81                  | Alamicaecro     | ung VNSStation     | FE91911 Rule 2  | Line crossing detection | 2019/03/14 16:06:37 | siew    |
| Q. Search siarms                              | Alarm-Line-cro  | wing VMS Station   | FE9191 - Rule 2 | Line crossing detection | 2019/03/14 16:05:26 | Them.   |
|                                               | Alam-Line cro   | wing VMS_Station   | TE0101-Rule2    | Line crossing detection |                     | New     |
|                                               | Alarm-Line-cro  | ining VMS_Station  | 769191 - Rule 2 | Line crossing detection |                     | New     |
|                                               | Alarm-Line-cro  | using VMS_Station  | FE9191-Rule 2   | Line crossing detection |                     | 1 New   |
| Alarm Mat Olim                                | Alarm-Line-cro  | ssing VMS_Station  | FE9191-Role-2   | Line crossing detection | 2019/03/14 16:02:47 | New     |
|                                               | Alarm-Crowd     | VMS_Station        | FE9191-Role-3   | Crowd detection         |                     | 1 New   |
|                                               | Alarm-Line-cro  | ssing VMS_Station  | FE9191 - Rule-2 | Line crossing detection | 2010/03/14 16:02:23 | New     |
|                                               | Alarm-Line-cro  | salog VMS2Station  | FEV191 - Rules2 | Line crossing detection | 2019/03/14 15:59:21 | TRANK   |
|                                               | Alarm-Line-cro  | wing VMS Station   | FE9191-RUS2     | Line crossing detection | 2019/03/14 15 59 08 | New     |
|                                               | Alum-Line-cro   | titing VMS20tation |                 | Line crossing detection |                     | 1 Deter |
|                                               | Alarm Growd     | VMSLifterson       | FE9191-TRule3   | Growd detection         | 2019/03/14 15:58:14 | THINK   |
|                                               | Alarmi Line cro | sting VMS_Station  | FERTITI RULE?   | Line crossing detection |                     | - Think |
|                                               | Alarm-Line-cro  | wing VMSIStation   | TERTON Rule?    | Line crossing detection | 2019/03/14 15 56 58 | New     |
|                                               | AlamiLiniero    | stang VMS_Station  | FEBTISTIC RUNCE | Line crossing detection | 2019/03/14 15:5541  | Thin    |
|                                               | Alerti-Une-cro  | stang VMS_Station  | 769191-Rule2    | Line crossing detection | 2019/03/14 15:54:24 | . New   |

For VCA events such as a wait line that is too long at the checkout, a trespasser crossing the fence, the security staff can quickly take a look.

Smart VCA also supports the traditional event messaging, such as Sending live streams, record videos, send HTTP requests, send videos to FTP, sending Emails with snapshots, etc.

#### **Event Post Search**

When a camera is added to VSS & NVR, the camera will send all VCA events and detected objects to backend with zero configuration, the user can have a glimpse at the events of all cameras and search in the recorded footage at any time. VCA events are tagged and can be retrieved from the event list/search. Note that the VCA rules must have been configured on each camera before the event search can occur.

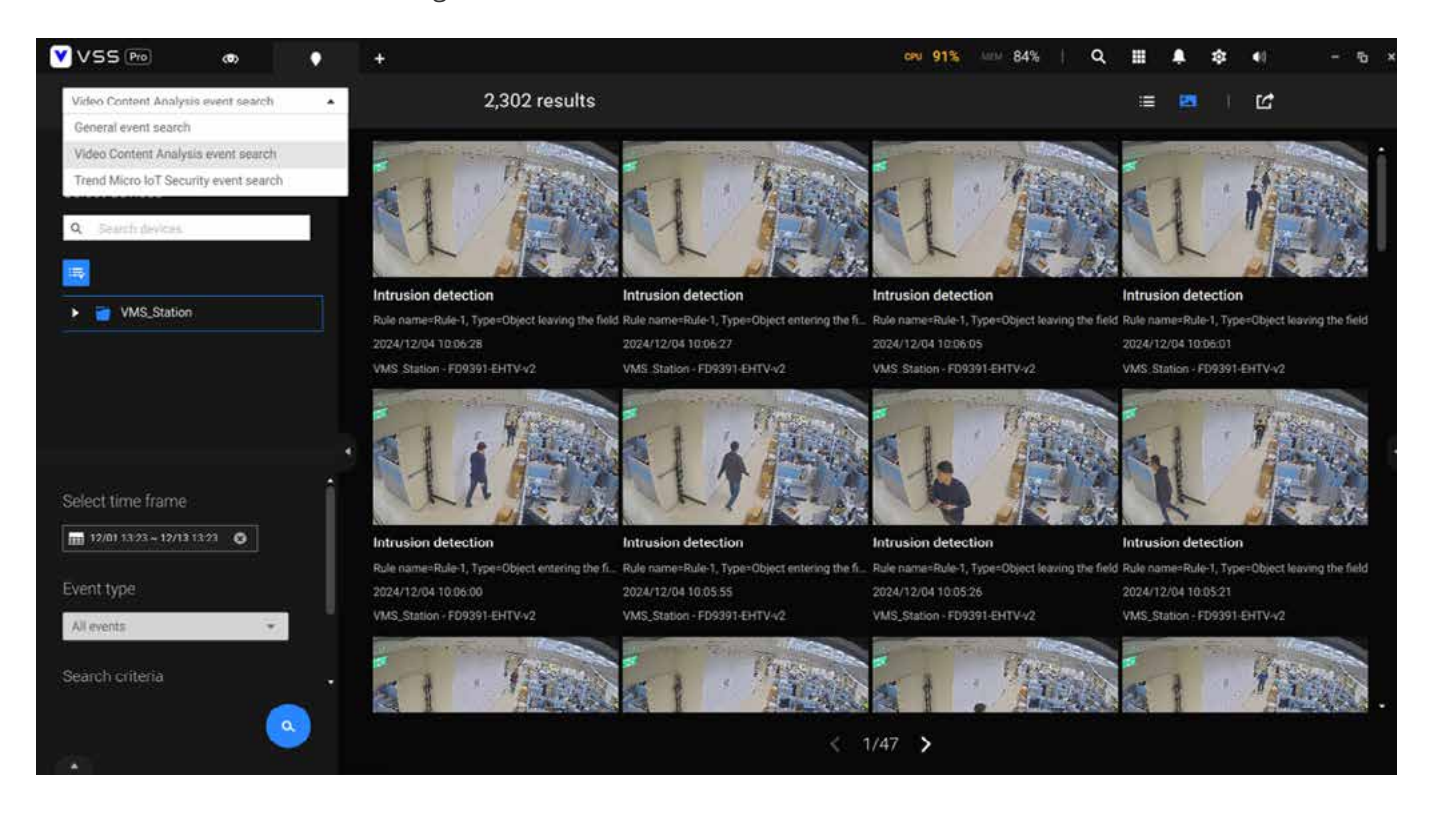

### Uploading Specific Deep learning VCA Package

You can download the VCA package from VIVOTEK's website or acquire it through your distributors or sales. The download link of the Smart VCA package of your camera is on the Download section on the camera official website. Remember to unzip the file to get the VCA-xxxx.tar.gz file. There are two ways to upload the VCA package to the camera.

#### Uploading the package to one camera

1. On the camera web console, go to App> Add> Upload App> Ext-package to locate the VCA package, then click upload. The upload window will keep on the screen when uploading.

|     | VIVO          | EK |                                                                    |                |
|-----|---------------|----|--------------------------------------------------------------------|----------------|
|     | Installation  |    |                                                                    |                |
|     | Image         | *  | App settings                                                       |                |
|     | Video & Audio | ×. |                                                                    | ×.             |
| ÷   | PTZ Settings  |    |                                                                    | Add +          |
|     | Арр           |    | Upload App                                                         | Upload App     |
| HI. | Detection     | ~  | TREND MICRO                                                        | Upload license |
| ÷.  | Event         |    | License: 2026<br>Size: 15.3 MB                                     |                |
| 121 | Recording     |    |                                                                    |                |
| 0.  | System        | ~  | Version :7.12.: Upload Cancel<br>License : Pass<br>Size : 117.2 MB |                |
|     |               |    | Version : 1.3e.a1.6.0<br>License : N/A<br>Size: 3.2 MB             |                |

### Uploading Specific Deep learning VCA Package

2. A green message box will appear after the package has been uploaded successfully.

|                                                                                                  |           | Add |
|--------------------------------------------------------------------------------------------------|-----------|-----|
| <br>TREND MICRO IOT SECURITY<br>Version : 1.3g.a1.11.0<br>License : 2026-06-05<br>Size : 15.3 MB |           |     |
| DEEP LEARNING VCA<br>Version : 7.12.2.5-3g<br>License : Pass<br>Size : 116.7 MB                  |           |     |
| STRATOCAST<br>Version : 1.3e.a1 6.0<br>License : N/A Opackage uploa                              | t success |     |

3. You can export your configurations and system logs for debugging purposes without running the VCA package.

| VCA has been turned off       |  |  |  |
|-------------------------------|--|--|--|
| Turn on VCA before launching. |  |  |  |
| Turn on VCA                   |  |  |  |
| Export configurations         |  |  |  |
| Export logs                   |  |  |  |

### Uploading Specific Deep learning VCA Package

### Uploading the package to several cameras

1. Download VIVOTEK camera management tool, Shepherd, from the official website: <u>Shepherd - Application Software - Software :: VIVOTEK ::</u>

- 2. Authorize the cameras on Shepherd.
- 3. Upload the VCA-xxxx.tar.gz file to several cameras in Maintenance.

| ~        | 1 selected                       |                                        |                      | ? <u>-</u> ¤ ×             |  |  |  |
|----------|----------------------------------|----------------------------------------|----------------------|----------------------------|--|--|--|
|          | 📩<br>Upload firmware             | 🔹<br>Upload packages                   | 🜲<br>Upload licenses | L<br>Upload configurations |  |  |  |
| ę,       | 1<br>Update certificates - HTTPS | L<br>Update certificates - IEEE 802.1X | Restore devices      | U<br>Restart devices       |  |  |  |
| ۹        |                                  |                                        |                      |                            |  |  |  |
|          |                                  |                                        |                      |                            |  |  |  |
| <b>.</b> |                                  |                                        |                      |                            |  |  |  |
| į        |                                  |                                        |                      |                            |  |  |  |
|          |                                  | Device opti                            | mization             |                            |  |  |  |
|          |                                  |                                        |                      |                            |  |  |  |
|          |                                  |                                        |                      |                            |  |  |  |

Keep in mind that each camera model requires its specific file; attempting to upload the same file to different camera models may result in failure. For comprehensive instructions on how to utilize Shepherd effectively, please consult the manual. Ensure you follow the guidelines to achieve a seamless upload process.

Some Smart VCA rules require a purchased license to activate. Users can identify which rules need a license by referring to the "License Requirement Table" available in the link. To check the license status of each camera, navigate to the "License" page in the Deep Learning VCA package.

VCA licenses can be purchased through VIVOTEK sales. After completing your purchase, you will receive an email containing a link to download or activate the license. Follow the steps provided in the email to complete the activation process.

Note:

For detail VCA-rule, capability, and VMS feature support for different camera model, please refer the VCA quick reference table

### Key Steps to Acquire Your License

1. Access the <u>table</u> to confirm the license needed for your desired VCA rules.

2. Go to the "License" page in the Deep Learning VCA package to view the current license status for each camera.

- 3. Purchase the appropriate license from the distributor contact.
- 4. After purchasing, check your email for a link and activation instructions.
- 5. Get the license file naming in the camera MAC.
- 6. Follow the provided steps to activate your license and enable the Smart VCA rules.

#### Upload license to a camera

1. On the web console to the camera, navigate to the App and click on upload > upload license

|     | Installation  |   |                                                                |                |
|-----|---------------|---|----------------------------------------------------------------|----------------|
|     | Image         | ~ | Арр                                                            | ⊥ Upload       |
| ≡ſ  | Video & Audio | ~ |                                                                | Upload App     |
| (Ô) | PTZ Settings  |   | Trend Micro IoT Security                                       | Upload license |
| ш   | Арр           |   | Version : 1.3g.a1.11.0   License : 2026-06-05   Size : 15.2 MB |                |
| Ц   | Detection     | ~ | Deep Learning VCA                                              |                |
| ¢.  | Event         |   | Version : 7.12.2.5-3g   License : Pass   Size : 107.6 MB       |                |
| đ   | Recording     |   | Stratocast                                                     |                |
| ¢   | System        | ~ | Version : 1.3e.a1.6.0   License : N/A   Size : 3.2 MB          |                |
|     |               |   | Advance HTTP API Trigger                                       |                |
|     |               |   | Version : 1.0.5   License : Expired   Size : 0.8 MB            |                |

2. Click the upload file and then select the license file, then click Upload.

| Jpload license             |   | > |
|----------------------------|---|---|
| Ipload file(*.json, *.xml) |   |   |
| ta 0002D1 json             |   |   |
|                            | _ |   |

3. Close the window after you see the license upload successfully.

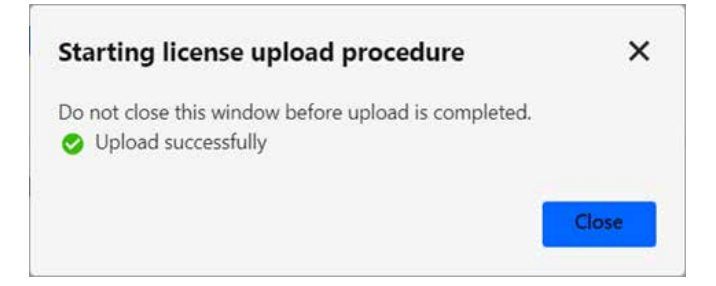

4. Back on the App page, you can see the license status is indicated as Pass.

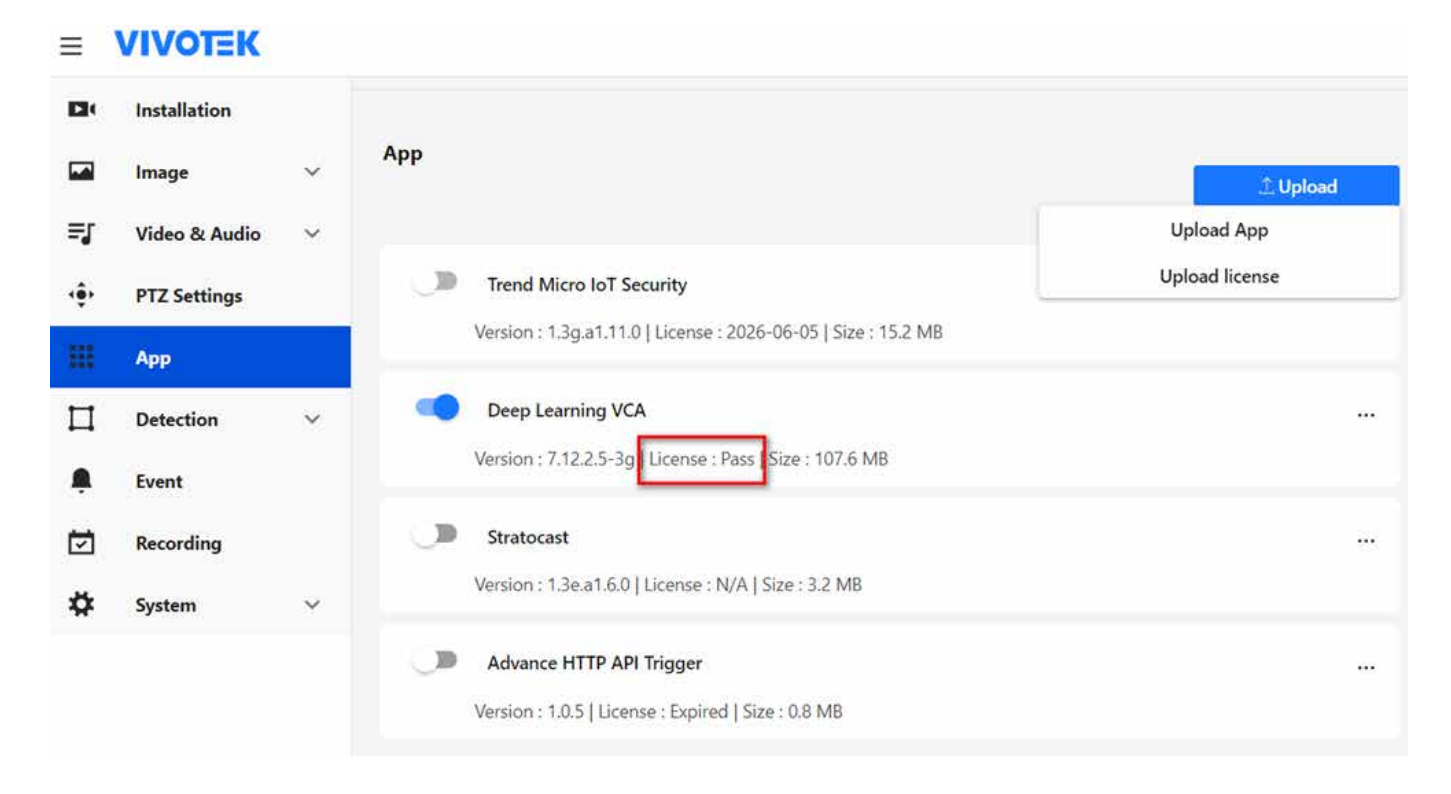

### Batch upload license to several cameras

1. Download VIVOTEK camera management tool, Shepherd, from the official website: <u>Shepherd - Application Software - Software :: VIVOTEK ::</u>

- 2. Authorize the cameras on Shepherd.
- 3. Go to maintenance and select Upload licenses.

| ~  | 1 selected                   |                                        |                      | ? <u>-</u> ¤ ×         |
|----|------------------------------|----------------------------------------|----------------------|------------------------|
| -  | Lupload firmware             | 🛟<br>Upload packages                   | ی<br>Upload licenses | Lupload configurations |
| Ф, | LUpdate certificates - HTTPS | L<br>Update certificates - IEEE 802.1X | nestore devices      | U<br>Restart devices   |
| ٩  |                              |                                        |                      |                        |
|    |                              |                                        |                      |                        |
| R, |                              | Select license                         | i 🗐                  |                        |
| i  |                              |                                        |                      |                        |
|    |                              |                                        |                      |                        |
|    |                              |                                        |                      |                        |
|    |                              |                                        |                      |                        |
|    |                              |                                        |                      |                        |
|    |                              |                                        |                      |                        |

4. Click "Select license" and then select all the license files.

5. Shepherd will upload licenses to the cameras automatically. It will show a successful message after process is finished.

| ~  | 1 selected                   |                                        |                       | ? _ = ×                    |
|----|------------------------------|----------------------------------------|-----------------------|----------------------------|
| •  | 🛓<br>Upload firmware         | Upload packages                        | کی<br>Upload licenses | ے<br>Upload configurations |
| Ф, | Lupdate certificates - HTTPS | L<br>Update certificates - IEEE 802.1X | Restore devices       | U<br>Restart devices       |
| ٩  |                              |                                        |                       |                            |
|    |                              |                                        |                       |                            |
| R, |                              | Select license                         | 1 =                   |                            |
| () |                              |                                        |                       |                            |
|    |                              | Vploaded success                       | fully 📃               |                            |
|    |                              |                                        |                       |                            |
|    |                              |                                        |                       |                            |
|    |                              |                                        |                       |                            |

### Limitation

1. When using an HTTPS connection, you should stop and re-start the VCA after you upload a license.

### A1, Smart VCA - Rule Quick Reference Table

#### • Event Object Type

| VCA Rules        |                                | People       | Vehicle      |
|------------------|--------------------------------|--------------|--------------|
|                  | Smart Motion                   | $\checkmark$ | $\checkmark$ |
|                  | Line Crossing                  | $\checkmark$ | $\checkmark$ |
| Fundamental      | Intrusion                      | $\checkmark$ | $\checkmark$ |
|                  | Loitering                      | $\checkmark$ |              |
|                  | Face Detection                 | $\checkmark$ |              |
|                  | Missing Object Detec-<br>tion  | $\checkmark$ |              |
| Fundamental      | Unattended object<br>detection | $\checkmark$ |              |
|                  | Crowd Detection                | $\checkmark$ |              |
|                  | Running Detection              | $\checkmark$ |              |
| Proactive Safety | Restricted zone detec-<br>tion | $\checkmark$ | $\checkmark$ |
|                  | Parking Violation              |              | ✓            |

### A2, Deep search compatible info

| Products                                                | Deep Search                                                                         |
|---------------------------------------------------------|-------------------------------------------------------------------------------------|
| Smart VCA                                               | V7.9                                                                                |
| VSS                                                     | V1.1                                                                                |
| NVR (Only support Attribute search/Scene search)        | V4.3                                                                                |
| Milestone                                               | VIVOTEK Deep Search for Milestone 2.2.1.1;<br>Milestone Deep Search Plug-in 2.1.0.2 |
| Genetec<br>(Only support Attribute search/Scene search) | VIVOTEK Deep Search for Genetec 2.0.0.5                                             |

### A3, Quick Guide for VCA design tool

VIVOTEK deep learning VCA provide accurate people/vehicle detection function for proactive security surveillance. However, the detection area varies with camera model, installation height, and camera viewing angle (tilt & roll).

Since these 4 installation & setting parameters (height, tilt, roll, focal length) are used to construct the 3D model from 2D surveiliecne image, they each affect the range of human & vehicle detection that match the minimum people/vehicle detection pixels. VIVOTEK Provide a simulation tool website for user to calculate the specific human & vehicle detection area for camera selection and site design phase.

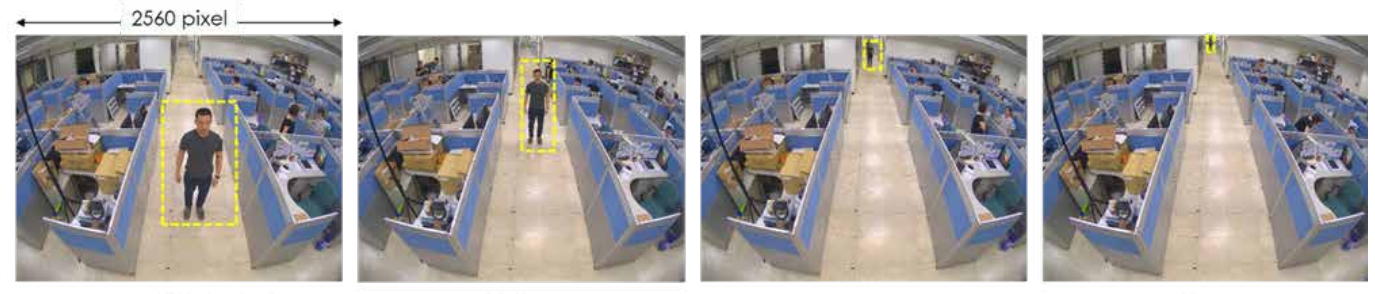

Human width 360px

200px

65px

30px

These images are taken by a 5-megapixel camera with the body width initially at 360 pixel. As I stand further away, while remaining the same resolution, the width of my body decreases in terms of pixel.

At a certain distance, the pixel density is too low to detect a human movement; therefore, at different set of parameters (height, tilt, rotation, focal length), there will be a boundary to provide effective human detection range.

| VIVOTEK VCA Design Tool Website                                                                                                    |  |  |
|----------------------------------------------------------------------------------------------------|--|--|
| https://vca.vivotek.com/                                                                                                    |  |  |
| This tool is for evaluation purpose, there might be maximum 5% error in size of people detection area after installation   Model mame:   C00005_ENTIVE2   Select package version:   ISO   The maple (0p-90): For JYSC user, please subtract tilt angle from JYSC by 90   Po   O   0   0   0   0   0   0   0   0   0   0   0   0   0   0   0   0   0   0   0   0   0   0   0   0   0   0   0   0   0   0   0   0   0   0   0   0   0   0   0   0   0   0 |  |  |

#### **Detection Area**

By selecting the camera model, VCA version, height, pose and focal length setting, it will give you 7 reference points for detection area. With these result, user can determine the space between cameras with well-covered VCA detection coverage.

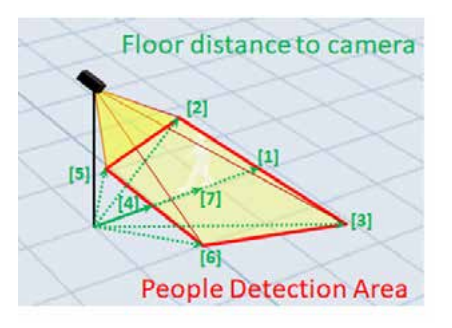

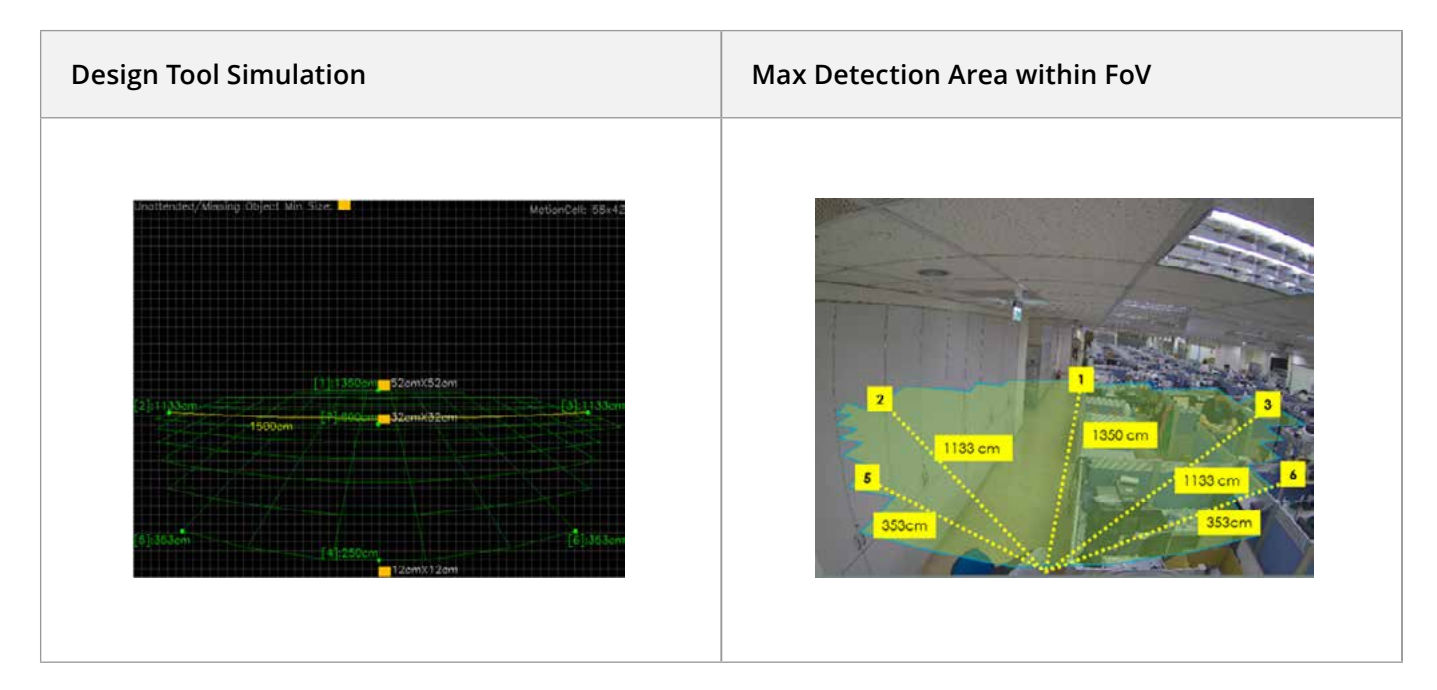

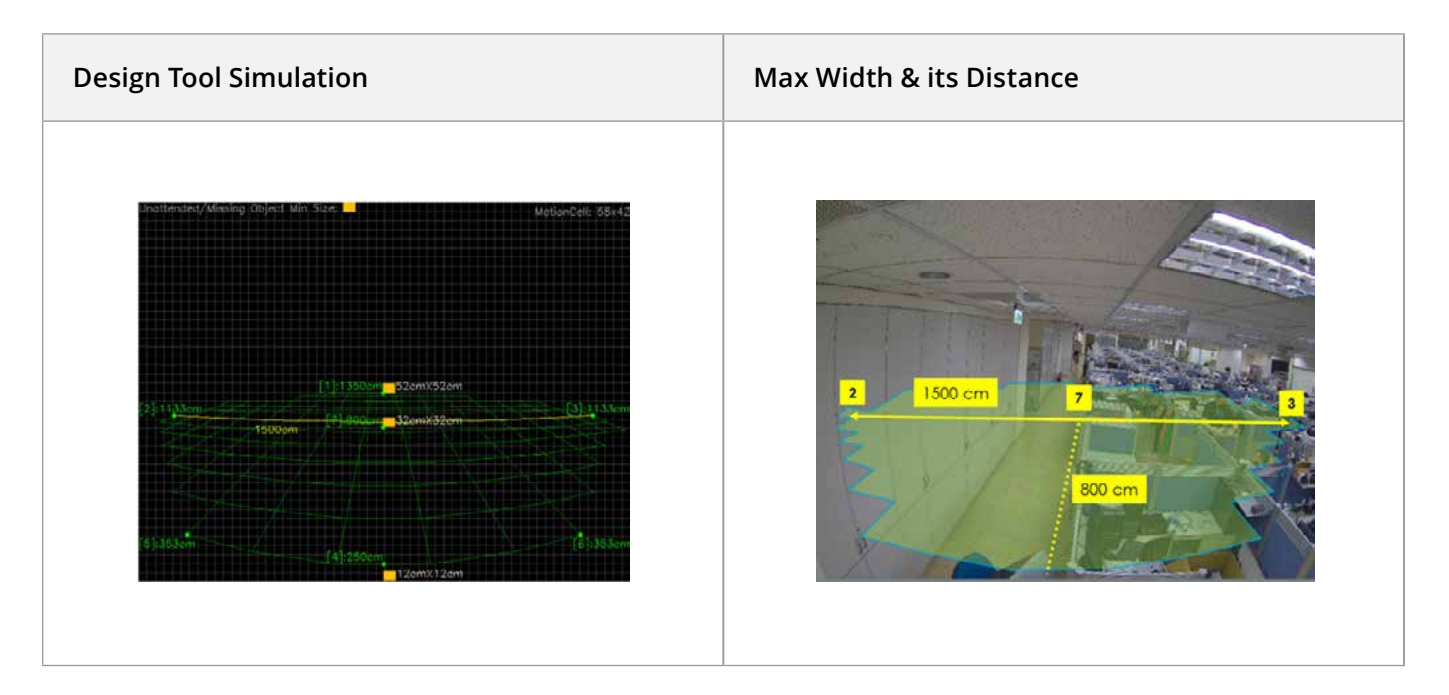

The maximum width of human detection area is displayed by the horizontal yellow grid. Therefore, the maximum width for this human detection area is 15 meters; the maximum length is 13.5 meters for a standard people & vehicle.

| Standard People & Vehicle for Reference |                                 |  |
|-----------------------------------------|---------------------------------|--|
| People                                  | 175 cm Height Human             |  |
| Vehicle                                 | Common Car with 4.6 m in Length |  |

#### **Missing / Unattend Object Detection Area**

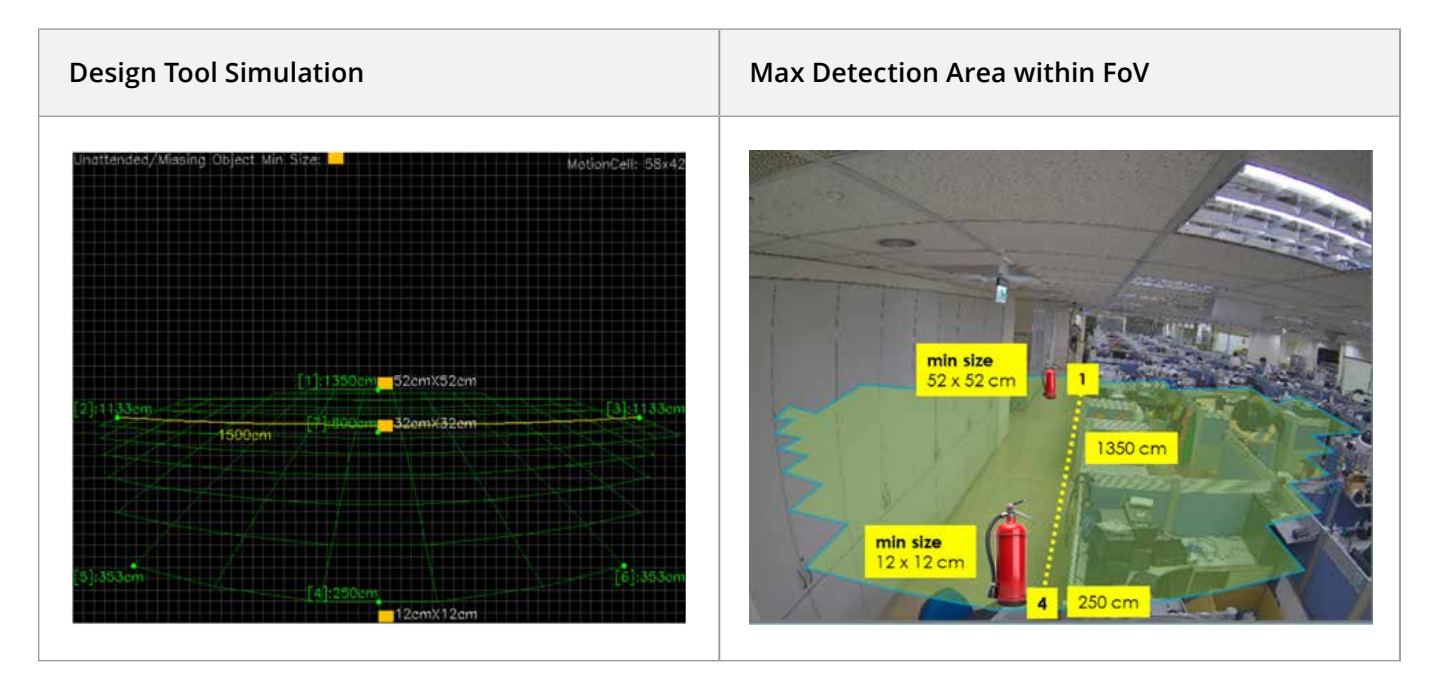

For missing and unattended object detection, the simulation tool will give you the minimum size requirement at the closest and the farthest range for reference. If you have specific place to monitor or specific object, user can utilize the "Minimum size of maximum distance Calculator" or evaluate the scene.

#### • Minimum size of maximum distance Calculator for object detection

| Min. size of detectable object<br>identical size on same vertical plane<br>[b]<br>[a]<br>Floor distance to camera                                                                                                    |                    |
|----------------------------------------------------------------------------------------------------|--------------------|
| Please enter floor distance[a] from unattended/missing object to camera: 200 cm ->Minimum detectable unattended/missing object size[b]:14 cm X 14 cm                                                                                  |                    |
| Please enter the length of short side of unattended/missing object[b] to detect: 60<br>(e.g. enter 50cm if object size is 50cm X 70cm or 70cm X 50cm)<br>->Maximum floor distance[a] from unattended/missing object to camera:1395 cm | em (max to 3000em) |
| Calculate                                                                                                    |                    |

If user knows the objects position or size, VIVOTEK VCA tool also provide a calculator for providing reference info for setting.

- Input the distance for minimum size reference.
- Input size for maximum distance reference.

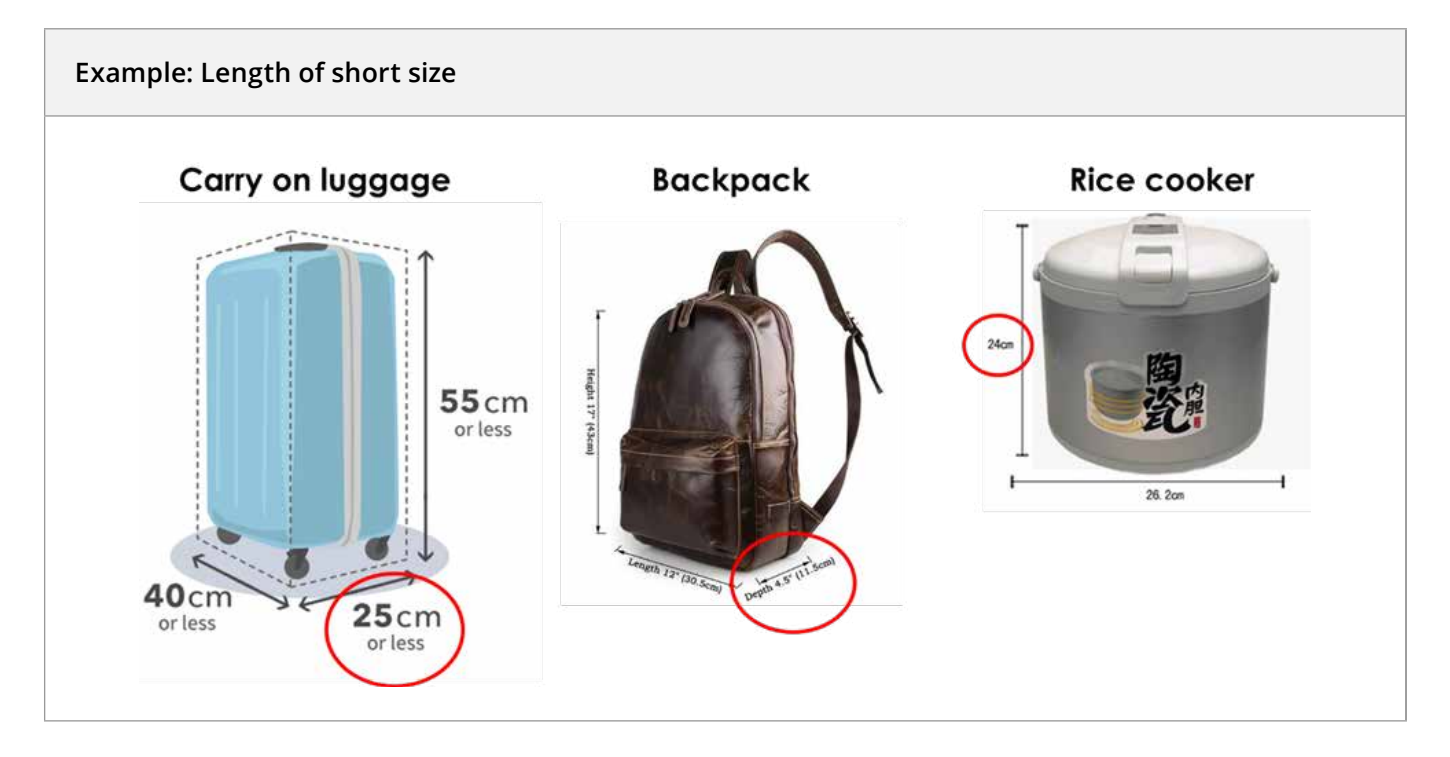

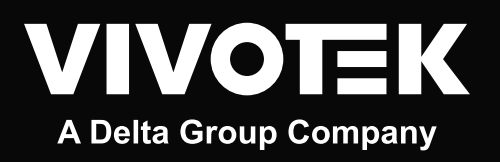

www.vivotek.com

DESIGN AND SPECIFICATIONS ARE SUBJECT TO CHANGE WITHOUT NOTICE Copyright © 2025 VIVOTEK INC. All rights reserved.